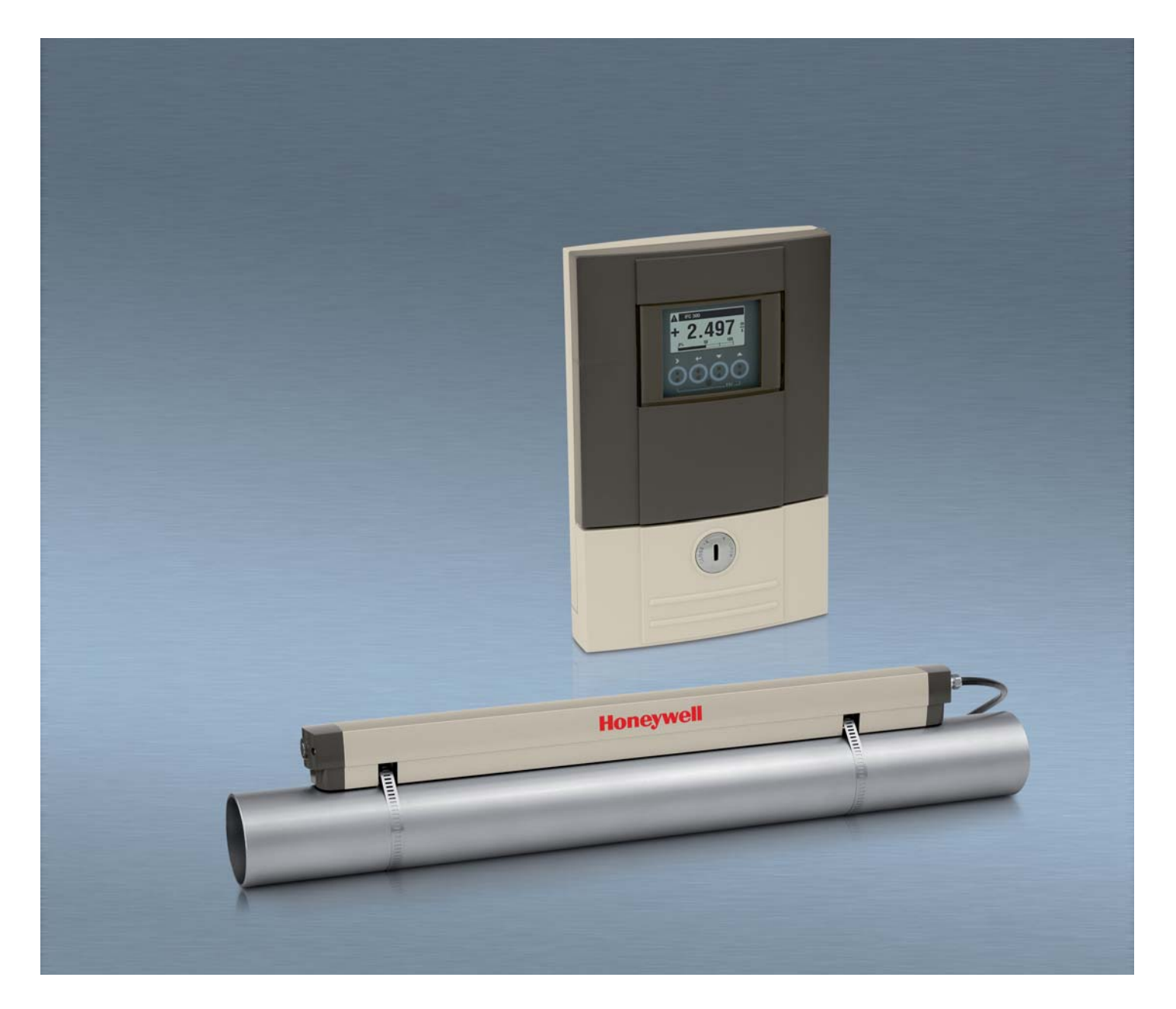

# VERSAFLOW SONIC 1000/TWS 9000 Handbook

Ultrasonic clamp-on flowmeter

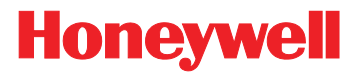

Notices and Trademarks

Copyright 2007 by Honeywell

#### WARRANTY/REMEDY

Honeywell warrants goods of its manufacture as being free of defective materials and faulty workmanship. Contact your local sales office for warranty information. If warranted goods are returned to Honeywell during the period of coverage, Honeywell will repair or replace without charge those items it finds defective. The foregoing is Buyer's sole remedy and is in lieu of all other warranties, expressed or implied, including those of merchantability and fitness for a particular purpose. Specifications may change without notice. The information we supply is believed to be accurate and reliable as of this printing. However, we assume no responsibility for its use.

While we provide application assistance personally, through our literature and the Honeywell web site, it is up to the customer to determine the suitability of the product in the application.

Honeywell Field Solutions 512 Virginia Drive Fort Washington, PA 19034

### Abstract

This document provides descriptions and procedures for the Installation, Configuration, Operation, and Troubleshooting of your device.

#### Contacts

#### World Wide Web:

The following lists Honeywell's World Wide Web sites that will be of interest to our customers.

| Honeywell Organization | WWW Address (URL)                    |
|------------------------|--------------------------------------|
| Corporate              | http://www.honeywell.com             |
| Field Solutions        | http://www.honeywell.com/ps          |
| Technical tips         | http://content.honeywell.com/ipc/faq |

# Telephone: Contact us by telephone at the numbers listed below.

#### Organization

#### Phone Number

| United States and | Honeywell |
|-------------------|-----------|
| Canada            |           |

Tech. Support: 1-800-423-9883 Service: 1-800-525-7439

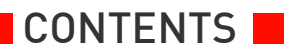

| 1 | Safety instructions |      |                                                        |            |  |
|---|---------------------|------|--------------------------------------------------------|------------|--|
|   | 1.1                 | Inte | ended use                                              | . 8        |  |
|   | 1.2                 | Cer  | tification                                             | . 8        |  |
|   | 1.3                 | Saf  | ety instructions from the manufacturer                 | . 8        |  |
|   | 1.3                 | 3.1  | Disclaimer                                             | . 8        |  |
|   | 1.3                 | 8.2  | Product liability and warranty                         | . 9        |  |
|   | 1.3                 | 3.3  | Information concerning the documentation               | . 9        |  |
|   | 1.3                 | 3.4  | Display conventions                                    | 10         |  |
|   | 1.4                 | Saf  | ety instructions for the operator 1                    | 10         |  |
| 2 |                     | Ins  | trument description1                                   | 2          |  |
|   | 2.1                 | Sco  | pe of delivery 1                                       | 12         |  |
|   | 2.2                 | Inst | rument description 1                                   | 13         |  |
|   | 2.3                 | Nar  | neplate1                                               | 14         |  |
|   | 2.3                 | 8.1  | VersaFlow Sonic 1000                                   | 14         |  |
|   | 2.3                 | 8.2  | TWS 9000 Signal converter                              | 15         |  |
|   | 2.3                 | 3.3  | Coding for I/O assemblies                              | 16         |  |
| 3 |                     | Ins  | tallation1                                             | 8          |  |
|   | 3.1                 | Pre  | -installation requirements                             | 18         |  |
|   | 3.1                 | .1   | Environmental requirements                             | 18         |  |
|   | 3.1                 | .2   | Installation requirements                              | 18         |  |
|   | 3.2                 | Ger  | neral installation notes                               | 19         |  |
|   | 3.3                 | Sto  | rage                                                   | 19         |  |
|   | 3.4                 | Tra  | nsport                                                 | 19         |  |
|   | 3.5                 | Inst | allation requirements 1                                | 19         |  |
|   | 3.5                 | 5.1  | Inlet, outlet and recommended mounting area            | 20         |  |
|   | 3.5                 | 5.2  | Long horizontal pipes                                  | 20         |  |
|   | 3.5                 | 5.3  | Open feed or discharge                                 | 21         |  |
|   | 3.5                 | 5.4  | Down going pipeline over 5 m /16 ft length             | 21         |  |
|   | 3.5                 | 5.5  | Position of control valve                              | 22         |  |
|   | 3.5                 | 5.6  | Position of pump                                       | 22         |  |
|   | 3.5                 | 5.7  | Pipe diameters and sensor construction                 | 23         |  |
|   | 3.6                 | Inst | allation VersaFlow Sonic 1000 sensor                   | <u>2</u> 4 |  |
|   | 3.6                 | 5.1  | General mechanical installation                        | 24         |  |
|   | 3.6                 | 5.2  | Installation instructions for small and medium version | 27         |  |
|   | 3.6                 | 5.3  | Installation instructions for large version            | 29         |  |
|   | 3.7                 | Μοι  | unting of converter                                    | 31         |  |
|   | 3.7                 | 7.1  | Mounting of TWS 9000 F                                 | 31         |  |
|   | 3.7                 | 7.2  | Mounting of TWS 9000 W                                 | 31         |  |
|   |                     |      |                                                        |            |  |

**CONTENTS** 

| 4 | I      | Electrical connections                                                      | 32 |
|---|--------|-----------------------------------------------------------------------------|----|
|   | 4.1 \$ | Safety instructions                                                         | 32 |
|   | 4.2 (  | Construction of the various housing versions                                | 32 |
|   | 4.2.   | .1 TWS 9000 F                                                               |    |
|   | 4.2.2  | .2 TWS 9000 W                                                               | 34 |
|   | 4.3 E  | Electrical connection                                                       | 35 |
|   | 4.3.   | .1 Signal cable to flow sensor                                              |    |
|   | 4.3.   | .2 Signal cable and power supply signal converter                           |    |
|   | 4.4    | Basic inputs and outputs                                                    | 38 |
|   | 4.4.   | .1 General                                                                  |    |
|   | 4.4.   | .2 Electrical symbol description                                            |    |
|   | 4.4.3  | .3 Current output (analog)                                                  | 41 |
|   | 4.4.4  | .4 Pulse output (digital)                                                   | 41 |
|   | 4.4.   | .5 Status output (digital)                                                  |    |
|   | 4.4.   | .6 Control input (digital)                                                  |    |
|   | 4.4.'  | .7 Connection via HART®                                                     | 43 |
|   | 4.5 N  | Modular Inputs and Outputs                                                  |    |
|   | 4.5.   | .1 Alterable I/Os                                                           |    |
|   | 4.5.   | .2 Current output active I <sub>a</sub> (HART <sup>®</sup> )                | 45 |
|   | 4.5.3  | .3 Current output passive I <sub>p</sub> (HART <sup>®</sup> )               | 45 |
|   | 4.5.4  | .4 Pulse / frequency output active P <sub>a</sub>                           | 46 |
|   | 4.5.   | .5 Pulse / frequency output passive P <sub>p</sub>                          | 46 |
|   | 4.5.   | .6 Status output / limit switch active S <sub>a</sub>                       | 47 |
|   | 4.5.'  | .7 Status output / limit switch passive S <sub>p</sub>                      | 47 |
|   | 4.5.8  | .8 Control input active C <sub>a</sub>                                      | 48 |
|   | 4.5.9  | .9 Control input passive C <sub>p</sub>                                     |    |
|   | 4.5.   | .10 Connection via HART <sup>®</sup>                                        | 47 |
|   | 4.5.   | .11 Pulse, frequency and status output / limit switch passive $P_N$ / $S_N$ |    |
|   | to     | D NAMUR EN 60947-5-6                                                        |    |
| _ | 4.5.   | .12 Control input active C <sub>N</sub> to NAMUR EN 60947-5-6               |    |
| 5 |        | Start-up                                                                    | 52 |
|   | 5.1 (  | General instructions for programming                                        |    |
|   | 5.2 5  | Start measurement of small / medium version                                 |    |
|   | 5.3 5  | Start measurement of large version                                          | 58 |
|   | 5.4 N  | Mechanical installation for large version                                   | 60 |

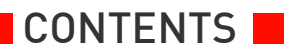

| 6                                | Operation         |         |                                                       |     |  |
|----------------------------------|-------------------|---------|-------------------------------------------------------|-----|--|
|                                  | 6.1 Menu overview |         |                                                       | 70  |  |
|                                  | 6.2               | Mei     | nu structure                                          | 71  |  |
|                                  | 6.2               | 2.1     | Quick setup                                           | 71  |  |
|                                  | 6.2               | 2.2     | Test                                                  |     |  |
|                                  | 6.2               | 2.3     | Setup                                                 | 75  |  |
|                                  | 6.2               | 2.4     | Customize settings                                    |     |  |
|                                  | 6.3               | Fur     | nction description                                    | 83  |  |
|                                  | 6.4               | Err     | or messages                                           |     |  |
| 7                                |                   | Sei     | rvice                                                 | 94  |  |
|                                  | 7.1               | Per     | riodic maintenance                                    | 94  |  |
|                                  | 7.´               | 1.1     | Regreasing of transducers                             |     |  |
|                                  | 7.2               | Cle     | aning                                                 |     |  |
| 7.3 Exchange of electronics unit |                   |         |                                                       |     |  |
|                                  | 7.3               | 3.1     | TWS 9000 F                                            |     |  |
|                                  | 7.3               | 3.2     | TWS 9000 W                                            |     |  |
|                                  | 7.4               | Rep     | placing the mains fuse                                | 101 |  |
|                                  | 7.4               | 4.1     | TWS 9000 F                                            |     |  |
|                                  | 7.4               | 4.2     | TWS 9000 W                                            |     |  |
|                                  | 7.5               | Spa     | are parts availability                                | 103 |  |
|                                  | 7.6               | Ser     | vice availability                                     | 103 |  |
|                                  | 7.7               | Ret     | urning the device to the manufacturer                 | 104 |  |
|                                  | 7.7               | 7.1     | General information                                   |     |  |
|                                  | 7.7               | 7.2     | Form (for copying) to accompany a returned instrument |     |  |
|                                  | 7.8               | Dis     | posal                                                 | 105 |  |
| 8                                |                   | Те      | chnical data                                          | 106 |  |
|                                  | 8.1               | Tec     | hnical data                                           | 106 |  |
|                                  | 8.2               | Dim     | nensions and weights                                  | 113 |  |
| 9                                |                   | Contact |                                                       |     |  |
|                                  |                   |         |                                                       |     |  |

# 1.1 Intended use

The VersaFlow Sonic 1000 with TWS 9000 is an ultrasonic clamp-on flowmeter that can be fitted on the outside of piping to measure the flow rate of liquids.

The VersaFlow Sonic 1000 with TWS 9000 is a combination of one up to two VersaFlow Sonic 1000 Clamp-on sensor(s) and one TWS 9000 ultrasonic flow converter.

The overall functionality of the VersaFlow Sonic 1000 with TWS 9000 clamp-on flowmeter is the continuous measurement of actual volume flow, mass flow, flow speed, velocity of sound, gain, SNR and diagnosis value.

# 1.2 Certification

# CE

In accordance with the commitment to customer service and safety, the VersaFlow Sonic 1000 with TWS 9000 clamp-on flowmeter, described in this handbook meets the following safety requirements:

- EMC Directive 89 / 336 / EEC and 93 / 68 / EEC in conjunction with EN 61326-1 (1997) and A1 (1998), A2 (2001)
- Low-Voltage Directives 73 / 23 / EEC and 93 / 68 / EEC in conjunction with EN 61010-1: 2001

All devices are based on the CE marking and meet the requirements of NAMUR Guideline NE 21 / 04 with TWS 9000 signal converter.

# 1.3 Safety instructions from the manufacturer

## 1.3.1 Disclaimer

The manufacturer will not be liable for any damage of any kind by using its product, including, but not limited to direct, indirect, incidental, punitive and consequential damages.

This disclaimer does not apply in case the manufacturer has acted on purpose or with gross negligence. In the event any applicable law does not allow such limitations on implied warranties or the exclusion of limitation of certain damages, you may, if such law applies to you, not be subject to some or all of the above disclaimer, exclusions or limitations.

Any product purchased from the manufacturer is warranted in accordance with the relevant product documentation and our Terms and Conditions of Sale.

The manufacturer reserves the right to alter the content of its documents, including this disclaimer in any way, at any time, for any reason, without prior notification, and will not be liable in any way for possible consequences of such changes.

## 1.3.2 Product liability and warranty

Ultrasonic flowmeters are designed solely for measuring the flow rate and the velocity of sound of process liquids.

Responsibility as to suitability and intended use of these ultrasonic flowmeters rests solely with the operator. The supplier does not accept any liability resulting from misuse by the operator. Improper installation and operation of the flowmeters (systems) may lead to loss of warranty. In addition, the "General conditions of sale" which forms the basis of the purchase agreement are applicable.

### 1.3.3 Information concerning the documentation

To prevent any injury to the user or damage to the device it is essential that you read the information in this document and observe applicable national standards, safety requirements and accident prevention regulations.

If this document is not in your native language and if you have any problems understanding the text, we advise you to contact your local the manufacturer office for assistance. The manufacturer can not accept responsibility for any damage or injury caused by misunderstanding of the information in this document.

This document is provided to help you establish operating conditions, which will permit safe and efficient use of this device. Special considerations and precautions are also described in the document, which appear in the form of underneath icons.

# **1** SAFETY INSTRUCTIONS

## 1.3.4 Display conventions

The following symbols are used to help you navigate this documentation more easily:

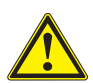

#### WARNING!

These warning signs must be observed without fail. Even only partial disregarding such warnings can result in serious health damage, damage to the device itself or to parts of the operator's plant.

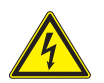

## DANGER!

This symbol designates safety advice on handling electricity.

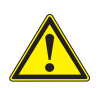

#### CAUTION!

*These warnings must be observed without fail. Even only partial disregarding such warnings can lead to improper functioning of the device.* 

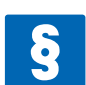

#### LEGAL NOTICE!

This symbol designates information on statutory directives and standards.

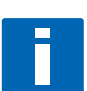

#### NOTE!

This symbol designates important information for the handling of the device.

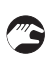

#### HANDLING

This symbol designates all instructions for actions to be carried out by the operator in the specified sequence.

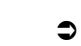

CONSEQUENCE

This symbol designates all important consequences of the previous actions.

# 1.4 Safety instructions for the operator

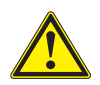

#### WARNING!

In general, devices from the manufacturer may only be installed, commissioned, operated and maintained by properly trained and authorized personnel. This document is provided to help you establish operating conditions, which will permit safe and efficient use of this device.

# 2.1 Scope of delivery

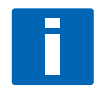

#### INFORMATION!

*Check the packing list to see if you have received all that you require. The VersaFlow Sonic 1000 with TWS 9000 will arrive in two cartons. The square carton contains the TWS 9000 converter. The rectangular carton contains the VersaFlow Sonic 1000 transducer set.* 

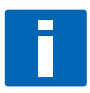

#### NOTE!

Inspect the cartons carefully for damage or signs of rough handling. Report damage to the carrier and to your local office.

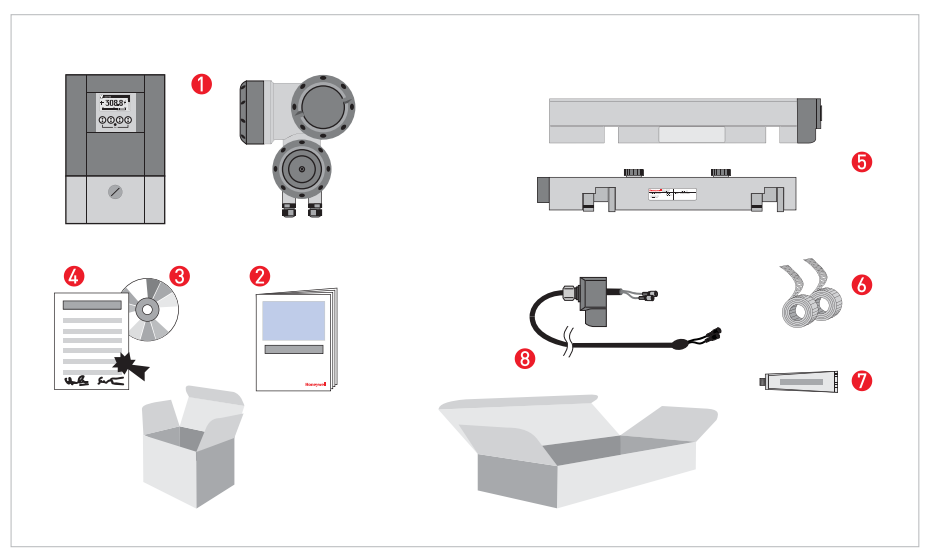

Figure 2-1: Scope of delivery

- Signal converter, wall version or field version
- 😢 Quick Start
- 😢 CD-ROM (including Handbook, Quick Start, Technical Datasheet, Support database, movie)
- 4 Factory calibration report
- Sensor plus cover
- 6 Metal strap
- Ø Mineral coupling grease
- 8 Signal cable plus connector cap

### Additionally for large version:

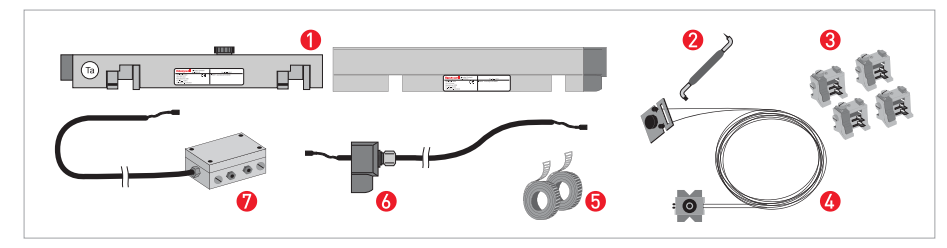

Figure 2-2: Additionally for large version

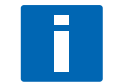

*INFORMATION! No special tools, no training required!* 

# 2.2 Instrument description

The VersaFlow Sonic 1000 with TWS 9000 is an ultrasonic clamp-on flowmeter that can be fitted on the outside of piping to measure the flow rate of liquids.

The VersaFlow Sonic 1000 with TWS 9000 is a combination of one up to two VersaFlow Sonic 1000 Clamp-on sensor(s) and one TWS 9000 ultrasonic flow converter.

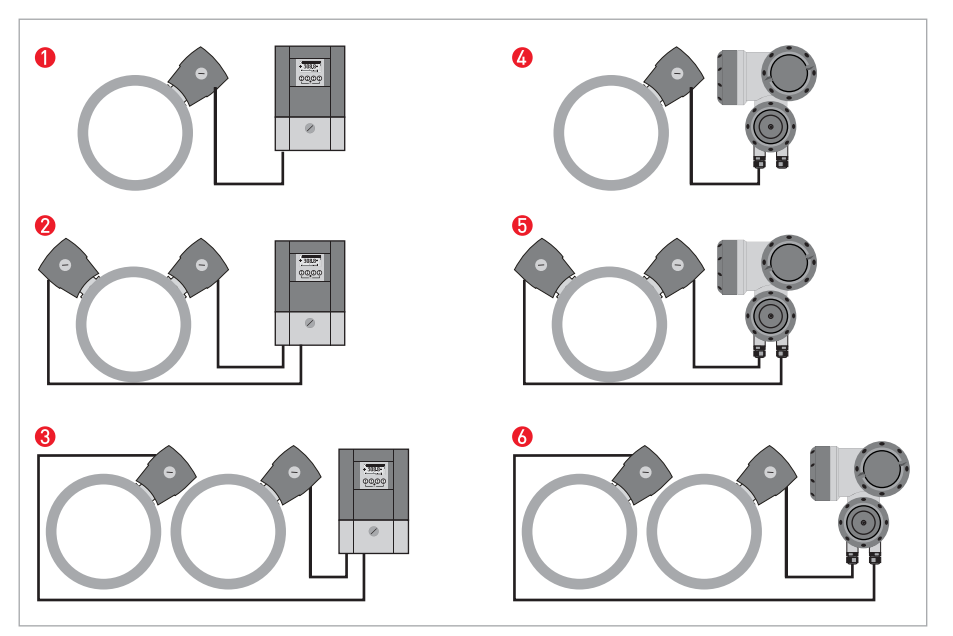

Figure 2-3: System configuration possibilities

For the VersaFlow Sonic 1000 with TWS 9000 underneath accessories can be ordered optionally:

- GDC interface set
- SoundCheck
- Coupling grease; mineral

# 2.3 Nameplate

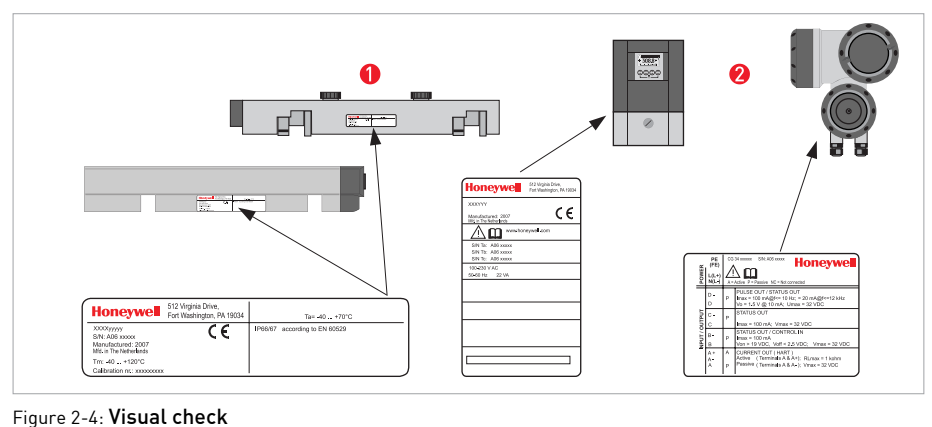

VersaFlow Sonic 1000 flow sensor
 TWS 9000 signal converter

|  | _ |
|--|---|
|  |   |
|  |   |
|  |   |
|  |   |

#### NOTE!

*Please check on the device nameplates, that the device is supplied according to your order. Check for the correct mains voltage printed on the nameplate. If not, contact your local representative for advice.* 

# 2.3.1 VersaFlow Sonic 1000

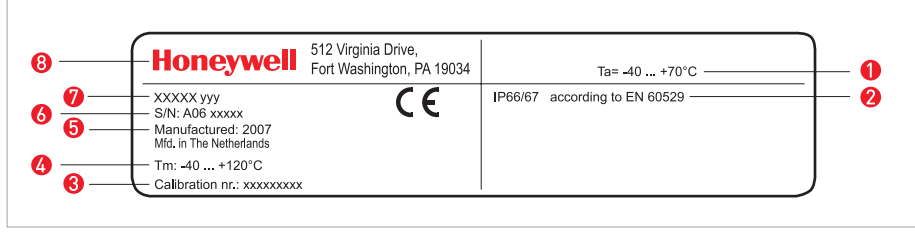

Figure 2-5: Nameplate VersaFlow Sonic 1000 - rail

- 1 Ambient temperature operating range
- Protection category
- 8 Calibration number
- 4 Process temperature
- Manufacturing year
- 6 Serial number
- Device type (yyy = small, medium or large)
- 8 Manufacturer

2.3.2 TWS 9000 Signal converter

| <br>Honeywell 512 Virginia Drive,<br>Fort Washington, PA 19034  |
|-----------------------------------------------------------------|
| <br>                                                            |
| <br>Manufactured: 2007<br>Mfd. in The Netherlands               |
| www.honeywell.com                                               |
| <br>S/N Ta: A06 xxxxx<br>S/N Tb: A06 xxxxx<br>S/N Tc: A06 xxxxx |
| 100-230 V AC<br>50-60 Hz 22 VA                                  |
|                                                                 |
|                                                                 |
|                                                                 |
|                                                                 |
|                                                                 |
|                                                                 |

Figure 2-6: Nameplate TWS 9000

- Manufacturer
- 2 Device type
- 8 Manufacturing year
- Serial number sensor 1 + short code flow sensor
- **5** Serial number sensor 2 + short code flow sensor
- 6 Empty

# 2.3.3 Coding for I/O assemblies

| POWER    | PE<br>(FE)<br>L(L+)<br>N(L-) | CG 34 XXXXX S/N: A06 XXXXX Honeywell<br>A = Active P = Passive NC = Not connected |                                                                                                    |  |  |
|----------|------------------------------|-----------------------------------------------------------------------------------|----------------------------------------------------------------------------------------------------|--|--|
|          | D -<br>D                     | Р                                                                                 | 'ULSE OUT / STATUS OUT<br>nax = 100 mA@f<= 10 Hz; = 20 mA@f<=12 kHz<br>⁄o = 1.5 V @ 10 mA; Umax = 32 VDC          |  |  |
| ΟΠΤΡΟΤ   | с-<br>с                      | Р                                                                                 | STATUS OUT<br>Imax = 100 mA; Vmax = 32 VDC                                                                        |  |  |
| NPUT / C | В -<br>В                     | Р                                                                                 | STATUS OUT / CONTROL IN<br>Imax = 100 mA<br>Von > 19 VDC, Voff < 2.5 VDC; Vmax = 32 VDC                           |  |  |
|          | A +<br>A -<br>A              | A<br>P                                                                            | CURRENT OUT ( HART )<br>Active ( Terminals A & A+); RLmax = 1 kohm<br>Passive ( Terminals A & A- ); Vmax = 32 VDC |  |  |

Figure 2-7: Nameplate inputs / outputs

# 3.1 Pre-installation requirements

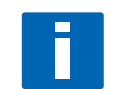

#### NOTE!

*To assure a quick, safe and uncomplicated installation, we kindly request you to make provisions as stated below.* 

## 3.1.1 Environmental requirements

- Pollution degree 2
- Protection class I
- Humidity: 5...80 % RH
- Temperature: -40...+60°C / -40...+140°F operating and -50...+70°C / -58...+158°F storage
- Suitable for indoor and outdoor use and certified for operating up to an altitude of 2000 m / 6562 ft
- IP class 66/67

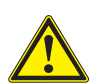

#### CAUTION!

*The device should be protected from corrosive chemicals or gases and dust / particles accumulation.* 

### 3.1.2 Installation requirements

- Allow 10...20 cm / 3.9...7.9" of space at the sides and rear of the signal converter to permit free air circulation.
- Protect signal converter against direct solar radiation, install a sunshield if necessary.
- Signal converters installed in switchgear cabinets require adequate cooling, e.g. by fan or heat exchanger.
- Do not expose the signal converter to intense vibration.

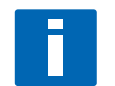

#### NOTE!

For detailed information please also refer to Dimensions and weights on page 113.

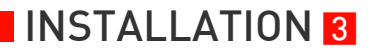

# 3.2 General installation notes

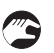

#### Check the following before you install the flowmeter:

- Check the packing and the flowmeter itself for any damage.
- Compare your order specification with the scope of delivery.
- Check nameplates on the flow sensor and the signal converter.

# 3.3 Storage

- Store the flowmeter in a dry and dust-free location.
- Avoid lasting direct exposure to the sun.
- Store the flowmeter in its original packing.

# 3.4 Transport

No special requirements.

# 3.5 Installation requirements

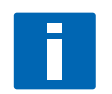

#### NOTE!

*To avoid measuring errors and malfunctioning of the flowmeter due to gas or air inclusions or an empty pipe, please observe the following precautions.* 

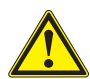

#### CAUTION!

Since gas will collect at the highest point of a pipe, installation of the flowmeter at that location should be avoided at all times. Also installation in a down going pipe should be avoided since a completely filled pipe may not be guaranteed due to cascading effects. Additionally flow profile distortion is possible.

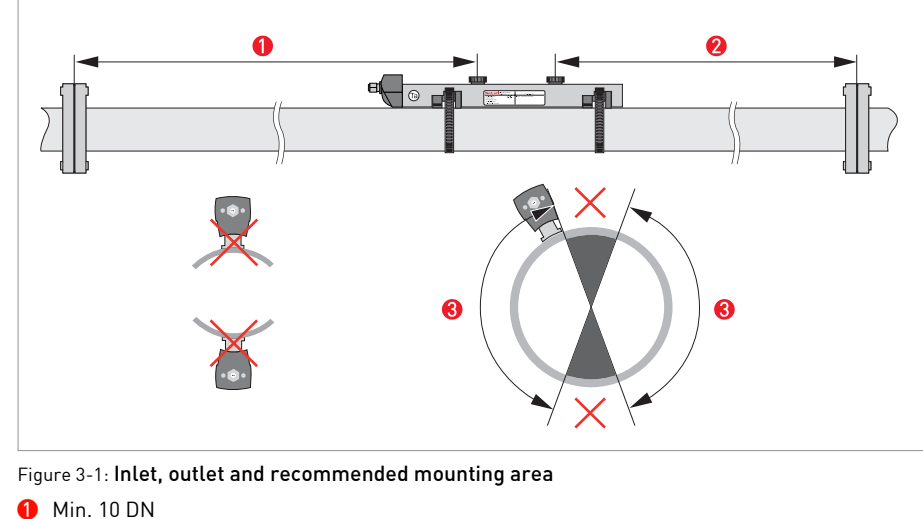

# 3.5.1 Inlet, outlet and recommended mounting area

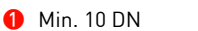

- 🧿 Min. 5 DN
- 🕄 OK, 120°

## 3.5.2 Long horizontal pipes

- Install on slightly ascending pipe section.
- If not possible, ensure adequate velocity to prevent air, gas or vapor from collecting in upper part.
- In partially filled pipes, the clamp-on flowmeter will report incorrect flow rates, or not • measure.

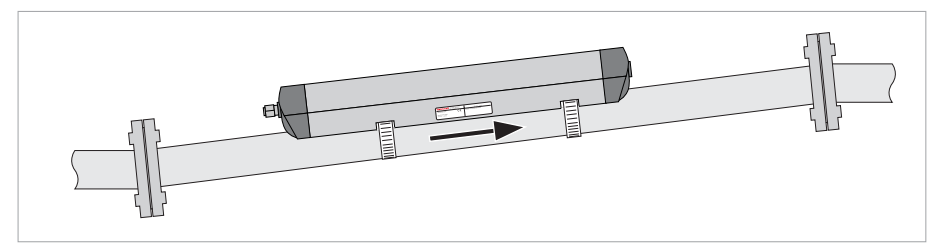

Figure 3-2: Long horizontal pipes

# 3.5.3 Open feed or discharge

Install meter on a lowered section of the pipe to ensure a full pipe condition through the meter.

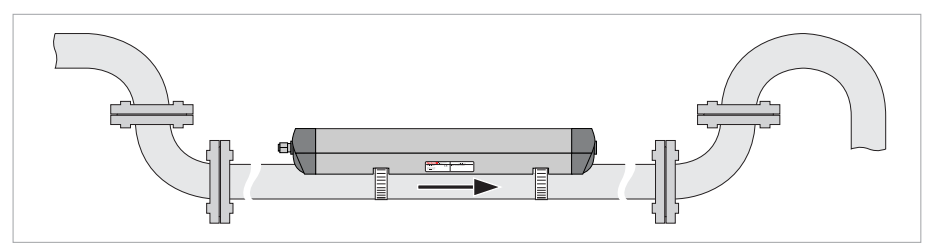

Figure 3-3: Open feed or discharge

# 3.5.4 Down going pipeline over 5 m /16 ft length

Install air vent downstream of the flow meter to prevent vacuum. Although this will not harm the meter, it may cause gases to come out of solution (cavitate) and interfere with proper measurements.

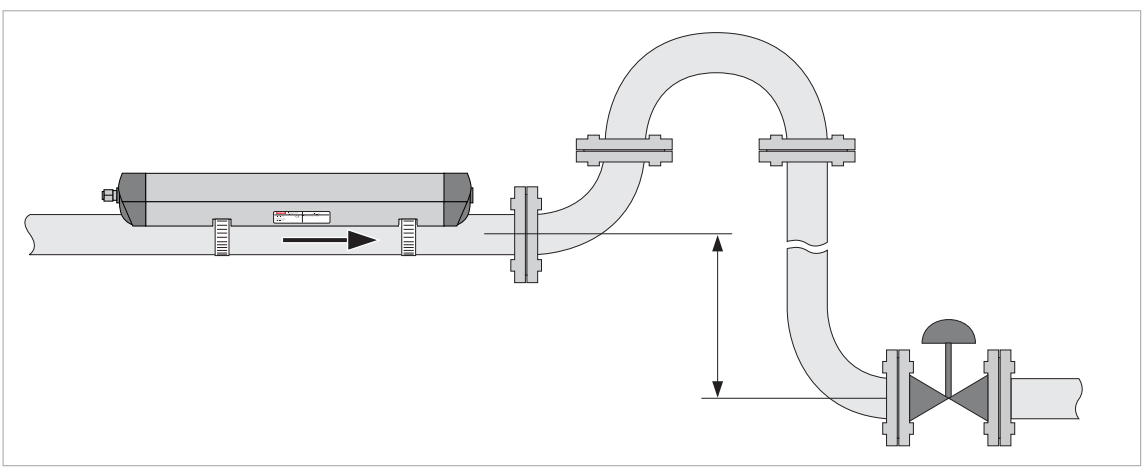

Figure 3-4: Down going pipeline over 5 m /16 ft length

# 3.5.5 Position of control valve

Always install control valves downstream of flowmeter in order to avoid cavitation or distortion of flow profile.

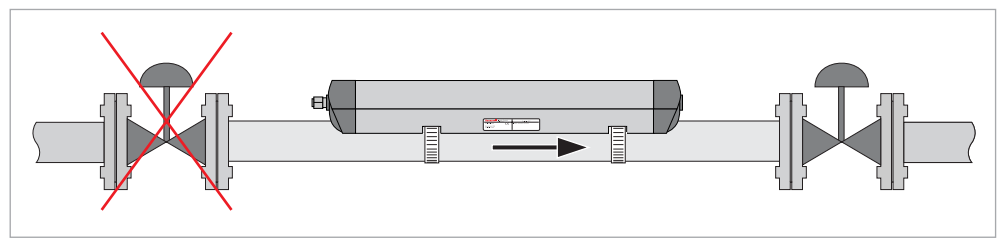

Figure 3-5: Position of control valve

# 3.5.6 Position of pump

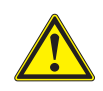

#### CAUTION!

*Never install flowmeter at a pump suction side in order to avoid cavitation or flashing in the flowmeter.* 

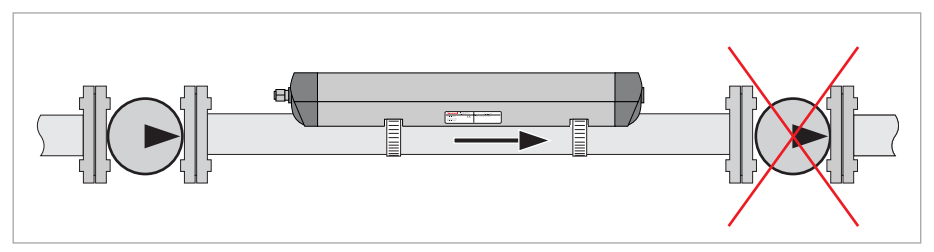

Figure 3-6: Position of pump

# 3.5.7 Pipe diameters and sensor construction

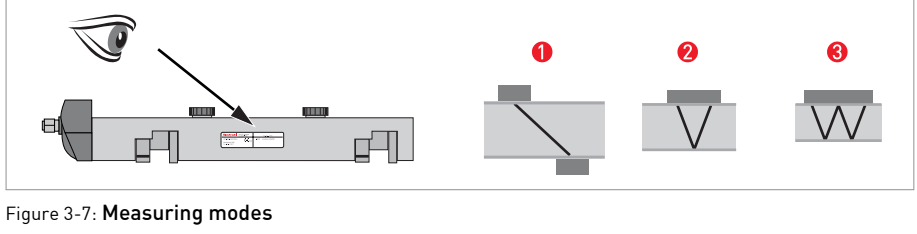

Z-mode

2 V-mode3 W-mode

| Rail version | Diameter range    | Preferred measuring modes         |
|--------------|-------------------|-----------------------------------|
| Small        | DN15100 / 0.54"   | < DN25: W-mode (4 traverses)      |
|              |                   | $\geq$ DN25: V-mode (2 traverses) |
| Medium       | DN50400 / 216"    | V-mode (2 traverses)              |
| Large        | DN2004000 / 8160" | Z-mode (1 traverse)               |

# 3.6 Installation VersaFlow Sonic 1000 sensor

# 3.6.1 General mechanical installation

# Installation of the rails with the metal straps

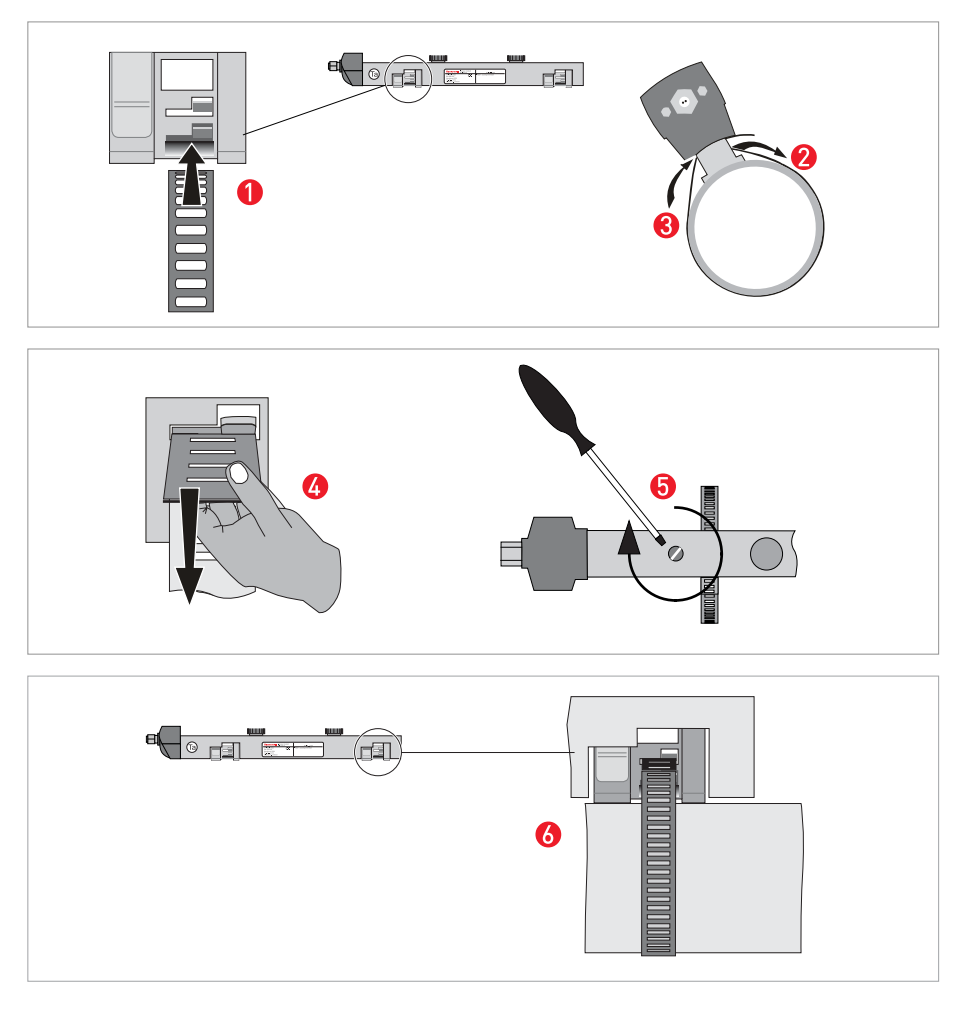

🕿 🔹 🕖: Repeat steps **1**...**6** at the other side of the rail.

# Change the position of the transducer

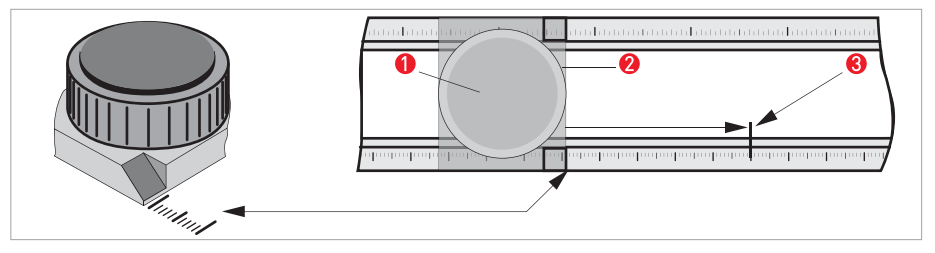

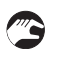

- Unlock the floating transducer 😢 by turning the locking knob 🌖 counter clockwise.
- Slide the transducer 😢 to the advised mounting distance 🕄 (menu X9.4).
- Lock the transducer by turning the locking knob () clockwise.

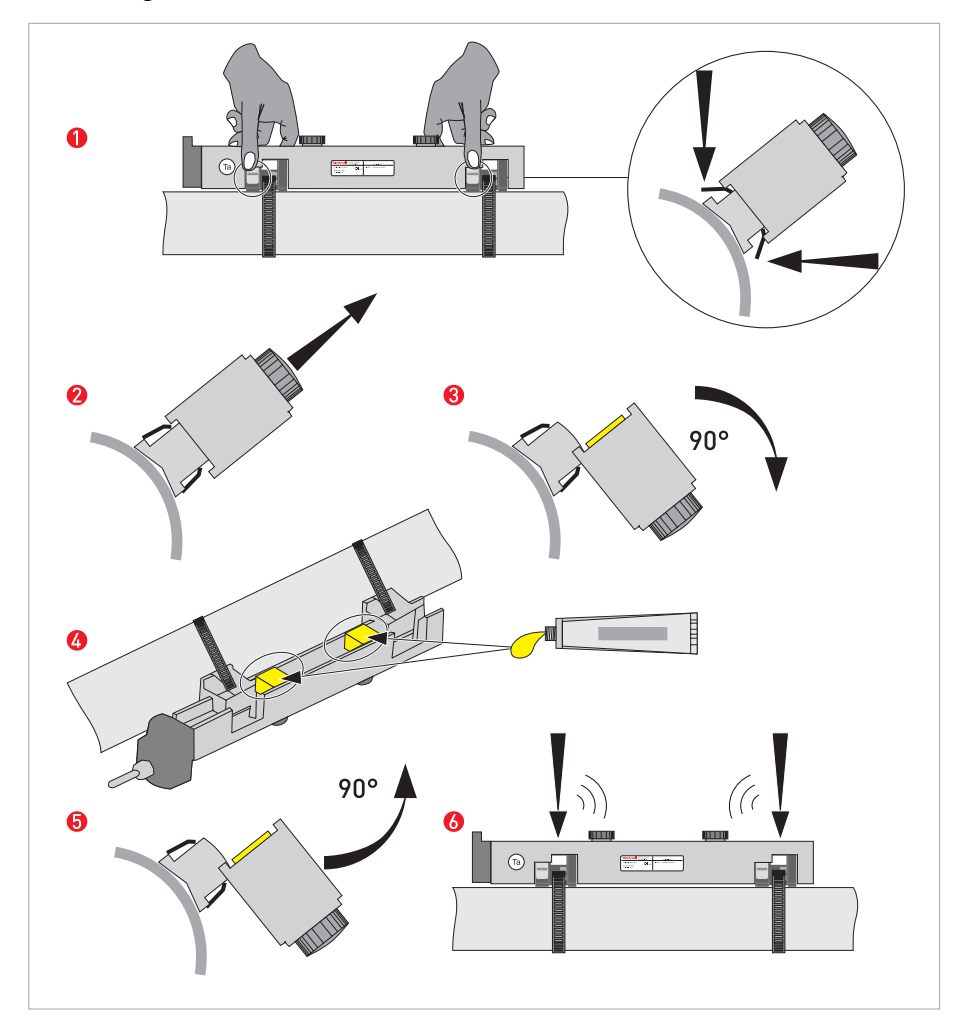

Greasing the transducer surfaces

# Mounting the cover

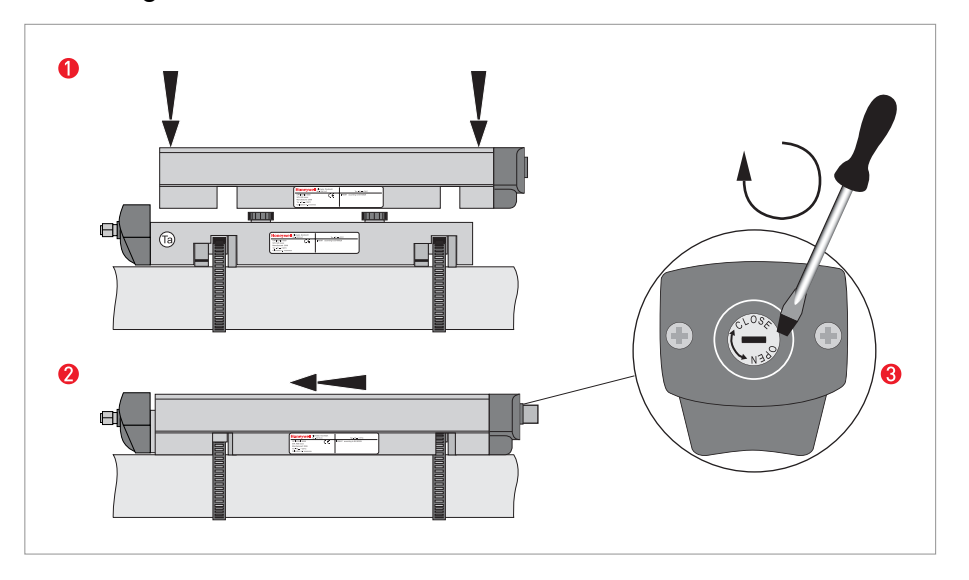

# 3.6.2 Installation instructions for small and medium version

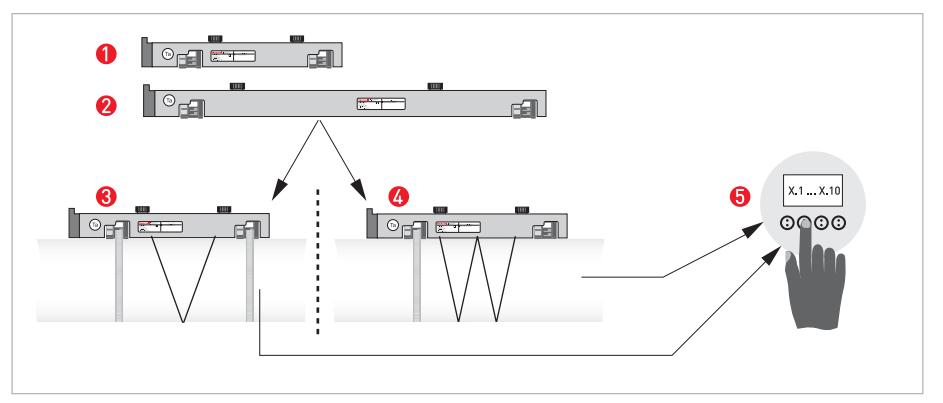

Figure 3-8: Procedure for installation of small or medium version

- 1 Rail, small version
- 2 Rail, medium version
- Choose for V-mode or ...
- Choose for W-mode
- **5** Make settings in converter

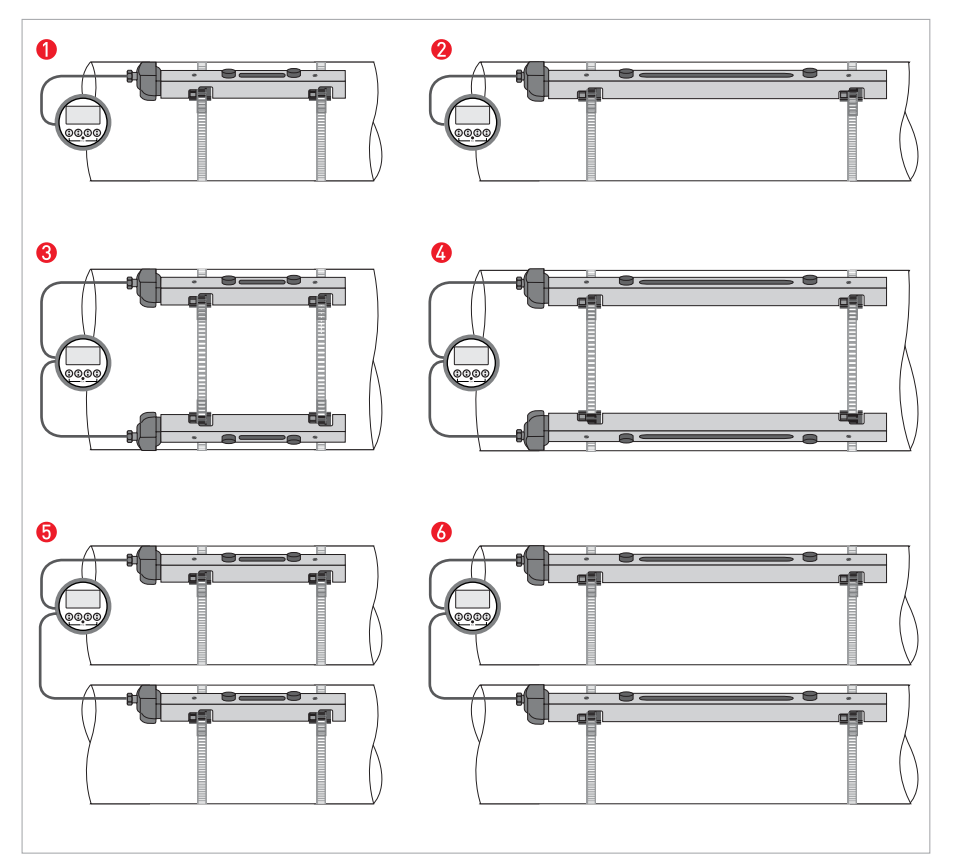

Figure 3-9: Instrument versions

- Small version: single pipe / single path
   Medium version: single pipe / single path
   Small version: single pipe / dual path

- Medium version: single pipe / dual path
  Small version: dual pipe / single path
- 6 Medium version: dual pipe / single path

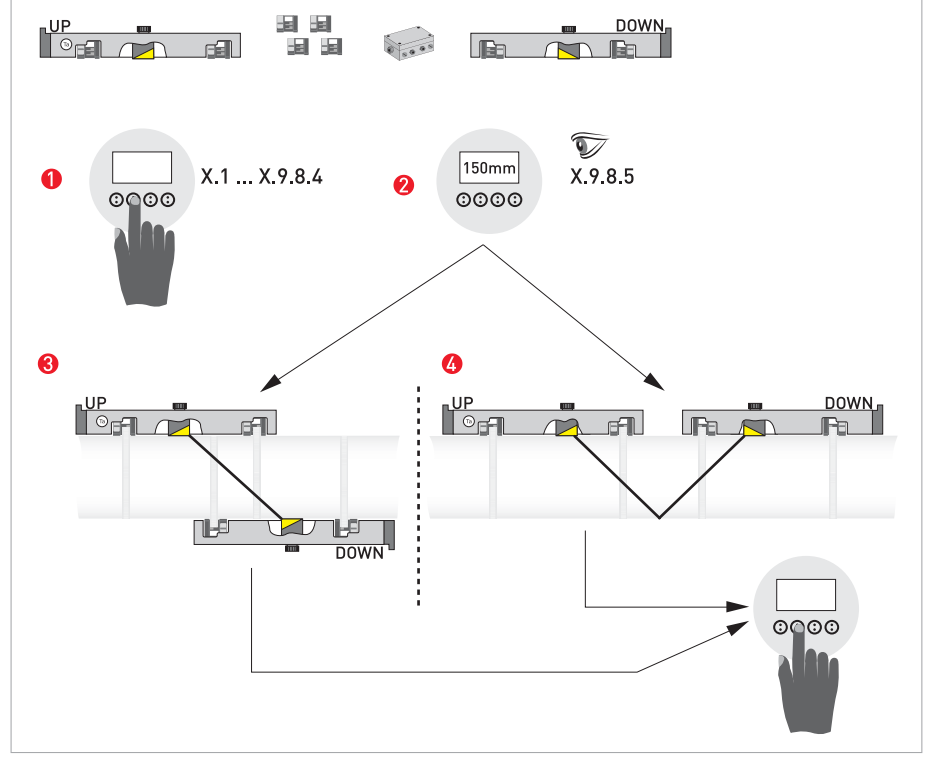

# 3.6.3 Installation instructions for large version

Figure 3-10: Procedure for installation of large version

- 1 Enter the values for the installation menu, X1...X9.8.4
- Read the advised mounting distance in menu X9.8.5
- 3 Choose for Z-mode (default) or ...
- Choose for V-mode
- Finish the installation menu

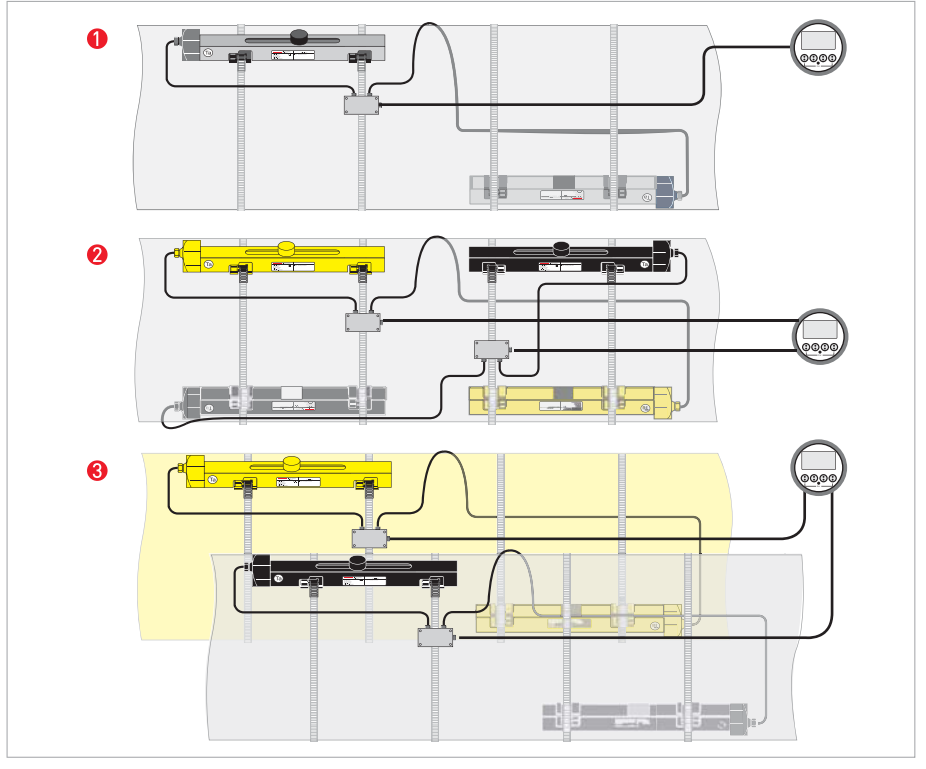

#### Figure 3-11: Instrument versions

- Single pipe, single path
   Single pipe, dual path
   Dual pipe

# 3.7 Mounting of converter

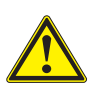

#### CAUTION!

Always use the supplied signal cable. Keep the distance between the sensor and the signal converter as short as possible.

## 3.7.1 Mounting of TWS 9000 F

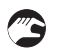

#### Perform the following procedures:

- Mount TWS 9000 F with mounting plate on wall or standpipe.
- Observe maximum allowed length of 30 m / 98.4 ft for the signal cable

## 3.7.2 Mounting of TWS 9000 W

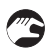

#### Perform the following procedures:

- Remove aluminium mounting plate from rear of the signal converter, and attach to wall or standpipe.
- Mount signal converter.
- Position lock washers and nuts on the housing bolts, tighten nuts slightly.
- Align housing, tighten nuts firmly.
- Observe max. allowed length of 30 m / 98.4 ft for the signal cable.

# 4.1 Safety instructions

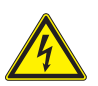

#### DANGER!

All work on the electrical connections may only be carried out with the power disconnected. Take note of the voltage data on the nameplate!

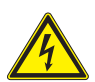

## DANGER!

Observe national installation regulations!

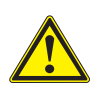

#### WARNING!

*Observe the regional occupational health and safety regulations without fail. Only work on the device electrics if you are appropriately trained.* 

# 4.2 Construction of the various housing versions

## 4.2.1 TWS 9000 F

The terminal compartments are accessible after unscrewing cover **2** and **3**.

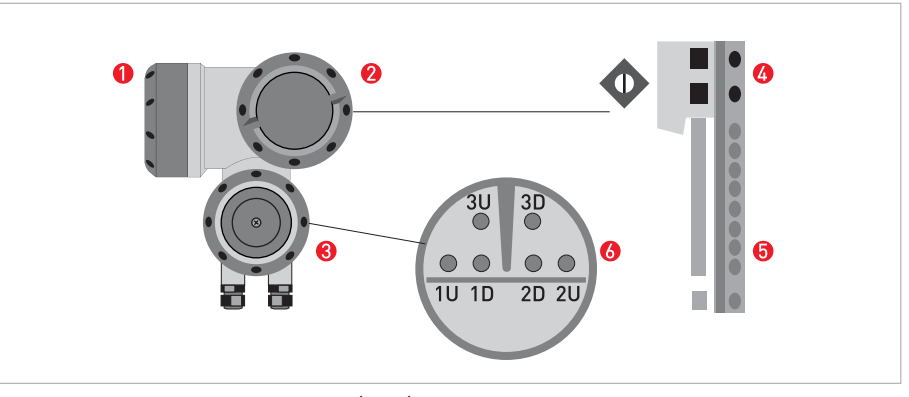

Figure 4-1: Construction of TWS 9000 F (field)

- 1 Cover, electronics compartment
- Over, terminal compartment for power supply and inputs/outputs
- 8 Cover, sensor terminal compartment
- 4 Cable entry for power
- **5** Cable entry for inputs/outputs
- 6 Cable entry for sensor cable

# ELECTRICAL CONNECTIONS 4

## Turning display of TWS 9000 F

The display of the TWS 9000 F can be turned in steps of 90°.

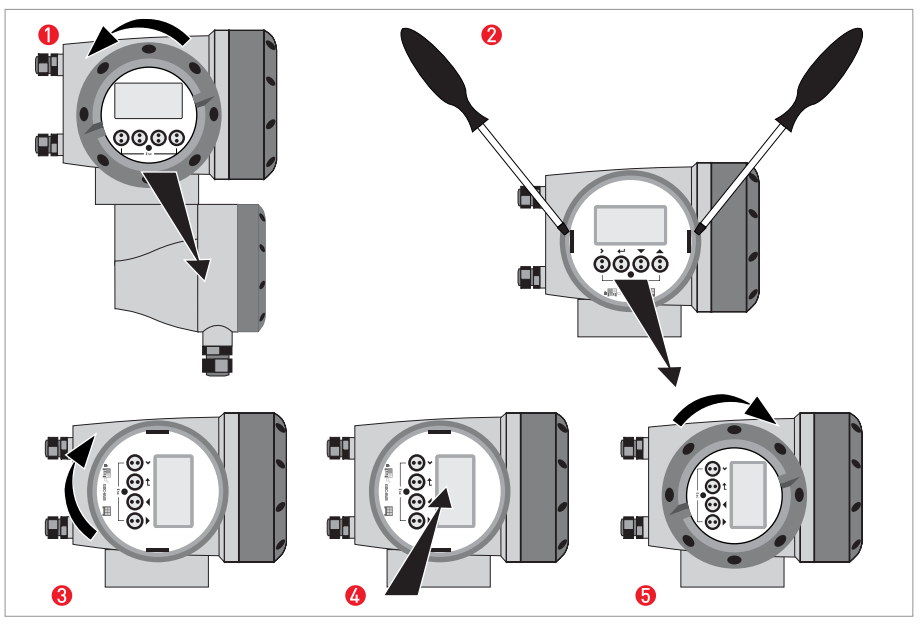

Figure 4-2: Turning display of (field)

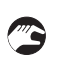

#### To do this,

- Unscrew the cover of the electronics compartment ().
- Pull the two metal clips to the left and right of the display 2, using a screwdriver or similar tool.
- The display between the metal clips can then be pulled off and re-inserted in the required position (3) and (4).
- Replace cover and tighten by hand **5**.

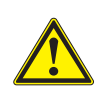

#### CAUTION!

Before pushing back the clips simultaneously with the display onto the electronics, make sure not to kink the display's flat ribbon cable more than absolutely necessary.

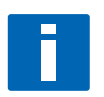

#### NOTE!

*Cover threads need to be protected from dirt and well greased at all times.* 

# 4 ELECTRICAL CONNECTIONS

# 4.2.2 TWS 9000 W

The terminal compartments are accessible after opening cover  $\boldsymbol{Q}$ .

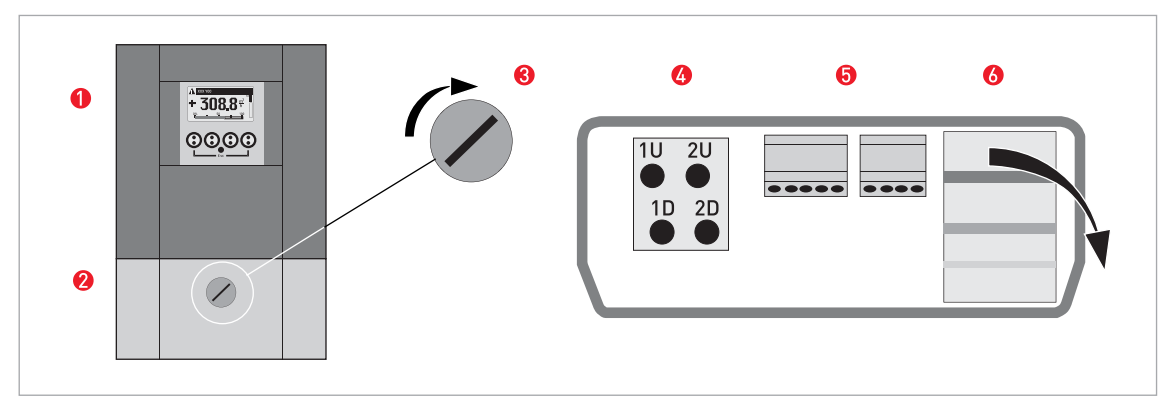

Figure 4-3: Construction of TWS 9000 W (remote)

- 1 Cover, electronics compartment
- 😢 Cover for the three separate terminal compartments for power, sensor connection and inputs/outputs
- 3 Locking screw, 1/2 turn left/right to open/close cover 2
- 4 Sensor terminal compartment
- Terminal compartment for inputs/outputs
- 6 Power terminal compartment, open separate shock-hazard protection cover

# 4.3 Electrical connection

- The VersaFlow Sonic 1000 flow sensor is connected to the TWS 9000 signal converter via a single signal cable.
- Proper functioning is ensured when using this factory supplied signal cable.

## 4.3.1 Signal cable to flow sensor

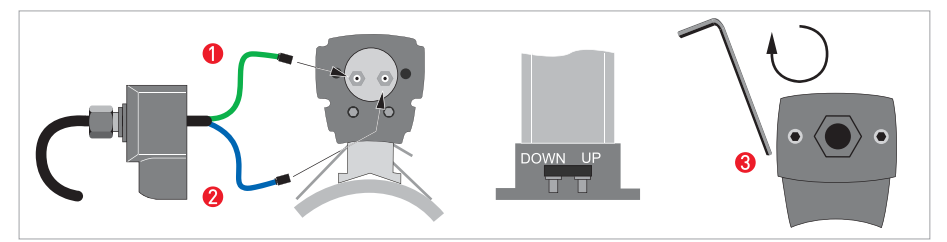

Figure 4-4: Connecting the signal cable to the rail (small and medium version)

- Connect the green cable to "DOWN"
- Onnect the blue cable to "UP"
- **6** Turn the screws clockwise to secure the cap

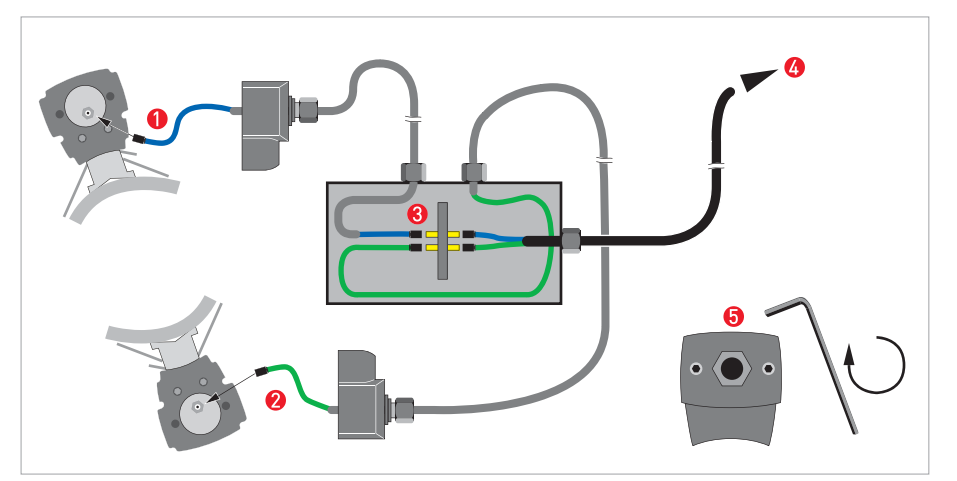

Figure 4-5: Connections in cable box (large version)

- 1 Connect the blue cable to the UP rail.
- Onnect the green cable to the DOWN rail.
- **8** Make connections in cable box.
- Cable to converter
- **5** Turn the screws clockwise to secure the caps.

# 4 ELECTRICAL CONNECTIONS

## 4.3.2 Signal cable and power supply signal converter

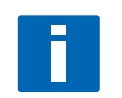

#### NOTE!

The power terminals in the terminal compartments are equipped with additional hinged lids to prevent accidental contact.

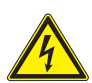

## DANGER!

Signal converter must be properly grounded to avoid personnel shock hazard.

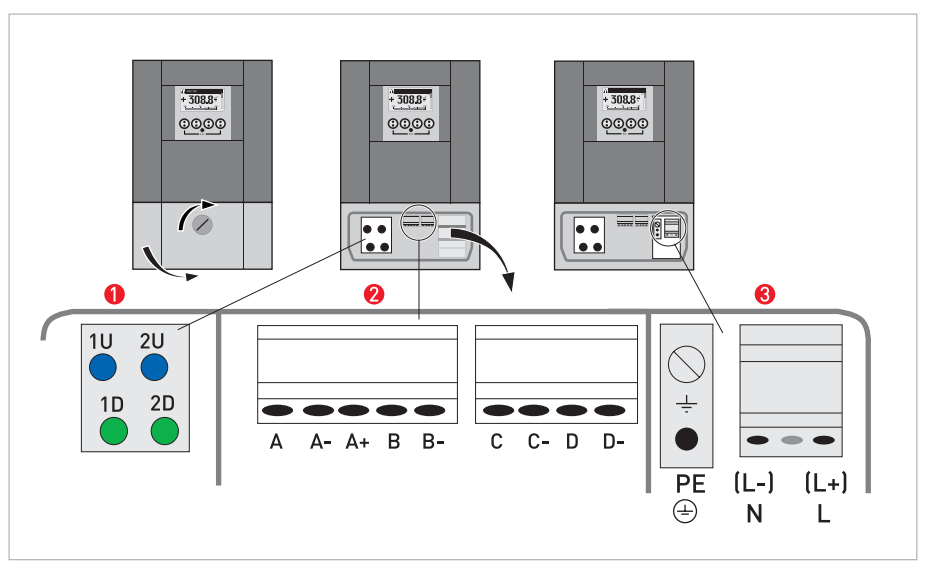

Figure 4-6: Construction of TWS 9000 W (wall)

- Connect blue cable to 1U (to 2U for 2<sup>nd</sup> sensor) and the green cable to 1D (2D for 2<sup>nd</sup> sensor)
- 2 Communication I/O
- 8 Power supply: 24 VAC/DC or 100...240 VAC
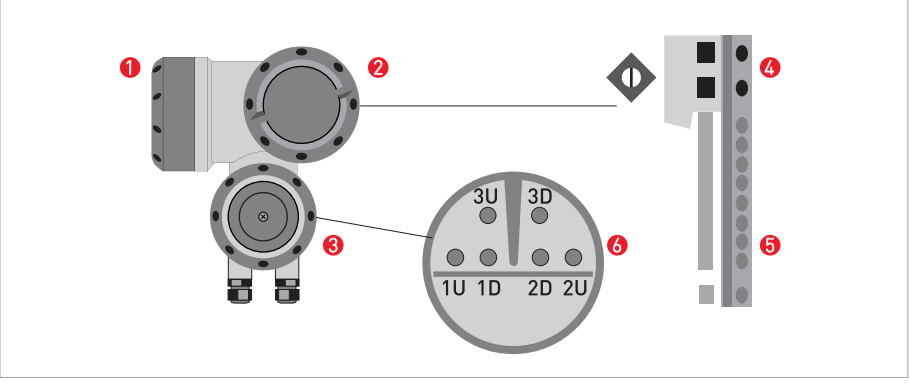

#### Figure 4-7: Construction of TWS 9000 F (field)

- 1 Cover, electronics compartment
- **2** Cover, terminal compartment for power supply and inputs/outputs
- 8 Cover, sensor terminal compartment
- 4 Cable entry for power
- 5 Cable entry for inputs/outputs
- 6 Cable entry for sensor cable

#### 100...230 VAC (-15% / +10%)

- Connect the protective ground conductor PE of the mains power supply to the separate terminal in the terminal compartment of the signal converter.
- Connect the live conductor to the L terminal and the neutral conductor to the N terminal.

#### 24 VAC/DC (-15% / +10%)

- For reasons to do with the measurement process, connect a functional ground FE to the separate U-clamp terminal in the terminal compartment of the signal converter.
- When connecting to functional extra-low voltages, provide a facility for protective separation (PELV) (VDE 0100 / VDE 0106 and/or IEC 364 / IEC 536 or relevant national regulations).

## 4.4 Basic inputs and outputs

The VersaFlow Sonic 1000 with TWS 9000 has several in / output ports, accessible via the terminal compartment of the TWS 9000 signal converter for interfacing with external devices. The terminal compartment is accessible after unscrewing cover.

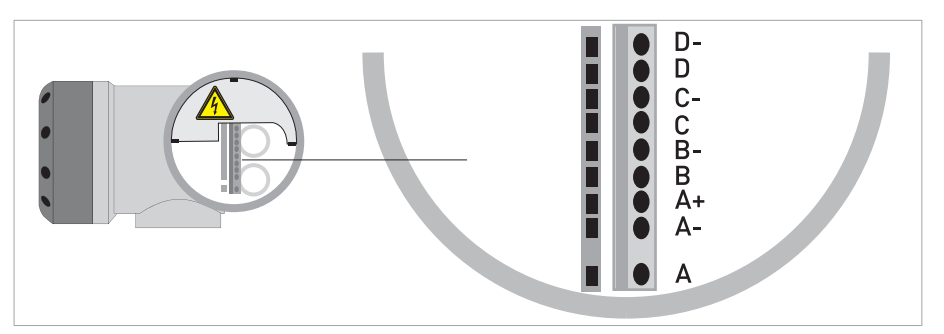

Figure 4-8: TWS 9000 F, I/O terminals

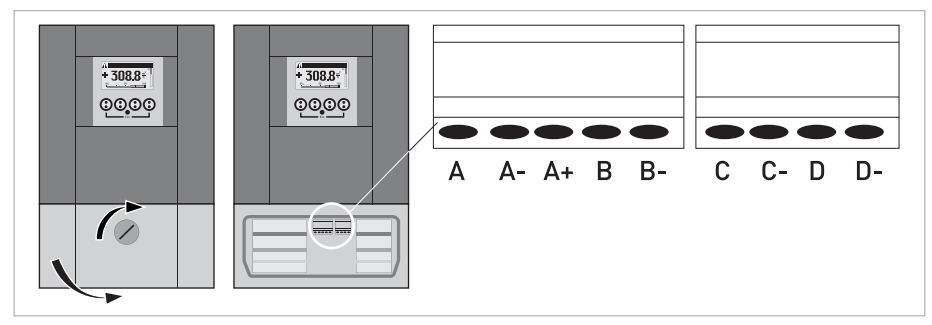

Figure 4-9: TWS 9000 W, I/O terminals

The input / output ports are galvanic separated from each other and from all other input and output circuits.

- Active I/O: the TWS 9000 signal converter supplies the power for operation
- Passive I/O: an external power supply is required

### Basic I/O consisting of:

- 1 current output,
- 1 pulse output,
- 1 status output,
- 1 control input.

The pulse output can also be set as a status output. One of the status outputs can be set as a control input.

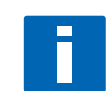

#### INFORMATION!

For detailed information please also refer to Modular Inputs and Outputs on page 44.

### 4.4.1 General

- Depending on the version, the inputs and outputs to be connected passively or actively and / or to NAMUR EN 60947-5-6.
- All inputs and outputs are galvanic separated from each other and from all other circuits.
- Factory-set data and functions are mentioned in the delivered factory calibration certificate.
- All operating data and functions are adjustable (see menu structure).

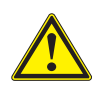

#### WARNING!

*All directions, operating data and connection diagrams do not apply to devices used in hazardous areas.* 

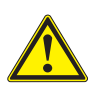

### CAUTION!

*The following connection diagrams and operating data do not apply to hazardous-duty equipment (EEx).* 

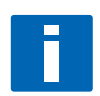

#### NOTE!

*Terminals that are not used should not have any conductive connection to other electrically conductive parts.* 

## 4.4.2 Electrical symbol description

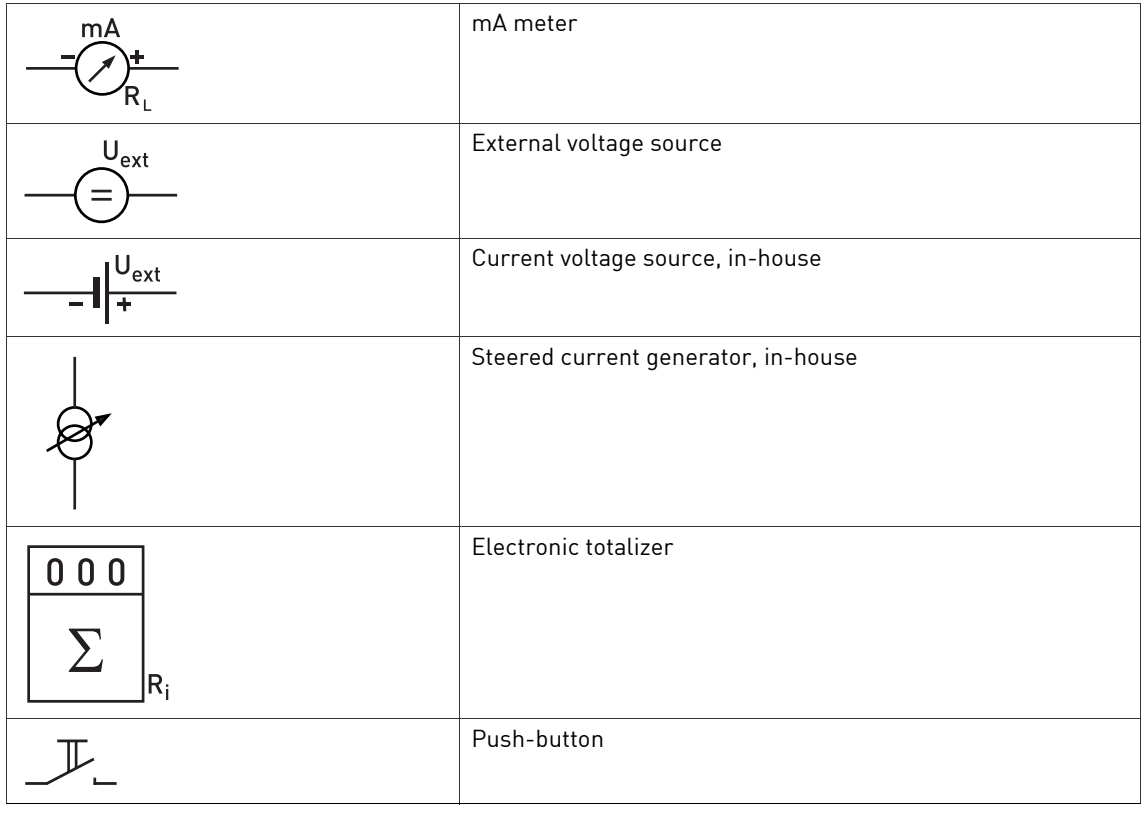

Table 4-1: Symbol description

### 4.4.3 Current output (analog)

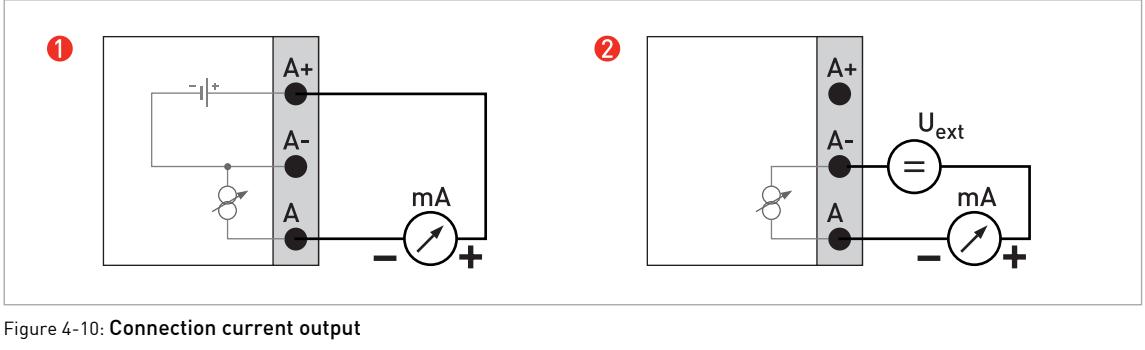

**1** Active mode: load impedance  $R_l \le 1$  k0hm at  $I \le 22$  mA

2 Passive mode: external power supply;  $U_{ext} \le 32$  VDC at  $I \le 22$  mA

### 4.4.4 Pulse output (digital)

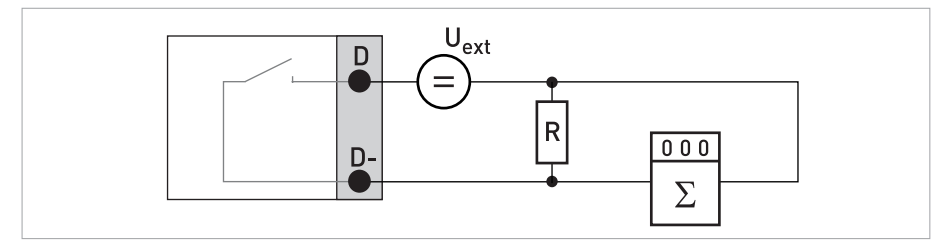

Figure 4-11: Connection pulse output passive (P<sub>p</sub>)

- R = 1.2 k0hm / 0.5 W, only necessary when using electronic totalizer
- Electronic totalizer with internal resistance of more than 5 kOhm
- Passive mode:

external power supply;  $U_{ext} \leq 32$  VDC at I  $\leq 20$  mA and freq  $\leq 10$  kHz

- Active mode: internal power supply;  $U_{nom} \leq 24$  VDC at I  $\leq 20$  mA and freq  $\leq 10$  kHz
- NAMUR mode: passive in accordance with EN 60947-5-6

## 4.4.5 Status output (digital)

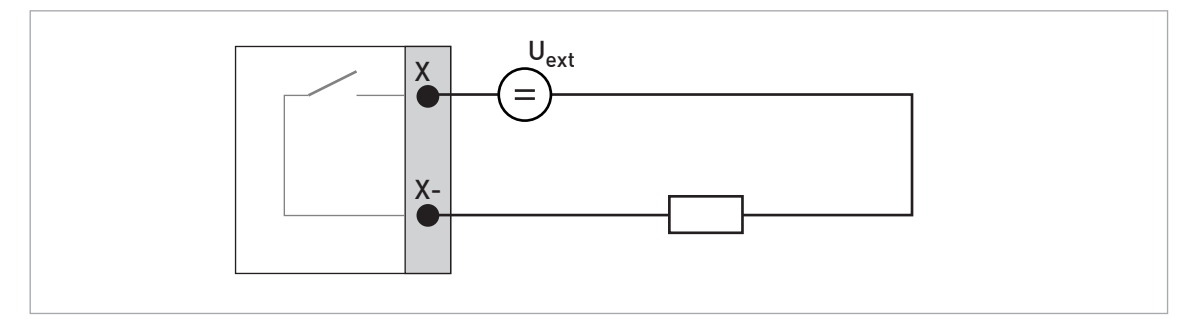

Figure 4-12: Connection status output passive (S<sub>p</sub>); (X = terminals B or D)

- + Passive mode: external power supply;  $U_{ext} \leq 32$  VDC at I  $\leq 100$  mA and freq  $\leq 10$  kHz
- Active mode: internal power supply;  $U_{nom} \leq 24$  VDC at I  $\leq 100$  mA and freq  $\leq 10$  kHz
- NAMUR mode: passive in accordance with EN 60947-5-6

### 4.4.6 Control input (digital)

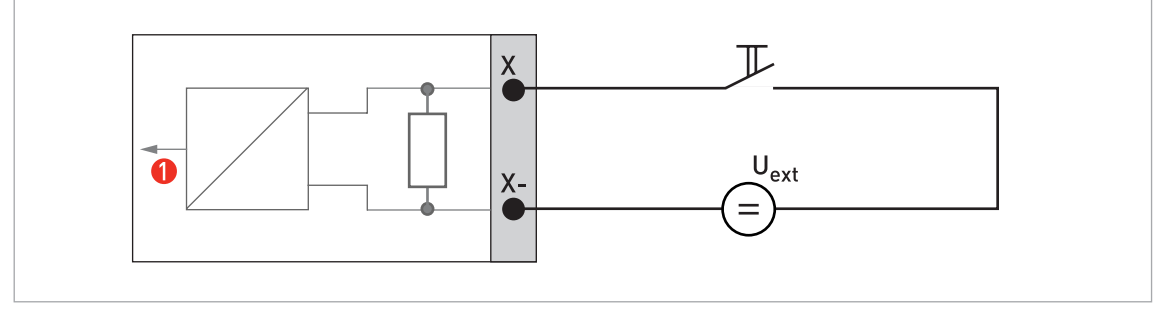

Figure 4-13: Connection control input passive (C<sub>p</sub>)

### Signal

- $U_{ext} \le 32 \text{ V DC}$
- I<sub>o</sub> 16 mA at 24 V
- I ≤ 20 mA
- U<sub>on</sub> > 19 VDC
- U<sub>off</sub> < 2.5 VDC</li>

# ELECTRICAL CONNECTIONS 4

## 4.4.7 Connection via HART<sup>®</sup>

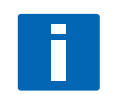

### NOTE!

In the Basic I/O, the current output at terminals A+ / A- / A is always HART<sup>®</sup>-compatible! In the Modular I/O, only the current output module for terminals C / C- is HART<sup>®</sup>-compatible!

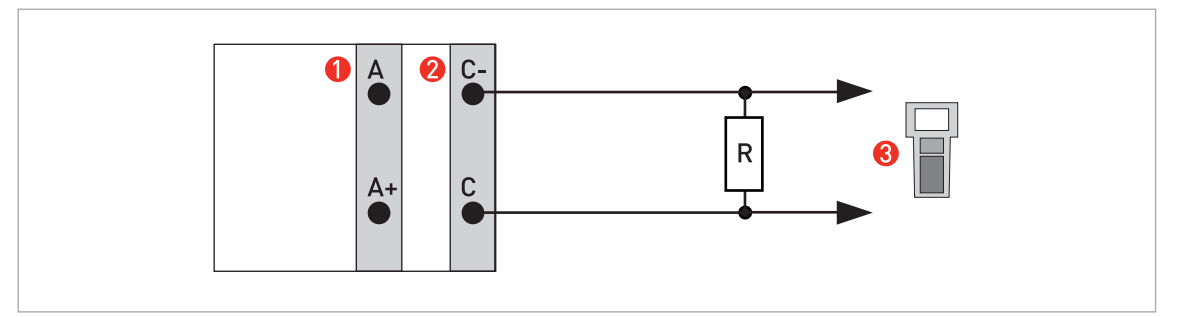

Figure 4-14:  $HART^{\mathbb{R}}$  connection active (I<sub>a</sub>)

- Basic I/O terminal A and A+
- 2 Modular I/O terminal C and C-
- **3** HART<sup>®</sup> communicator

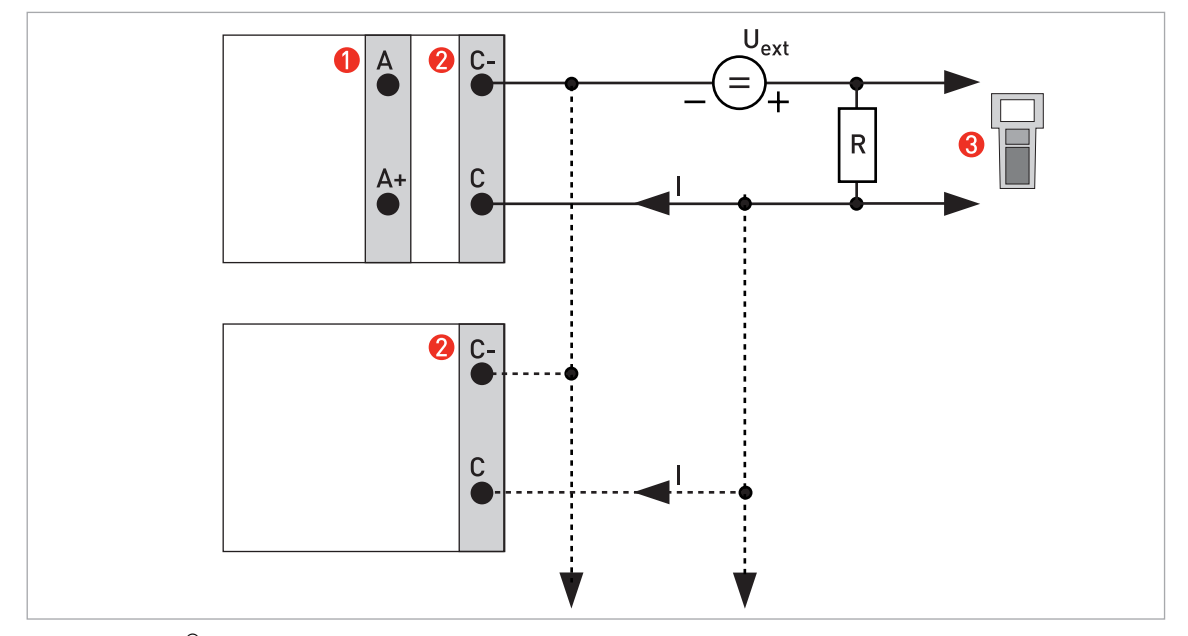

Figure 4-15: HART<sup>®</sup> connection passive (I<sub>p</sub>)

- Basic I/O terminal A and A-
- 2 Modular I/O terminal C and C-
- **3** HART<sup>®</sup> communicator

$$\label{eq:linear} \begin{split} & \text{I: } I_{0\%} = 4 \text{ mA;} \\ & \text{Multidrop I: } I_{fix} = 4 \text{ mA;} \\ & \text{U}_{ext} \leq \ 32 \text{ VDC: } \text{R} \geq 230 \ \Omega \end{split}$$

# 4.5 Modular Inputs and Outputs

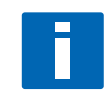

#### INFORMATION!

*In the following connection diagrams, the terminals A, B, C or D (depending on the version of the TWS 9000) are marked with a "X".* 

### 4.5.1 Alterable I/Os

|        | ls                                |       |                                 |                |                                                      |                                                       |                                             |   |    |
|--------|-----------------------------------|-------|---------------------------------|----------------|------------------------------------------------------|-------------------------------------------------------|---------------------------------------------|---|----|
| CG-No. | D-                                | D     | C-                              | С              | B-                                                   | В                                                     | A-                                          | А | A+ |
| 4      | P <sub>a</sub> / S <sub>a</sub> ( |       | I <sub>a</sub> + HAR<br>active  | T®             | max. 2 o<br>terminal<br><b>B + A:</b> I <sub>a</sub> | ption moo<br>.s<br>or P <sub>a</sub> / S <sub>a</sub> | dules for<br>or C <sub>a</sub>              | 1 |    |
| 8      | P <sub>a</sub> / S <sub>a</sub> ( |       | I <sub>p</sub> + HAR<br>passive | T®             | max. 2 o<br>terminal<br><b>B + A:</b> I <sub>p</sub> | ption moo<br>.s<br>or P <sub>a</sub> / S <sub>a</sub> | dules for<br>or C <sub>a</sub>              |   |    |
| 6      | P <sub>p</sub> / S <sub>p</sub> ( |       | I <sub>a</sub> + HAR<br>active  | T®             | max. 2 o<br>terminal<br><b>B + A:</b> I <sub>a</sub> | ption mod<br>.s<br>or P <sub>p</sub> / S <sub>p</sub> | dules for<br>or C <sub>p</sub>              |   |    |
| В      | P <sub>p</sub> / S <sub>p</sub> ( |       | I <sub>p</sub> + HAR<br>passive | T®             | max. 2 o<br>terminal<br><b>B + A:</b> I <sub>p</sub> | ption moo<br>.s<br>or P <sub>p</sub> / S <sub>p</sub> | dules for<br>, or C <sub>p</sub>            |   |    |
| 7      | P <sub>N</sub> / S <sub>N</sub>   | NAMUR | I <sub>a</sub> + HAR<br>active  | T®             | max. 2 o<br>terminal<br><b>B + A:</b> I <sub>a</sub> | ption moo<br>.s<br>or P <sub>N</sub> / S <sub>I</sub> | lules for<br><sub>N</sub> or C <sub>N</sub> |   |    |
| C      | P <sub>N</sub> / S <sub>N</sub>   | NAMUR | l <sub>p</sub> + HAR<br>passive | T <sup>®</sup> | max. 2 o<br>terminal<br><b>B + A:</b> I <sub>p</sub> | ption moo<br>.s<br>or P <sub>N</sub> / S <sub>I</sub> | lules for<br><sub>N</sub> or C <sub>N</sub> |   |    |

1 changeable

## **Option modules**

| Abbreviation                    | Description                                              | ldent. for CG No. |
|---------------------------------|----------------------------------------------------------|-------------------|
| la                              | Active current output                                    | А                 |
| l <sub>p</sub>                  | Passive current output                                   | В                 |
| P <sub>a</sub> / S <sub>a</sub> | Active pulse, frequency, status output or limit switch   | С                 |
| P <sub>p</sub> /S <sub>p</sub>  | Passive pulse, frequency, status output or limit switch  | E                 |
| P <sub>N</sub> /S <sub>N</sub>  | Pulse, frequency, status output or limit switch to NAMUR | F                 |
| C <sub>a</sub>                  | Active control input                                     | G                 |
| C <sub>p</sub>                  | Passive control input                                    | К                 |
| C <sub>N</sub>                  | Control input to NAMUR                                   | Н                 |
| -                               | No module installed                                      | 8                 |
| -                               | No further module possible                               | 0                 |

4.5.2 Current output active  $\rm I_a$  (HART^{\tiny (B)})

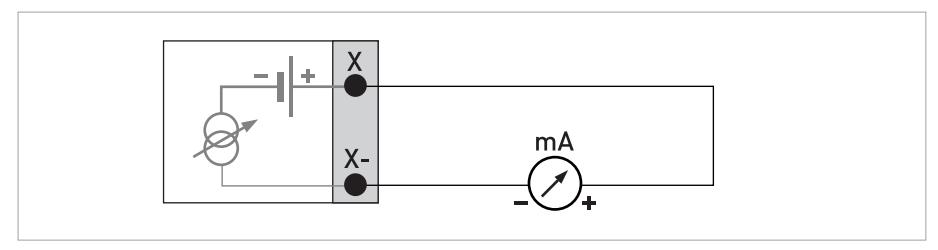

Figure 4-16: Current output active Ia

- U<sub>int</sub> = 24 VDC
- I ≤ 22 mA
- $R_L \le 1 \ k\Omega$

# 4.5.3 Current output passive $\rm I_p$ (HART^{\tiny (B)})

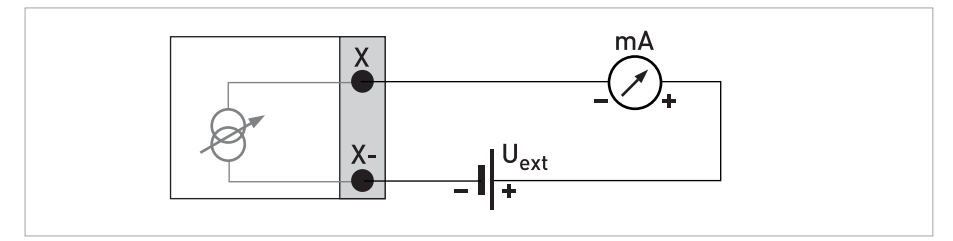

Figure 4-17: Current output passive Ip

- I ≤ 22 mA
- $U_{ext} \le 32 \text{ VDC}$

## 4.5.4 Pulse / frequency output active P<sub>a</sub>

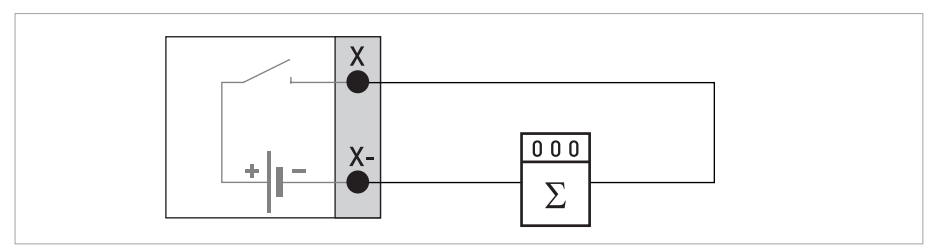

Figure 4-18: Pulse / frequency output active Pa

- U<sub>ext</sub> = 24 VDC
- f ≤ 10 kHz: l ≤ 20 mA
- $f \le 100 \text{ kHz}: I \le 100 \text{ mA}$
- $U_0 = 1.5 \text{ V} \text{ at } 10 \text{ mA}$
- U<sub>nom</sub> = 24 VDC

## 4.5.5 Pulse / frequency output passive $P_p$

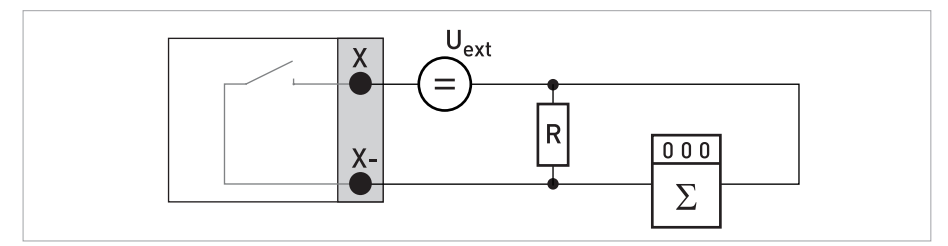

Figure 4-19: Pulse / frequency output passive  $P_p$ 

- U<sub>ext</sub> = 32 VDC
- $f \le 10 \text{ kHz}$ :  $I \le 20 \text{ mA}$
- $f \le 100 \text{ kHz}$ :  $I \le 100 \text{ mA}$
- U<sub>0</sub> 1.5 V at 10 mA
- + R = 1.2 k $\Omega$  / 0.5 W (only necessary when using electronic totalizer with internal resistance of  $R_i$  > 5 k $\Omega$

# 4.5.6 Status output / limit switch active $\rm S_a$

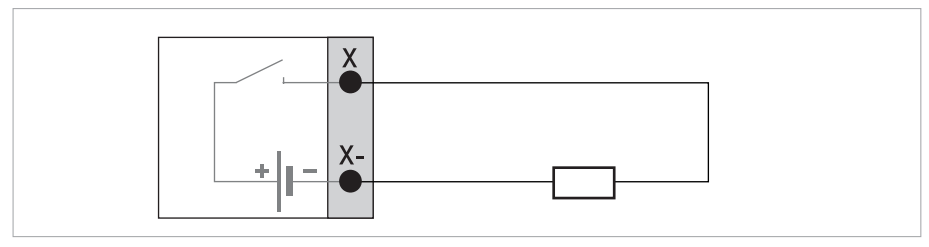

Figure 4-20: Status output / limit switch active S<sub>a</sub>

- $U_0 = 1.5 \text{ V} \text{ at } 10 \text{ mA}$
- I ≤ 100 mA
- U<sub>nom</sub> = 24 VDC

# 4.5.7 Status output / limit switch passive $\rm S_p$

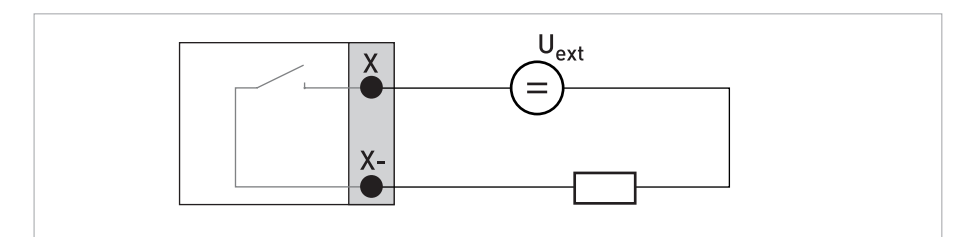

Figure 4-21: Status output / limit switch passive S<sub>p</sub>

- $U_0 = 1.5 \text{ V} \text{ at } 10 \text{ mA}$
- U<sub>ext</sub> = 32 VDC
- I ≤ 100 mA

## 4.5.8 Control input active C<sub>a</sub>

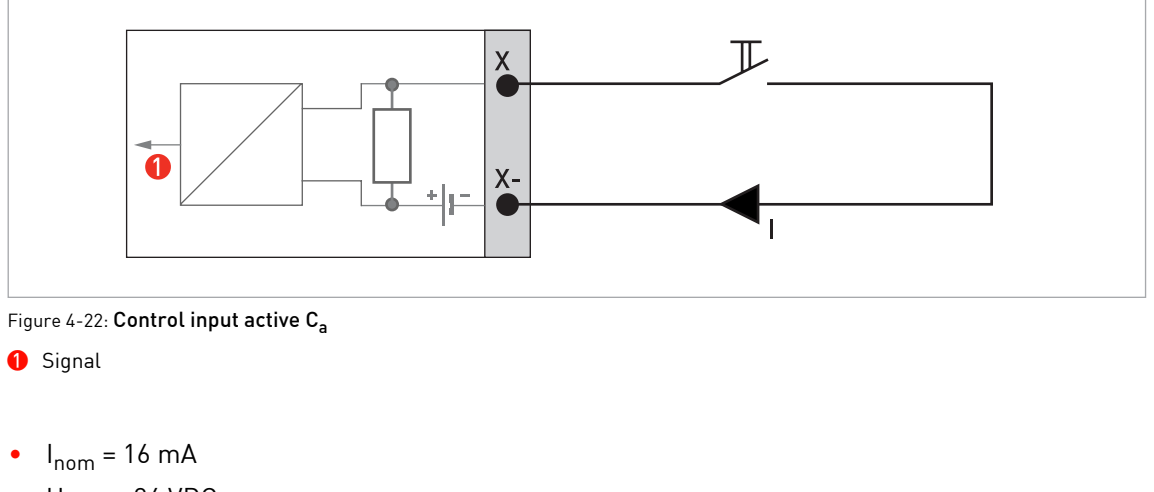

• U<sub>nom</sub> = 24 VDC

## 4.5.9 Control input passive $C_p$

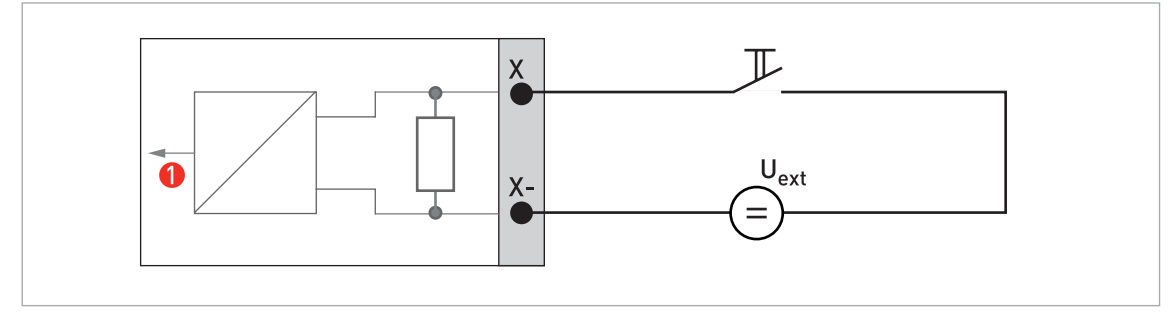

Figure 4-23: Control input passive C<sub>p</sub>

Signal

- U<sub>on</sub> > 19 VDC
- U<sub>off</sub> < 2.5 VDC
- $U_{ext} \le 32 \text{ VDC}$
- U<sub>nom</sub> = 16 mA

# ELECTRICAL CONNECTIONS 4

## 4.5.10 Connection via HART<sup>®</sup>

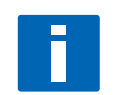

### NOTE!

In the Basic I/O, the current output at terminals A+ / A- / A is always HART<sup>®</sup>-compatible! In the Modular I/O, only the current output module for terminals C / C- is HART<sup>®</sup>-compatible!

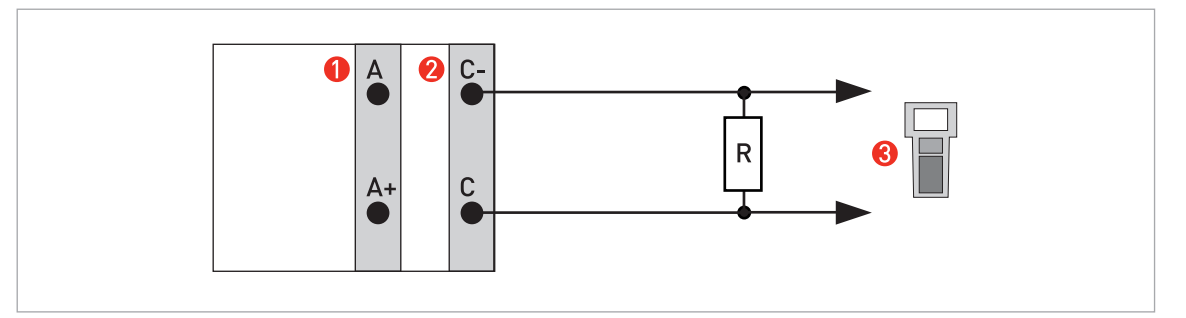

Figure 4-24:  $HART^{\mathbb{R}}$  connection active (I<sub>a</sub>)

- Basic I/O terminal A and A+
- 2 Modular I/O terminal C and C-
- **3** HART<sup>®</sup> communicator

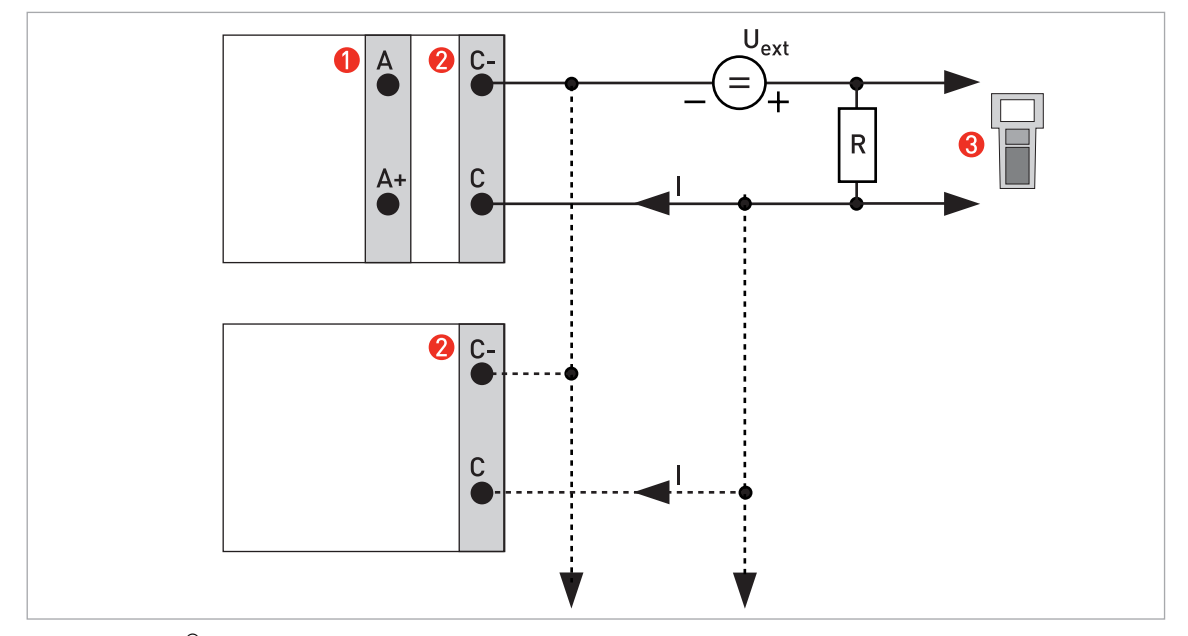

Figure 4-25: HART<sup>®</sup> connection passive (I<sub>p</sub>)

- Basic I/O terminal A and A-
- 2 Modular I/O terminal C and C-
- **3** HART<sup>®</sup> communicator

$$\label{eq:linear} \begin{split} & \text{I: } I_{0\%} = 4 \text{ mA;} \\ & \text{Multidrop I: } I_{fix} = 4 \text{ mA;} \\ & \text{U}_{ext} \leq \ 32 \text{ VDC: } \text{R} \geq 230 \ \Omega \end{split}$$

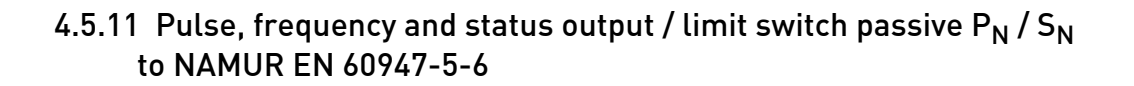

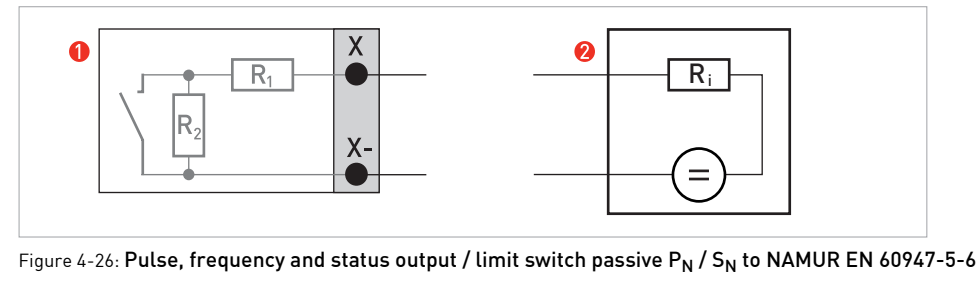

() Switching amplifier to NAMUR with internal voltage source (2)  $R_i = 1 k\Omega$ ; U = 8.2 VDC

## 4.5.12 Control input active $\rm C_N$ to NAMUR EN 60947-5-6

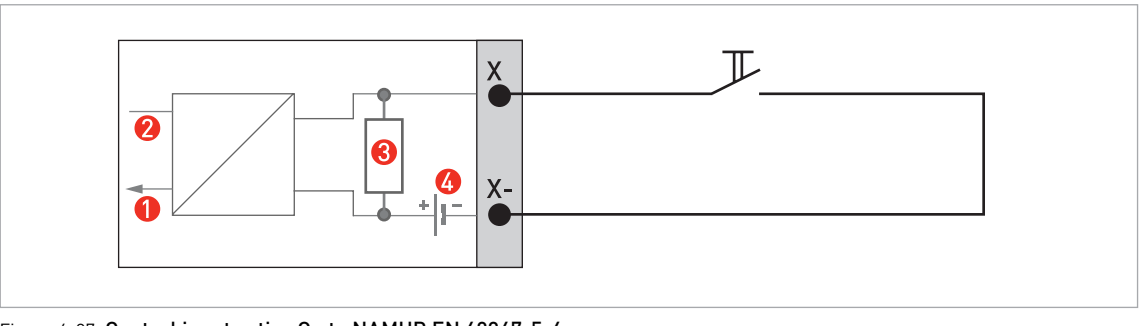

Figure 4-27: Control input active C<sub>N</sub> to NAMUR EN 60947-5-6

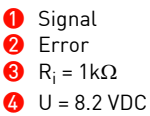

# ELECTRICAL CONNECTIONS 4

# 5 START-UP

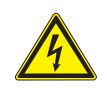

DANGER!

*Before connecting the TWS 9000 signal converter to power, check if the power supply is corresponding with the VersaFlow Sonic 1000 with TWS 9000 clamp-on flowmeter.* 

## 5.1 General instructions for programming

### Human machine interface (HMI)

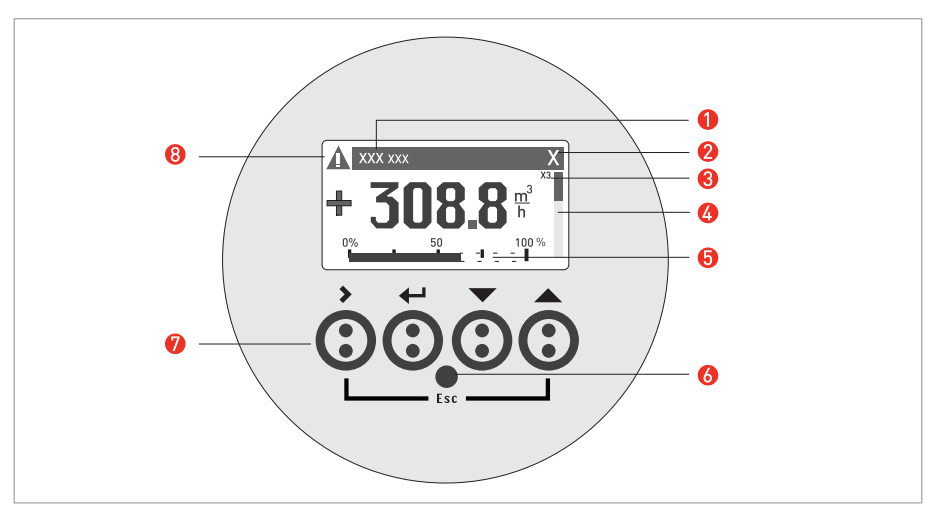

#### Figure 5-1: Display and operating elements

- Product name
- 2 X shows optical button is activated
- Indication of menu number
- Ø Block indicates the menu level
- **5** 0...100%
- 6 Infrared sensor
- Ø Operating keys (see table below for description)
- 8 ↑↓: scroll

| Кеу | Description                     | Used symbol  |
|-----|---------------------------------|--------------|
| >   | start installation, select menu | >            |
| ←   | return                          | с<br>Ч       |
|     | down                            | $\downarrow$ |
|     | up                              | ↑            |
| +   | escape                          | > + ↑        |

Table 5-1: Key functions

Start installation menu

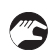

• Connect converter to power supply and power up converter.

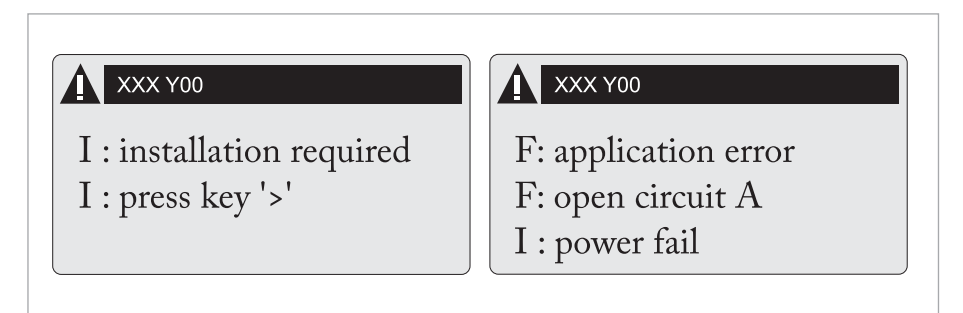

First and second page appear intermittently

• Keep left button ">" pressed, until in display appears "release key now".

### Installation menu

• >↓↑↩

5 START-UP

## X1...X7

| X1                  | langu     | age                             | >                 | select from list using $\uparrow$ $\downarrow$ >       |                       | Ч |
|---------------------|-----------|---------------------------------|-------------------|--------------------------------------------------------|-----------------------|---|
| X2 GDC IR interface |           | >                               | activate / cancel |                                                        | Ļ                     |   |
| Х3                  | units     |                                 | >                 | X3.1, X3.2,                                            | $\uparrow \downarrow$ |   |
|                     | X3.1      | size                            | >                 | select from list using $\uparrow$ $\downarrow$ >       |                       | Ļ |
|                     | X3.2      | volume flow                     | >                 | select from list using $\uparrow$ $\downarrow$ >       |                       | Ļ |
|                     | X3.3      | velocity                        | >                 | select from list using $\uparrow$ $\downarrow$ >       |                       | Ļ |
|                     | X3.4      | density                         | >                 | select from list using $\uparrow$ $\downarrow$ >       |                       | Ļ |
|                     | X3.5      | viscosity                       | >                 | select from list using $\uparrow$ $\downarrow$ >       |                       | Ļ |
| Χ4                  | numb      | er of pipes                     | >                 | 1 pipe / 2 pipes                                       | $\uparrow\downarrow$  | Ļ |
| (X5                 | becom     | es active if <b>one pipe</b> is | s sel             | ected in X4)                                           |                       |   |
| X5                  | numb      | er of paths                     | >                 | 1 path / 2 paths                                       | $\uparrow\downarrow$  | Ļ |
| (und                | derneat   | th X6 becomes active            | if <b>or</b>      | <b>e pipe</b> is selected in X4)                       |                       |   |
| (No                 | te: the   | measurement results             | of I              | path 1 and path 2 are averaged !)                      |                       |   |
| (uno                | derneat   | th X6 and X7 become             | activ             | ve if <b>two pipes</b> are selected in X4)             |                       |   |
| Х6                  | pipe c    | lata / pipe data 1              | >                 | X6.2, X6.3,                                            | $\uparrow\downarrow$  |   |
|                     | X6.2      | pipe tag                        | >                 | fill in 12 pos using $\uparrow$ $\downarrow$ >         |                       | Ļ |
|                     | X6.3      | diameter                        | >                 | fill in using $\uparrow$ $\downarrow$ >                |                       | Ļ |
|                     | X6.4      | pipe material                   | >                 | select from list using $\uparrow$ $\downarrow$ >       |                       | Ļ |
|                     | X6.5      | VoS pipe material               | >                 | read advise or fill in using $\uparrow$ $\downarrow$ > |                       | ┙ |
|                     | X6.6      | wall thickness                  | >                 | fill in using $\uparrow$ $\downarrow$ >                |                       | Ļ |
|                     | X6.7      | liner material                  | >                 | select from list using $\uparrow$ $\downarrow$ >       |                       | Ļ |
|                     | X6.8      | VoS liner material              | >                 | read advise or fill in using $\uparrow$ $\downarrow$ > |                       | Ļ |
|                     | X6.9      | liner thickness                 | >                 | fill in using $\uparrow$ $\downarrow$ >                |                       | Ļ |
|                     | X6.1<br>0 | fluid                           | >                 | select from list using $\uparrow$ $\downarrow$ >       |                       | Ļ |
|                     | X6.1<br>1 | VoS fluid                       | >                 | read advise or fill in using $\uparrow$ $\downarrow$ > |                       | Ļ |
|                     | X6.1<br>2 | density                         | >                 | read advise or fill in using $\uparrow$ $\downarrow$ > |                       | Ļ |
|                     | X6.1<br>3 | viscosity                       | >                 | fill in using $\uparrow$ $\downarrow$ >                |                       | Ļ |
| X7                  | pipe c    | lata 2                          | >                 |                                                        | $\uparrow\downarrow$  |   |
|                     | X7.1      | copy pipe 1 data                | >                 | start to copy ?                                        | $\uparrow\downarrow$  |   |

|  | if no:  | copy pipe 1 data appears<br>Go to X7<br>Fill in menu X7.2 up to X7.13: is<br>similar to X6.2 up to X6.13 | Ļ |
|--|---------|----------------------------------------------------------------------------------------------------|---|
|  | if yes: | copy pipe 1 data appears after copy process                                                              | Ļ |

## X9...X10

| X9      | instal     | l transd. 1               | >           | X9.1, X9.2,                                              | $\uparrow \downarrow$ |   |
|---------|------------|---------------------------|-------------|----------------------------------------------------------|-----------------------|---|
|         | X9.1       | transducer set            | >           | read preset Ta,Tb,Tc / confirm<br>or overrule using ↑↓ > |                       |   |
|         | X9.2       | calibration number        |             | read                                                     |                       | ↵ |
|         | X9.3       | number of<br>traverses    | >           | read preset 1,2,4 / confirm or<br>overrule using ↑↓ >    |                       |   |
|         | X9.4       | mount transducers<br>at   |             | read advise                                              |                       | Ļ |
|         |            | please wait: decount      | ting        | 30 seconds                                               |                       |   |
|         | X9.5       | act. flow,<br>preliminary |             | read                                                     |                       | ¢ |
|         | X9.6       | check signal              |             | read (0 - 100 %)                                         |                       | ↵ |
|         | X9.7       | actual distance           | >           | fill in using $\uparrow$ $\downarrow$ >                  |                       | ↵ |
|         | (start     | optimization loop)        |             |                                                          |                       |   |
|         | X9.8.<br>1 | optimize distance ?       |             | yes/no                                                   |                       | Ļ |
|         |            |                           |             | if no:                                                   | go to X9.9            |   |
|         |            |                           |             | if yes:                                                  | continue with X9.8.2  |   |
|         | X9.8.<br>2 | act. VoS fluid            |             | read                                                     |                       | Ч |
|         | X9.8.<br>3 | continue ?                |             | yes/no                                                   |                       | Ļ |
|         |            |                           |             | if no:                                                   | go to X9.9            |   |
|         |            |                           |             | if yes:                                                  | continue with X9.8.4  |   |
|         | X9.8.<br>4 | VoS fluid                 |             | read / confirm or overrule<br>using ↑↓ >                 |                       | ¢ |
|         | X9.8.<br>5 | mount transducers<br>at   |             | read advise                                              |                       | Ļ |
|         | (end c     | ptimization loop; next    | t me        | enu appearing is X9.8.1)                                 |                       | 1 |
| (und    | derneat    | h X10 becomes active      | if <b>t</b> | wo pipes or two paths are selecte                        | ed in X4 or X5)       |   |
| X1<br>0 | instal     | l transd. 2               | >           |                                                          | $\uparrow \downarrow$ |   |
|         |            |                           |             | submenus identical to X9.1 up<br>to X9.12                |                       |   |
|         |            |                           |             |                                                          |                       | ⊣ |

# 5 START-UP

3

## 5.2 Start measurement of small / medium version

- Power up the converter (do not mount and/or connect the rails yet)
- Fill in menu X1...X7 (see section "Installation menu" in chapter "General instructions for programming")
- X9.1: Check the reading with the sensor code (Ta/Tb) on rail. Press enter
- X9.2: Check the reading with the calibration number on the nameplate. Press enter
- X9.3: Check the factory preset number of traverses (default: 2, for DN<25: 4)
- X9.4: Read the advised mounting distance and position the transducer at that distance . Press enter
- X9.5: Read the preliminary volume flow. Press enter
- X9.6: Read the actual signal strength

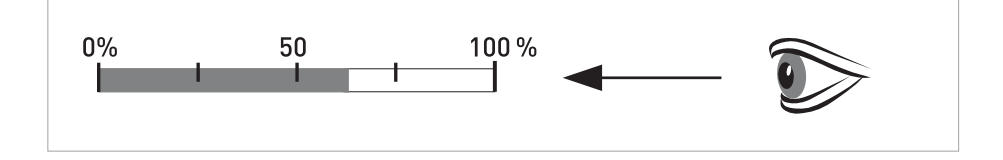

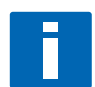

## INFORMATION!

Advice on signal strength: Signal > 75%: good signal, optimization loop not needed Signal 50...75%: fairly good signal, optimization loop can improve the signal Signal 10...50%: low signal, optimization loop needed Signal < 10%: bad or no signal, check settings in menu X6, increase transducer distance and/or go into the optimization loop.

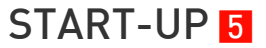

- - X9.7: Confirm or adjust the reading with the actual distance on the rail.
  - X9.8: Optimization loop. Repeat steps X9.8.1...X9.8.5 until the advised mounting distance does not change more than 0.5%.
  - X9.8.1: Optimise distance?
  - X9.8.2: Read the velocity of sound of the fluid
  - X9.8.3: Continue?
  - X9.8.4: Confirm or adjust the velocity of sound
  - X9.8.5: Read the advised mounting distance and reposition the transducer
  - X9.9: Read the preliminary volume flow
  - X9.10: Path ready? If you enter "No" then the installation is not saved. If you enter "Yes" the installation can be saved in X9.11. If you have:
    1 path or pipe: you are finished, proceed with X9.12
    2 paths or pipes: go to X10 for the 2<sup>nd</sup> sensor
  - X9.12: End Installation? If you enter "No" the installation is not saved, go to X9. If you enter "Yes" the installation is saved and the measurement screen will appear.
  - Mount the cover (see the section "mounting the cover" in chapter "General mechanical installation")

# 5 START-UP

## 5.3 Start measurement of large version

### **Prepare installation**

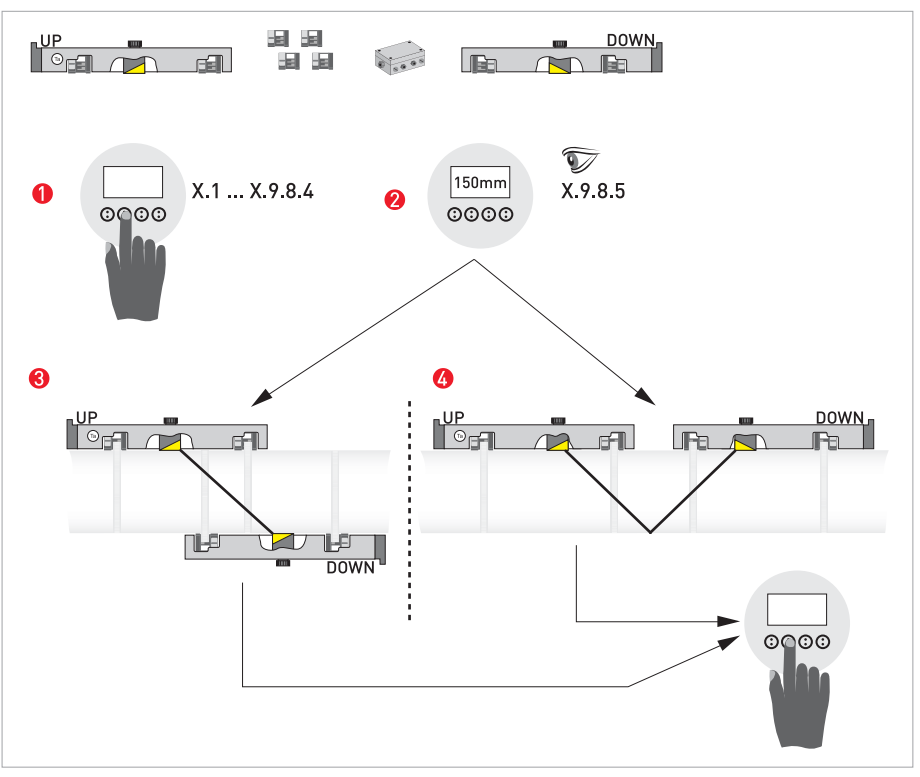

Figure 5-2: Procedure for installation of large version

- Enter the values for the installation menu, X1...X9.8.4
- 2 Read the advised mounting distance in menu X9.8.5
- 3 Choose for Z-mode (default) or ...
- Choose for V-mode
- 5 Finish the installation menu
- Power up the converter (do not mount and/or connect the rails yet)
- Fill in menu X1...X7 as described in section "Installation menu" in chapter "General instructions for programming". Select "1 path" initially in X5
- X9.1: Check the reading with the sensor code (Ta/Tb) on rail
- X9.2: Check the reading with the calibration number on the nameplate
- X9.3: Check the factory preset number of traverses (default: 1 for Z-mode)
- X9.4: Read the advised mounting distance. Write it down, you need it later
- X9.5: Press enter
- X9.6: Press enter. Wait for 30 seconds
- X9.7: Press enter
- X9.8: Optimization loop. Enter "No" in X9.8.1
- X9.9: Press enter. Wait for 30 seconds

- X9.10: Path ready? Enter "Yes"
- X9.12: End Installation? Enter "Yes"

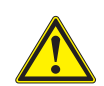

#### CAUTION!

*Choose between Z and V mode before you proceed. The Advised Distance (menu X9.4) must be > 246 mm / 9,7" for V-mode.* 

### Set transducer positions for both rails according to the table below.

| Advised distance [mm] | Transducer position [mm] |
|-----------------------|--------------------------|
| 100250                | -65                      |
| >250                  | 0                        |

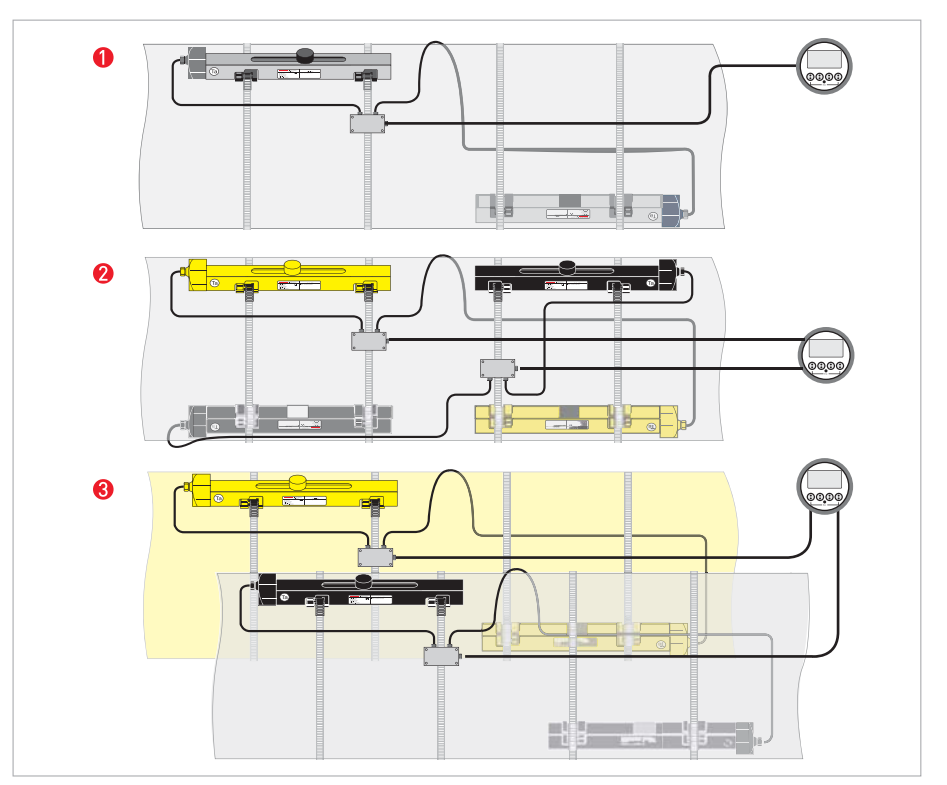

Figure 5-3: Instrument versions

- 1 Single pipe, single path
- 2 Single pipe, dual path
- Oual pipe

# 5.4 Mechanical installation for large version

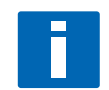

INFORMATION!

You need a calculator, measuring band and pen & paper to install a large version.

### Mounting the UP rail

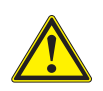

#### CAUTION!

*Make sure that you mount the rail parallel to the pipe. Mount the fixing units and the cable box as shown below.* 

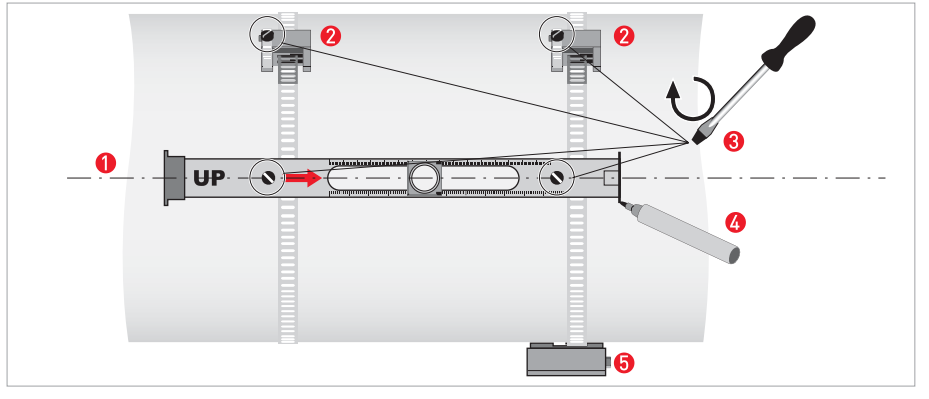

Figure 5-4: Mounting the large rail

- 1 Align the UP rail with the pipeline.
- Ø Fixing units
- 8 Turn screws clockwise to secure.
- 4 Mark the position.
- 6 Cable box

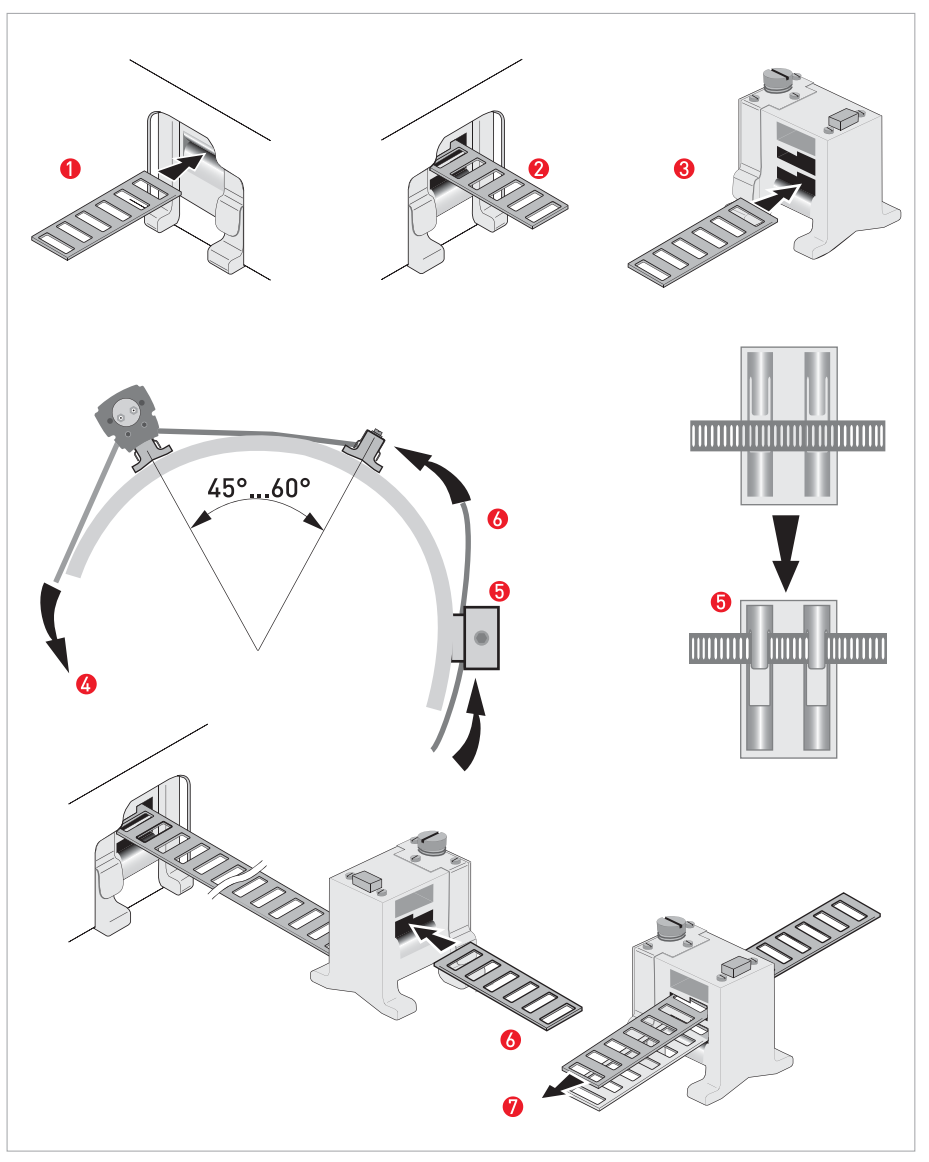

#### Figure 5-5: Mounting large version rail

- Pull the metal strap through the upper slit of the UP rail.
- 2 Take the metal strap around the pipe (45...60°).
- 8 Push the end of the metal strap in the lower slit of the fixing unit.
- **(** Take the other side of the metal strap around the pipe to the fixing unit.
- **6** Mount the cable box (only for downstream metal strap).
- **6** Push the metal strap through the upper slit of the fixing unit.
- Pull the metal strap moderately tight by hand.

• Secure by turning screws clockwise.

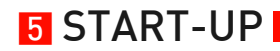

Mounting the DOWN rail in Z-mode

### Set transducer positions for both rails according to the table below.

| Advised distance [mm] | Transducer position [mm] |
|-----------------------|--------------------------|
| 100250                | -65                      |
| >250                  | 0                        |

Measure the outer diameter of the pipe with a measuring band. For Z-mode, you must install the DOWN rail at the opposite location at the pipe. There are two possible ways to find the exact location:

#### 1. FIND THE LOCATION WITH A FIXED REFERENCE POINT

Calculate the half of the outer diameter. Mark this 180° alignment line on the pipe.

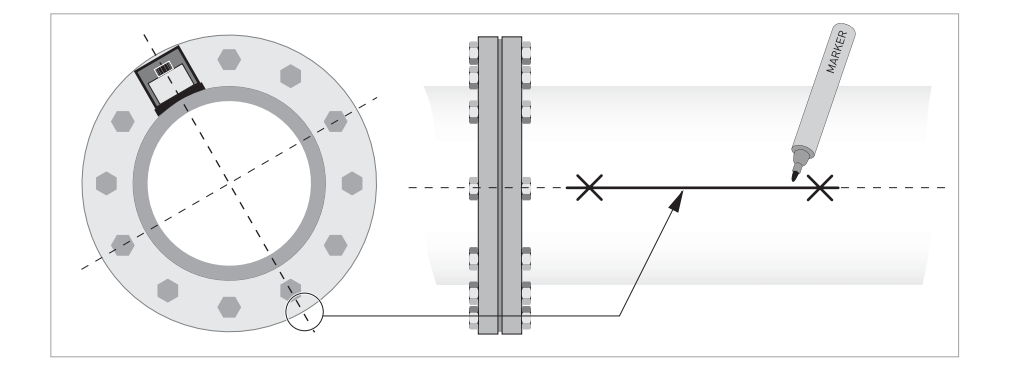

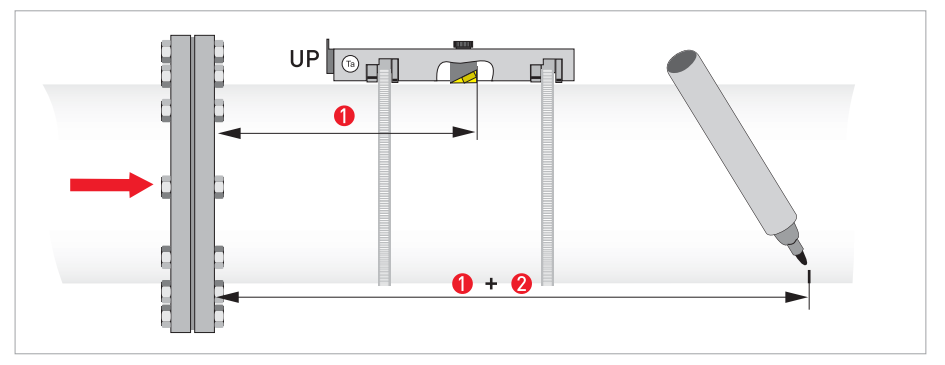

Figure 5-6: Find the opposite location with a reference point

- **1** Measure the distance between the transducer of the UP rail and the reference point.
- 2 Add the Advised Distance and mark the location on the alignment line.

• Mount the DOWN rail in such a way that the transducer is at the marked location.

### 2. FIND THE LOCATION WITH THE SUPPLIED POSITIONING TOOL

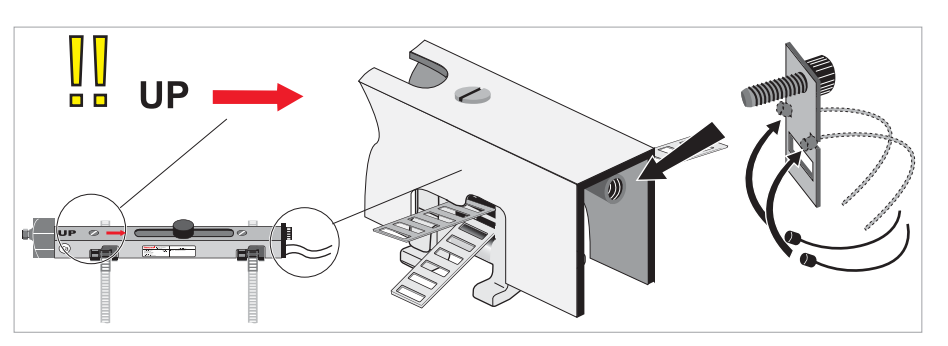

• Mount the positioning tool to the UP rail as shown.

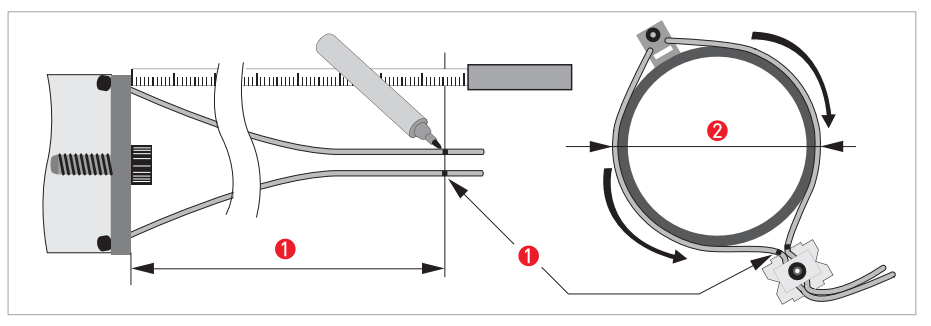

Mark the cables at a distance of 1.63 x outer diameter.
 Outer diameter of pipeline

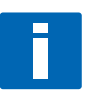

#### INFORMATION!

For large diameters you can use the weight of the metal plates to throw the cable around the pipe. First release one of the cables in that case!

# 5 START-UP

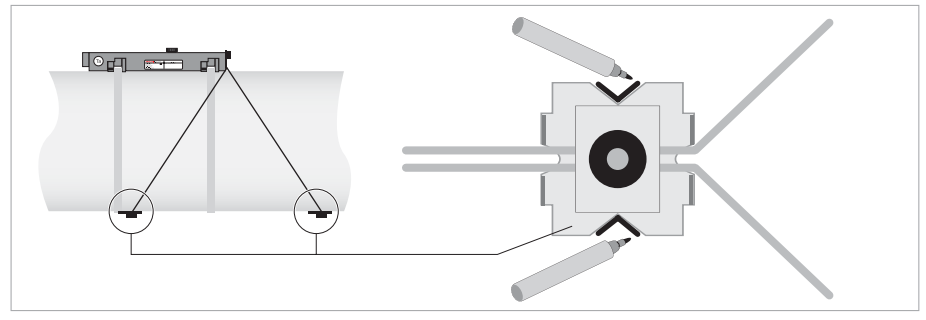

Figure 5-7: Mark the pipelines with the V-mark

- Pull the V-shaped plate in the downstream direction as much as possible. Pay attention that the cables are not obstructed. Put the two V-marks on the pipeline.
- Do the same in the upstream direction.

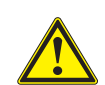

## CAUTION!

Repeat above steps to check if you find the same points.

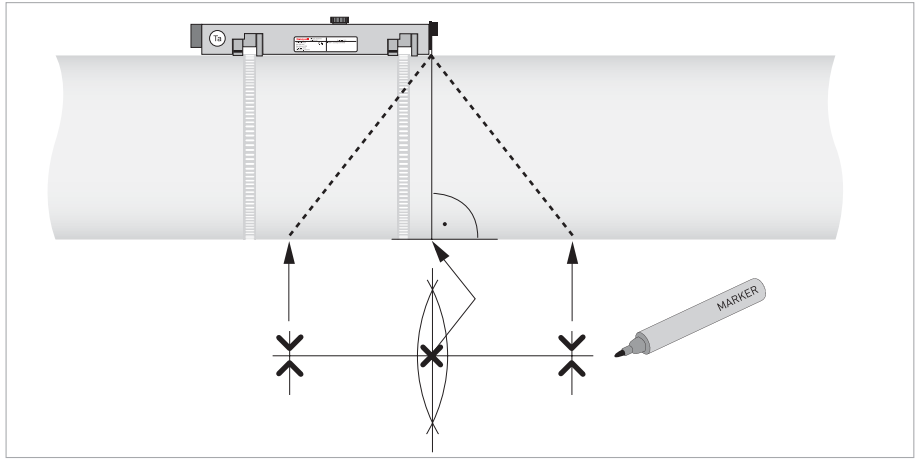

Figure 5-8: Marking the opposite location

• Calculate the middle of the alignment line between the 4 V-marks as shown.

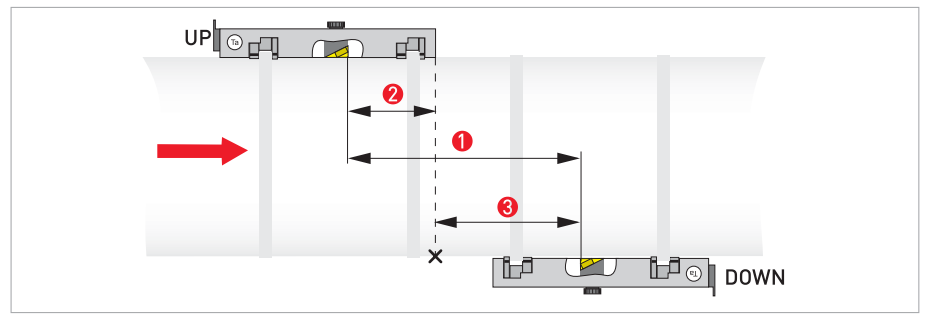

Figure 5-9: Finding the location for the DOWN rail

1 Advised Distance as shown in menu X9.4

Ø Measure the distance between the transducer and the end of the UP rail.

- 8 Determine and mark the location of the transducer of the DOWN rail: 8 = 1 2
- Mount the DOWN rail in such a way that the transducer is at the marked location.
- Grease all transducers, see "General mechanical installation".

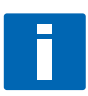

3

### INFORMATION!

It can be necessary to install the DOWN rail as shown below.

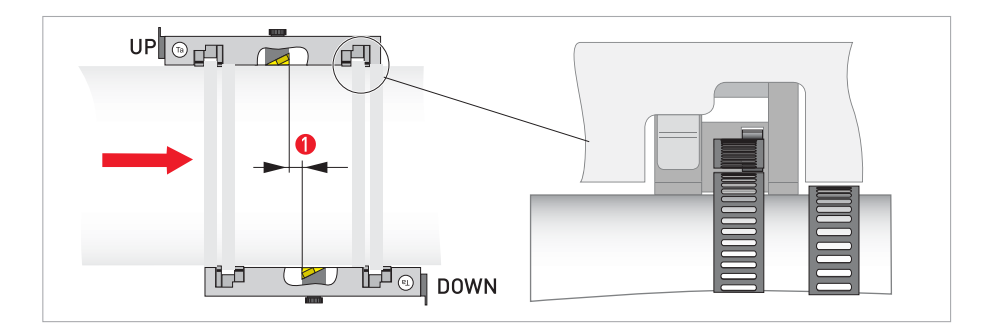

# 5 START-UP

### Mounting the DOWN rail in V-mode

For V-mode, you must install the DOWN rail in line with the UP rail. It is easier to install than the Z-mode, but you need more free pipe length. V-mode is possible for DN450/600...2000 (minimum depends on application).

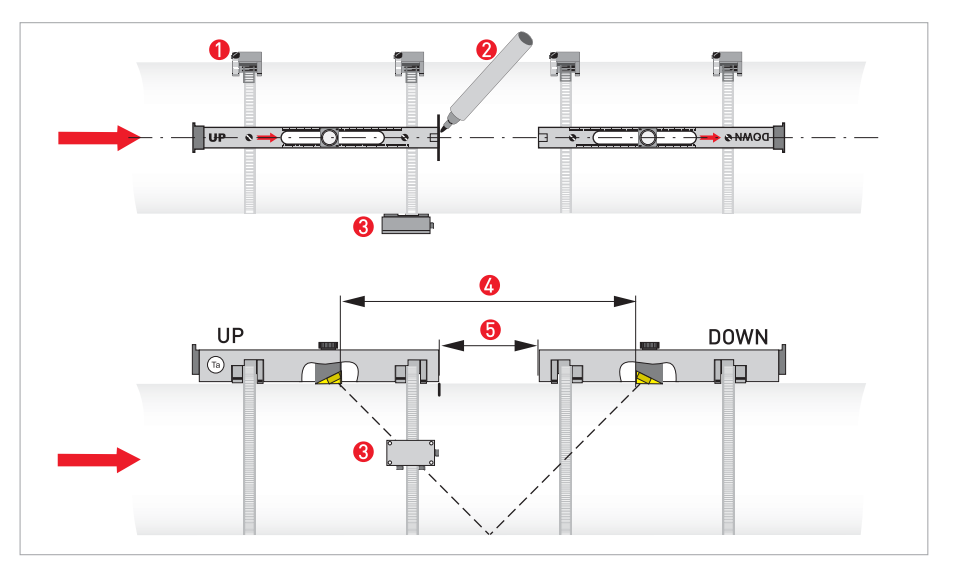

Figure 5-10: Mounting large version in V-mode

- 1 Fixing units
- 2 Reference marking
- 3 Cable box
- 4 Advised Distance, X9.4
- **6** Minimum distance between UP and DOWN rail: 110 mm / 4.3"

### **Electrical connections**

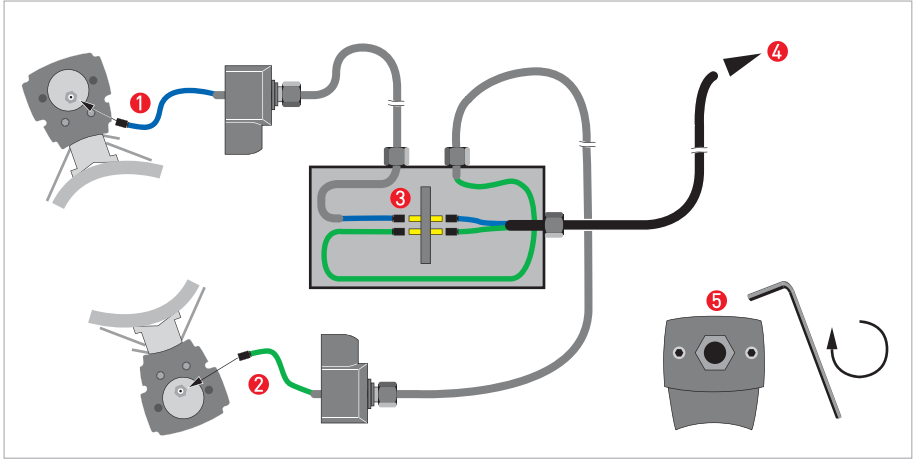

Figure 5-11: Connections in cable box (large version)

- 1 Connect the blue cable to the UP rail.
- Onnect the green cable to the DOWN rail.
- Make connections in cable box.
- 4 Cable to converter
- Turn the screws clockwise to secure the caps.

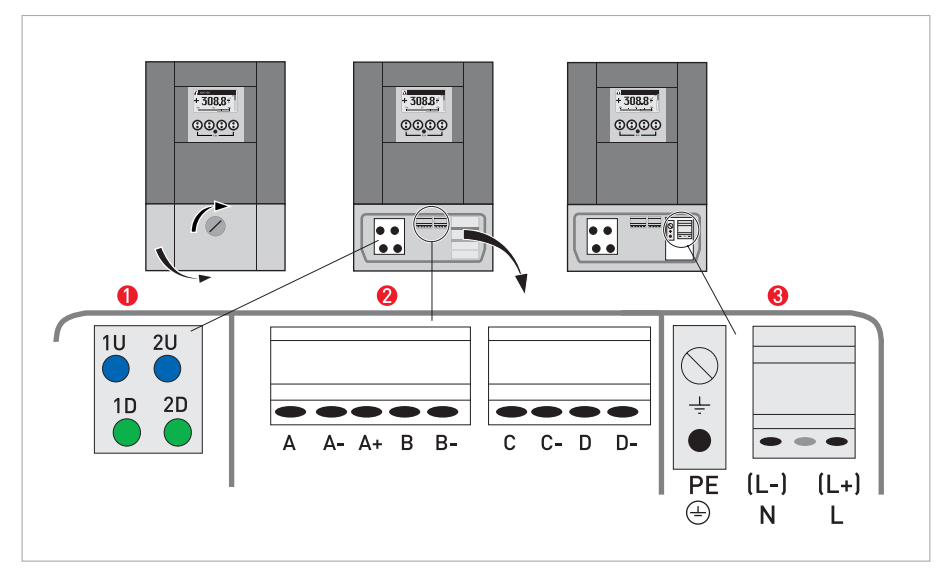

Figure 5-12: Construction of TWS 9000 W (wall)

- Connect blue cable to 1U (to 2U for 2<sup>nd</sup> sensor) and the green cable to 1D (2D for 2<sup>nd</sup> sensor)
- 2 Communication I/O
- 8 Power supply: 24 VAC/DC or 100...240 VAC

# 5 START-UP

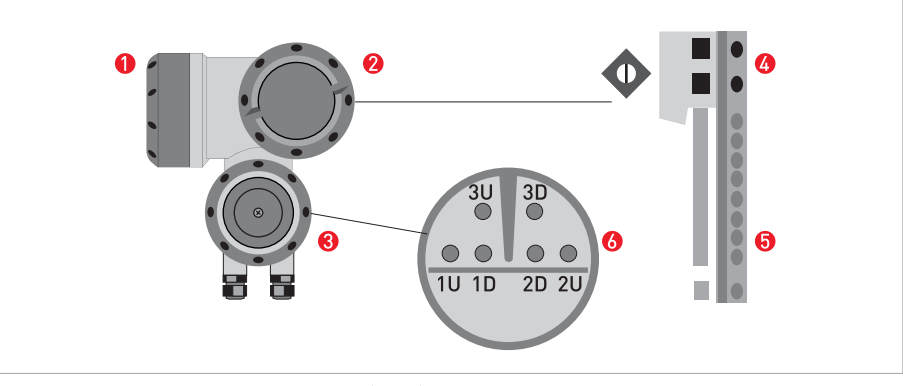

#### Figure 5-13: Construction of TWS 9000 F (field)

- Cover, electronics compartment
- **2** Cover, terminal compartment for power supply and inputs/outputs
- 6 Cover, sensor terminal compartment
- 6 Cable entry for power
- **5** Cable entry for inputs/outputs
- 6 Cable entry for sensor cable

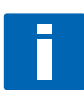

#### INFORMATION!

See also the section "Installation menu" in chapter "General instructions for programming".

- Go through menu X1...X7 as described in section "Installation menu" in chapter "General instructions for programming". Correct X5 if needed.
- X9.1: Press enter
- X9.2: Press enter
- X9.3: Press enter
- X9.4: Press enter
- X9.5: Read the preliminary volume flow. Press enter
- X9.6: Check signal

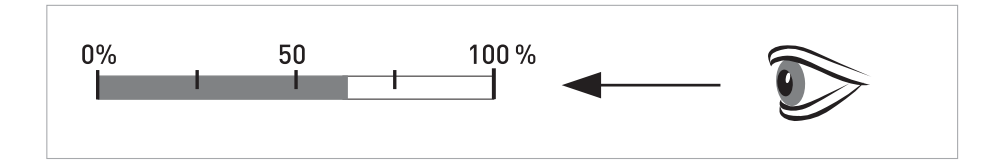

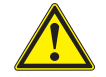

#### CAUTION!

Advice on signal strength: Signal > 75%: good signal, optimization loop not needed Signal 50...75%: fairly good signal, optimization loop can improve the signal Signal 10...50%: low signal, optimization loop needed Signal < 10%: bad or no signal, check settings in menu X6, increase transducer distance and/or go into the optimization loop.

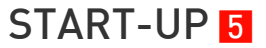

- ( )
- X9.7: Confirm or adjust the reading with the actual distance on the rail.
- X9.8: Optimization loop. Repeat steps X9.8.1...X9.8.5 until the advised mounting distance does not change more than 0.5%.
- X9.8.1: Optimise distance?
- X9.8.2: Read the velocity of sound of the fluid
- X9.8.3: Continue?
- X9.8.4: Confirm or adjust the velocity of sound
- X9.8.5: Read the advised mounting distance and reposition the transducer
- X9.9: Read the preliminary volume flow
- X9.10: Path ready? If you enter "No" then the installation is not saved. If you enter "Yes" the installation can be saved in X9.12. If you have:
  1 path or pipe: you are finished, proceed with X9.12
  2 paths or pipes: go to X10 for the 2<sup>nd</sup> sensor
- X9.12: End Installation? If you enter "No" the installation is not saved, go to X9. If you enter "Yes" the installation is saved and the measurement screen will appear.
- Mount the cover (see section "mounting the cover" in chapter "General mechanical installation")

# 6 OPERATION

## 6.1 Menu overview

### X installation

| X1  | language          |
|-----|-------------------|
| X2  | GDC IR interface  |
| Х3  | units             |
| X4  | number of pipes   |
| X5  | number of paths   |
| Х6  | pipe data         |
| Х6  | pipe data 1       |
| X7  | pipe data 2       |
| Х9  | install transd. 1 |
| X10 | install transd. 2 |
| X12 | transducer sets   |

## A quick setup

| A1 | language         |
|----|------------------|
| A2 | Tag              |
| A3 | reset            |
| Α4 | analog outputs   |
| A5 | digital outputs  |
| A6 | GDC IR interface |

### B test

| B1 | simulation    |
|----|---------------|
| B2 | actual values |
| B3 | information   |

### C setup

| C1 | process input 1 |
|----|-----------------|
| C2 | process input 2 |
| C1 | process input   |
| C4 | transducer sets |
| C5 | 10              |
| C6 | IO Counter      |
| C7 | IO HART         |
| C8 | device          |

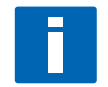

### INFORMATION!

You find the description of the **X Installation** menu in Chapter 5 of this handbook

## 6.2 Menu structure

## 6.2.1 Quick setup

| A1 | language        |                     | >                     | english / german /<br>french          | $\uparrow\downarrow$                    | Ч |
|----|-----------------|---------------------|-----------------------|---------------------------------------|-----------------------------------------|---|
| A2 | Tag             |                     | >                     | fill in using $\uparrow \downarrow$ > |                                         | Ч |
| A3 | reset           |                     | >                     | A3.1, A3.2,                           | $\uparrow \downarrow$                   |   |
|    | A3.1            | reset errors        |                       | yes/no                                | $\uparrow \downarrow$                   | Ч |
|    | A3.2            | counter 1           |                       | yes/no                                | $\uparrow \downarrow$                   | Ч |
|    | A3.3            | counter 2           |                       | yes/no                                | $\uparrow \downarrow$                   |   |
|    | (underne        | ath counter becomes | active if modular IO) |                                       |                                         |   |
|    | A3.4            | counter 3           |                       | yes/no                                | $\uparrow \downarrow$                   | Ч |
|    | (end)           |                     |                       |                                       |                                         |   |
| A4 | analog outputs  |                     | >                     | A4.1, A4.2,                           | $\uparrow \downarrow$                   |   |
|    | A4.1            | measurement         | >                     | select from list<br>using ↑↓ >        |                                         | Ч |
|    |                 |                     |                       | use at all outputs                    | $\uparrow \downarrow$                   |   |
|    |                 |                     |                       | yes/no                                |                                         | Ļ |
|    |                 |                     |                       | if no:                                | only HART current<br>output is selected |   |
|    |                 |                     |                       | if yes:                               | all analog outputs<br>are selected      |   |
|    | A4.2            | unit                | >                     | select from list<br>using ↑↓ >        |                                         | Ч |
|    | A4.3            | range               | >                     | fill in using $\uparrow \downarrow$ > |                                         | Ч |
|    |                 |                     |                       | use at all outputs                    | $\uparrow \downarrow$                   |   |
|    |                 |                     |                       | yes/no                                |                                         | Ч |
|    |                 |                     |                       | if no:                                | only HART current<br>output is selected |   |
|    |                 |                     |                       | if yes:                               | all analog outputs<br>are selected      |   |
|    | A4.4            | low flow cutoff     | >                     | fill in using $\uparrow \downarrow$ > |                                         | Ч |
|    |                 |                     |                       | use at all outputs                    | $\uparrow \downarrow$                   |   |
|    |                 |                     |                       | yes/no                                |                                         | Ч |
|    |                 |                     |                       | if no:                                | only HART current output is selected    |   |
|    |                 |                     |                       | if yes:                               | all analog outputs<br>are selected      |   |
|    | A4.5            | time constant       | >                     | fill in using $\uparrow \downarrow$ > |                                         | Ļ |
|    |                 |                     |                       | use at all outputs                    | $\uparrow \overline{\downarrow}$        |   |
|    |                 |                     |                       | yes/no                                |                                         | Ч |
|    |                 |                     |                       | if no:                                | only HART current output is selected    | _ |
|    |                 |                     |                       | if yes:                               | all analog outputs<br>are selected      |   |
| A5 | digital outputs |                     | >                     | A5.1, A5.2,                           | $\uparrow \overline{\downarrow}$        |   |

6 OPERATION

|    | A5.1     | measurement      | > | select from list using $\uparrow\downarrow$ > |                                     | Ļ |
|----|----------|------------------|---|-----------------------------------------------|-------------------------------------|---|
|    |          |                  |   | use at all outputs                            | $\uparrow \downarrow$               |   |
|    |          |                  |   | yes/no                                        |                                     | Ļ |
|    |          |                  |   | if no:                                        | only pulse output<br>D is selected  |   |
|    |          |                  |   | if yes:                                       | all digital outputs<br>are selected |   |
|    | A5.2     | pulse value unit | > | fill in using $\uparrow \downarrow$ >         |                                     | ¢ |
|    |          |                  |   | use at all outputs                            | $\uparrow \downarrow$               |   |
|    |          |                  |   | yes/no                                        |                                     | Ч |
|    |          |                  |   | if no:                                        | only pulse output<br>D is selected  |   |
|    |          |                  |   | if yes:                                       | all digital outputs are selected    |   |
|    | A5.3     | value p. pulse   | > | fill in using $\uparrow \downarrow$ >         |                                     | Ч |
|    |          |                  |   | use at all outputs                            | $\uparrow \downarrow$               |   |
|    |          |                  |   | yes/no                                        |                                     | Ч |
|    |          |                  |   | if no:                                        | only pulse output<br>D is selected  |   |
|    |          |                  |   | if yes:                                       | all digital outputs<br>are selected |   |
|    | A5.4     | low flow cutoff  | > | fill in using $\uparrow \downarrow >$         |                                     | Ļ |
|    |          |                  |   | use at all outputs                            | $\uparrow \downarrow$               |   |
|    |          |                  |   | yes/no                                        |                                     | ¢ |
|    |          |                  |   | if no:                                        | only pulse output<br>D is selected  |   |
|    |          |                  |   | if yes:                                       | all digital outputs<br>are selected |   |
| A6 | GDC IR i | nterface         | > | activate/cancel                               | $\uparrow \downarrow$               | ¢ |
# 6.2.2 Test

| B1 | simulatio | n                                                 | >                            | B1.1, B1.2,                    | $\uparrow \downarrow$  |        |
|----|-----------|---------------------------------------------------|------------------------------|--------------------------------|------------------------|--------|
|    | B1.1      | volume flow                                       | >                            | set value/cancel               | $\uparrow \downarrow$  |        |
|    |           |                                                   |                              | start simulation               | $\uparrow \downarrow$  |        |
|    |           |                                                   |                              | yes/no                         |                        | Ч      |
|    | (underne  | ath B1.1 until B1.3 be                            | ecome active if <b>two p</b> | ipes or two paths are          | e selected in X4 and X | (5)    |
|    | B1.1      | volume flow 1                                     | >                            | set value/cancel               | $\uparrow \downarrow$  |        |
|    |           |                                                   |                              | start simulation               | $\uparrow \downarrow$  |        |
|    |           |                                                   |                              | yes/no                         |                        | 4      |
|    | B1.2      | volume flow 2                                     | >                            | submenu<br>identical to B1.1   | $\uparrow \downarrow$  | -      |
|    | (end)     |                                                   |                              |                                |                        |        |
|    | B1.4      | vel. of sound                                     | >                            | set value/cancel               | $\uparrow \downarrow$  |        |
|    |           |                                                   |                              | start simulation               | $\uparrow \downarrow$  |        |
|    |           |                                                   |                              | yes/no                         |                        | Ч      |
|    | (underne  | ath B1.4 until B1.5 be                            | ecome active if <b>two p</b> | ipes or two paths are          | e selected in X4 and X | (5)    |
|    | B1.4      | vel. of sound 1                                   | >                            |                                | $\uparrow \downarrow$  |        |
|    |           |                                                   |                              | set value/cancel               |                        |        |
|    |           |                                                   |                              | start simulation               | $\uparrow \downarrow$  |        |
|    |           |                                                   |                              | yes/no                         |                        | Ч      |
|    | B1.5      | vel. of sound 2                                   | >                            | submenu<br>identical to B1.4   | $\uparrow \downarrow$  |        |
|    | (end)     | 1                                                 | 1                            | 1                              | 1                      |        |
|    | B1.7      | terminal A<br>(depends on IO<br>setting hardware) | >                            | select from list<br>using ↑↓ > |                        | Ļ      |
|    | B1.8      | terminal B<br>(depends on IO<br>setting hardware) | >                            | select from list<br>using ↑↓ > |                        | Ļ      |
|    | B1.9      | terminal C<br>(depends on IO<br>setting hardware) | >                            | select from list<br>using ↑↓ > |                        | Ļ      |
|    | B1.10     | terminal D<br>(depends on IO<br>setting hardware) | >                            | select from list<br>using ↑↓ > |                        | Ļ      |
| B2 | actual va | lues                                              | >                            |                                | $\uparrow \downarrow$  |        |
|    | B.2.1     | act. volume flow                                  | >                            |                                | $\uparrow \downarrow$  |        |
|    | (underne  | ath B2.1.1 until B2.1.                            | 2 become active if <b>tv</b> | vo pipes or two paths          | are selected in X4 a   | nd X5) |
|    | B2.1.1    | pipe 1                                            |                              | read                           |                        | Ч      |
|    | B2.1.2    | pipe 2                                            |                              | read                           |                        | Ч      |
|    | (end)     |                                                   |                              |                                |                        |        |
|    | B.2.2     | act. mass flow                                    | >                            |                                | $\uparrow \downarrow$  |        |
|    | (addition | al menus for two pipe                             | es or two paths)             |                                |                        |        |
|    | B.2.3     | act. Reynolds nr.                                 | >                            |                                | $\uparrow \downarrow$  |        |
|    | (addition | al menus for two pipe                             | es or two paths)             |                                |                        | _1     |

|    | B.2.4                                         | act. vel. of sound    | >                |                       | $\uparrow \downarrow$ |   |  |
|----|-----------------------------------------------|-----------------------|------------------|-----------------------|-----------------------|---|--|
|    | (additional menus for two pipes or two paths) |                       |                  |                       |                       |   |  |
|    | B.2.5                                         | act. flow speed       | >                |                       | $\uparrow \downarrow$ |   |  |
|    | (additiona                                    | al menus for two pipe | es or two paths) |                       |                       |   |  |
|    | B.2.6                                         | act. gain             | >                |                       | $\uparrow \downarrow$ |   |  |
|    | (additiona                                    | al menus for two pipe | es or two paths) |                       |                       |   |  |
|    | B.2.7                                         | act. SNR              | >                |                       | $\uparrow \downarrow$ |   |  |
|    | (additiona                                    | al menus for two pipe | es or two paths) | .1                    | 1                     |   |  |
|    | B.2.8                                         | act. signal quality   | >                |                       | $\uparrow \downarrow$ |   |  |
|    | (additional menus for two pipe                |                       | es or two paths) |                       |                       |   |  |
|    | B.2.9                                         | operating hours       | >                |                       | $\uparrow \downarrow$ |   |  |
| B3 | informati                                     | on                    | >                | B3.1, B3.2,           | $\uparrow \downarrow$ |   |  |
|    | B3.1                                          | C number              |                  | read                  |                       | Ļ |  |
|    | B3.2                                          | process input         |                  |                       | $\uparrow \downarrow$ |   |  |
|    | B3.2.1                                        | sensor CPU            |                  | read                  |                       | Ļ |  |
|    | B3.2.2                                        | sensor DSP            |                  | read                  |                       | Ч |  |
|    | B3.2.3                                        | sensor driver         |                  | read                  |                       | Ч |  |
|    | B3.3                                          | device                |                  | sernr/swnr/yymm<br>dd | $\uparrow \downarrow$ | Ч |  |
|    | B3.4                                          | display               |                  | sernr/swnr/yymm<br>dd | $\uparrow \downarrow$ | Ļ |  |

# 6.2.3 Setup

| С     | setup       |                              | >                     |                                         | $\uparrow \downarrow$                |   |
|-------|-------------|------------------------------|-----------------------|-----------------------------------------|--------------------------------------|---|
| (unde | rneath C1 ł | becomes active if <b>two</b> | pipes are selected i  | n X4)                                   |                                      | L |
| C1    | process ii  | nput 1                       | >                     | C1.1, C1.3,                             | $\uparrow\downarrow$                 | Ч |
|       | C1.1        | number of pipes              | >                     | read                                    |                                      | Ч |
|       | C1.3        | pipe data                    | >                     | C1.3.1                                  | $\uparrow\downarrow$                 |   |
|       | C1.3.1      | pipe tag                     |                       |                                         |                                      |   |
|       | (further s  | ubmenus C1.3.2 up t          | o C1.3.12 are identic | al to X6.2 up to X6.13                  | )                                    | 1 |
|       | C1.4        | transducer data              | >                     | C1.4.1,                                 | $\uparrow \downarrow$                | Ч |
|       | C1.4.1      | transducer set               | >                     | Ta,Tb,Tc,none                           | $\uparrow \downarrow$                | Ч |
|       | C1.4.2      | number of<br>traverses       | >                     | 1,2,4                                   | $\uparrow\downarrow$                 | Ч |
|       | C1.4.3      | actual distance              | >                     | fill in using $\uparrow\downarrow$ >    |                                      | Ч |
|       | C1.5        | extra<br>measurements        | >                     | select on pipe 1,<br>on pipe 2          |                                      | Ч |
|       | C1.6        | calibration                  | >                     | C1.6.1, C1.6.2,                         | $\uparrow \downarrow$                |   |
|       | C1.6.1      | zero calibration             | >                     | calibrate zero ?                        | select cancel,<br>automatic, default |   |
|       | C1.6.2      | meter factor                 | >                     | fill in using $\uparrow$ $\downarrow$ > |                                      | Ч |
|       | C1.6.3      | Reynolds<br>correction       | >                     | on,off                                  | $\uparrow\downarrow$                 | Ч |
|       | C1.7        | filter                       | >                     | C1.7.1, C1.7.2,                         | $\uparrow \downarrow$                | Ч |
|       | C1.7.1      | limitation                   | >                     | fill in using $\uparrow$ $\downarrow$ > |                                      | Ч |
|       | C1.7.2      | flow direction               | >                     | normal/reverse                          | $\uparrow \downarrow$                | Ч |
|       | C1.7.3      | time constant                | >                     | fill in using $\uparrow$ $\downarrow$ > |                                      | Ч |
|       | C1.7.4      | low flow cutoff              | >                     | fill in using $\uparrow\downarrow$ >    |                                      | Ч |
|       | C1.8        | simulation                   | >                     | C1.8.1, C1.8.2,                         | $\uparrow \downarrow$                | Ч |
|       | C1.8.1      | volume flow                  | >                     | set value/cancel                        | $\uparrow \downarrow$                |   |
|       |             |                              |                       | start simulation                        | $\uparrow\downarrow$                 |   |
|       |             |                              |                       | yes/no                                  |                                      | Ч |
|       | C1.8.2      | vel. of sound                | >                     |                                         | $\uparrow \downarrow$                |   |
|       |             |                              |                       | set value/cancel                        | $\uparrow\downarrow$                 |   |
|       |             |                              |                       | start simulation                        | $\uparrow\downarrow$                 |   |
|       |             |                              |                       | yes/no                                  |                                      | Ч |
|       | C1.9        | plausibility                 | >                     | C1.9.1, C1.9.2,                         | $\uparrow\downarrow$                 | Ч |
|       | C1.9.1      | error limit                  | >                     | fill in using $\uparrow$ $\downarrow$ > |                                      | Ч |
|       | C1.9.2      | counter decrease             | >                     | fill in using $\uparrow$ $\downarrow$ > |                                      | Ч |
|       | C1.9.3      | counter limit                | >                     | fill in using $\uparrow$ $\downarrow$ > |                                      | Ч |
|       | C1.10       | information                  | >                     | C1.10.1,<br>C1.10.2,                    | $\uparrow\downarrow$                 | Ļ |
|       | C1.10.1     | sensor CPU                   |                       | read                                    |                                      |   |
|       | C1.10.2     | sensor DSP                   |                       | read                                    |                                      | Ч |
|       | C1.10.3     | sensor driver                |                       | read                                    |                                      | Ч |
|       | C1.11       | diagnosis value              | >                     | fill in using $\uparrow$ $\downarrow$ > |                                      | Ч |

| C2     | process i   | nput 2                       | >                           |                                         | $\uparrow\downarrow$                 |   |
|--------|-------------|------------------------------|-----------------------------|-----------------------------------------|--------------------------------------|---|
| (furth | er submen   | us C2.1 up to C2.11 a        | re identical to C1.1 u      | ip to C1.11)                            | .1                                   |   |
| (end)  |             |                              |                             |                                         |                                      |   |
| (unde  | rneath C1 I | pecomes active if <b>two</b> | <b>paths</b> are selected i | in X5)                                  |                                      |   |
| C1     | process i   | nput                         | >                           | C1.1, C1.2,                             | $\uparrow \downarrow$                |   |
|        | C1.1        | number of pipes              | >                           | read                                    |                                      | Ч |
|        | C1.2        | pipe 1: total paths          | >                           | read                                    |                                      | Ч |
|        | C1.3        | pipe data                    | >                           | C1.3.1, C1.3.2,                         | $\uparrow\downarrow$                 | Ч |
|        | C1.3.1      | pipe tag                     |                             |                                         |                                      |   |
|        | (further s  | ubmenus C1.3.2 up t          | o C1.3.12 are identic       | al to X6.2 up to X6.13                  | 3)                                   |   |
|        | C1.4        | transducer data              | >                           | C1.4.1, C1.4.2,                         | $\uparrow\downarrow$                 |   |
|        | C1.4.1      | transducer set 1             | >                           | Ta,Tb,Tc,none                           | $\uparrow\downarrow$                 | Ч |
|        | C1.4.2      | number of<br>traverses 1     | >                           | 1,2,4                                   | $\uparrow \downarrow$                | Ч |
|        | C1.4.3      | actual distance 1            | >                           | fill in using $\uparrow \downarrow$ >   | $\uparrow \downarrow$                |   |
|        | C1.4.4      | transducer set 2             | >                           | Ta,Tb,Tc,none                           | $\uparrow \downarrow$                | Ч |
|        | C1.4.5      | number of<br>traverses 2     | >                           | 1,2,4                                   | $\uparrow \downarrow$                | Ч |
|        | C1.4.6      | actual distance 2            | >                           | fill in using $\uparrow \downarrow$ >   | $\uparrow \downarrow$                |   |
|        | C1.6        | calibration                  | >                           | C1.6.1, C1.6.2,                         | $\uparrow \downarrow$                | Ч |
|        | C1.6.1      | zero calibration             | >                           | calibrate zero ?                        | select cancel,<br>automatic, default |   |
|        | C1.6.2      | meter factor                 | >                           | fill in using $\uparrow \downarrow$ >   |                                      | Ч |
|        | C1.6.3      | Reynolds<br>correction       | >                           | on,off                                  | $\uparrow \downarrow$                | Ч |
|        | C1.7        | filter                       | >                           | C1.7.1, C1.7.2,                         | $\uparrow \downarrow$                | Ч |
|        | C1.7.1      | limitation                   | >                           | fill in using $\uparrow \downarrow >$   |                                      | Ч |
|        | C1.7.2      | flow direction               | >                           | normal/reverse                          | $\uparrow \downarrow$                | Ч |
|        | C1.7.3      | time constant                | >                           | fill in using $\uparrow \downarrow$ >   |                                      | Ч |
|        | C1.7.4      | low flow cutoff              | >                           | fill in using $\uparrow \downarrow$ >   |                                      | Ч |
|        | C1.8        | simulation                   | >                           | C1.8.1, C1.8.2,                         | $\uparrow \downarrow$                | Ч |
|        | C1.8.1      | volume flow                  | >                           | set value/cancel                        | $\uparrow \downarrow$                |   |
|        |             |                              |                             | start simulation                        | $\uparrow\downarrow$                 |   |
|        |             |                              |                             | yes/no                                  |                                      |   |
|        | C1.8.2      | vel. of sound                | >                           | set value/cancel                        | $\uparrow\downarrow$                 |   |
|        |             |                              |                             | start simulation                        | $\uparrow \downarrow$                |   |
|        |             |                              |                             | yes/no                                  |                                      |   |
|        | C1.9        | plausibility                 | >                           | C1.9.1, C1.9.2,                         | $\uparrow\downarrow$                 | Ч |
|        | C1.9.1      | error limit                  | >                           | fill in using $\uparrow$ $\downarrow$ > |                                      | Ч |
|        | C1.9.2      | counter decrease             | >                           | fill in using $\uparrow$ $\downarrow$ > |                                      | Ч |
|        | C1.9.3      | counter limit                | >                           | fill in using $\uparrow$ $\downarrow$ > |                                      | Ч |
|        | C1.10       | information                  | >                           | C1.10.1,<br>C1.10.2,                    | $\uparrow\downarrow$                 | Ч |
|        | C1.10.1     | sensor CPU                   |                             | read                                    |                                      | Ч |
|        | C1.10.2     | sensor DSP                   |                             | read                                    |                                      | Ч |

|    | C1.10.3   | sensor driver      |   | read                                      |                       | Ļ |
|----|-----------|--------------------|---|-------------------------------------------|-----------------------|---|
|    | C1.11     | diagnosis value    | > | fill in using $\uparrow \downarrow$ >     |                       | Ч |
| C4 | transduce | er sets            | > | C4.1, C4.2,                               | $\uparrow \downarrow$ | Ч |
|    | C4.1      | Ta serial no.      | > | fill in using $\uparrow \downarrow$ >     |                       | Ч |
|    | C4.2      | Ta calibration no. | > | fill in using $\uparrow \downarrow$ >     |                       | Ч |
|    | C4.3      | Tb serial no.      | > | fill in using $\uparrow$ $\downarrow$ >   |                       | Ч |
|    | C4.4      | Tb calibration no. | > | fill in using $\uparrow$ $\downarrow$ >   |                       | Ч |
|    | C4.5      | Tc serial no.      | > | fill in using $\uparrow$ $\downarrow$ >   |                       | Ч |
|    | C4.6      | Tc calibration no. | > | fill in using $\uparrow$ $\downarrow$ >   |                       | Ч |
| C5 | I/0       |                    | > | C5.1, C5.2,                               | $\uparrow \downarrow$ |   |
|    | C5.1      | hardware           | > | C5.1.1, C5.1.2,                           | $\uparrow \downarrow$ | Ч |
|    | C5.1.1    | terminals A        | > | select current<br>output/off using ↑<br>↓ |                       | Ч |
|    | C5.1.2    | terminals B        | > | select from list<br>using ↑↓              |                       | Ч |
|    | C5.1.3    | terminals C        | > | select from list<br>using ↑↓              |                       | Ч |
|    | C5.1.4    | terminals D        | > | select from list<br>using ↑↓              |                       | Ύ |
|    | C5.2      | current out A      | > | C5.2.1, C5.2.2,                           | $\uparrow\downarrow$  | Ч |
|    | C5.2.1    | range 0-100%       | > | fill in using ↑↓ >                        |                       | Ч |
|    | C5.2.2    | extended range     | > | fill in using $\uparrow \downarrow$ >     |                       | Ч |
|    | C5.2.3    | error current      | > | fill in using $\uparrow$ $\downarrow$ >   |                       | Ч |
|    | C5.2.4    | error condition    | > | select from list<br>using ↑↓              |                       | Ύ |
|    | C5.2.5    | measurement        | > | select from list<br>using ↑↓              |                       | Ύ |
|    | C5.2.6    | range              | > | fill in using $\uparrow$ $\downarrow$ >   |                       | Ч |
|    | C5.2.7    | polarity           | > | select from list<br>using ↑↓              |                       | Ч |
|    | C5.2.8    | limitation         | > | fill in using $\uparrow$ $\downarrow$ >   |                       | Ч |
|    | C5.2.9    | low flow cutoff    | > | fill in using $\uparrow$ $\downarrow$ >   |                       | Ч |
|    | C5.2.10   | time constant      | > | fill in using $\uparrow$ $\downarrow$ >   |                       | Ч |
|    | C5.2.11   | special function   | > | select from list<br>using ↑↓              |                       | Ч |
|    | C5.2.12   | threshold          | > | fill in using $\uparrow$ $\downarrow$ >   |                       | Ч |
|    | C5.2.13   | information        | > | read                                      |                       | Ч |
|    | C5.2.14   | simulation         | > | select set<br>on/off/cancel               |                       | Ψ |
|    | C5.2.15   | 4 mA trimming      | > | fill in using $\uparrow$ $\downarrow$ >   |                       | Ч |
|    | C5.2.16   | 20 mA trimming     | > | fill in using $\uparrow \downarrow$ >     |                       | Ч |
|    | C5.3      | frequency out X    | > | C5.3.1, C5.3.2,                           | $\uparrow \downarrow$ | Ч |
|    | C5.3.1    | pulse shape        | > | select from list<br>using ↑↓              |                       | Ъ |
|    | C5.3.2    | pulse width        | > | fill in using $\uparrow$ $\downarrow$ >   |                       | Ч |
|    | C5.3.3    | 100 % pulse rate   | > | fill in using $\uparrow$ $\downarrow$ >   |                       | Ч |

E.

| C5.3.4  | measurement           | > | select from list<br>using ↑↓                 |                      | Ч       |
|---------|-----------------------|---|----------------------------------------------|----------------------|---------|
| C5.3.5  | range                 | > | fill in using ↑↓ >                           |                      | Ч       |
| C5.3.6  | polarity              | > | select from list<br>using ↑↓                 |                      | Ł       |
| C5.3.7  | limitation            | > | fill in using $\uparrow$ $\downarrow$ >      |                      | Ч       |
| C5.3.8  | low flow cutoff       | > | fill in using $\uparrow \downarrow$ >        |                      | Ļ       |
| C5.3.9  | time constant         | > | fill in using $\uparrow \downarrow$ >        |                      | Ч       |
| C5.3.10 | invert signal         | > | fill in using $\uparrow$ $\downarrow$ >      |                      | Ч       |
| C5.3.11 | phase shift           | > | select from list<br>using ↑↓                 |                      | Ч       |
| C5.3.12 | special function      | > | fill in using $\uparrow$ $\downarrow$ >      |                      | Ч       |
| C5.3.13 | information           | > | read                                         |                      | Ч       |
| C5.3.14 | simulation            | > | select set<br>on/off/cancel                  |                      | Ч       |
| C5.4    | pulse output X        | > | C5.4.1, C5.4.2,                              | $\uparrow\downarrow$ | Ч       |
| C5.4.1  | pulse shape           | > | select from list<br>using ↑↓                 |                      | Ч       |
| C5.4.2  | pulse width           |   | fill in using $\uparrow\downarrow$ >         |                      | Ч       |
| C5.4.3  | max. pulse rate       | > | fill in using $\uparrow$ $\downarrow$ >      |                      | Ч       |
| C5.4.4  | measurement           | > | select from list<br>using ↑↓                 |                      | Ч       |
| C5.4.5  | pulse value unit      | > | fill in using $\uparrow$ $\downarrow$ >      |                      | Ч       |
| C5.4.6  | value p. pulse        | > | fill in using $\uparrow$ $\downarrow$ >      |                      | Ч       |
| C5.4.7  | polarity              | > | select from list<br>using ↑↓                 |                      | Ύ       |
| C5.4.8  | low flow cutoff       | > | fill in using $\uparrow$ $\downarrow$ >      |                      | Ч       |
| C5.4.9  | time constant         | > | fill in using $\uparrow$ $\downarrow$ >      |                      | Ч       |
| C5.4.10 | invert signal         | > | select on/off                                |                      | Ч       |
| C5.4.11 | phase shift           |   | select from list<br>using ↑↓                 |                      | Ч       |
| C5.4.12 | special function      |   | select from list<br>using ↑↓                 |                      | Ч       |
| C5.4.13 | information           | > | read                                         |                      | Ч       |
| C5.4.14 | simulation            | > | select set<br>on/off/cancel                  |                      | Ύ       |
| C5.5    | status output X       | > | C5.5.1, C5.5.2,                              | $\uparrow\downarrow$ | Ч       |
| C5.5.1  | mode                  | > | select from list<br>using ↑↓                 |                      | Ψ       |
| C5.5.2  | current output Y      | > | select from list<br>using ↑↓                 |                      | Ψ       |
| C5.5.3  | frequency output<br>Y | > | select from list<br>using ↑↓                 |                      | لې<br>ا |
| C5.5.4  | pulse output Y        | > | select from list using $\uparrow \downarrow$ |                      | Ч       |
| C5.5.5  | status output Y       | > | select from list<br>using ↑↓                 |                      | Ч       |
| C5.5.6  | limit switch Y        | > | read: status off                             |                      | Ч       |
|         |                       |   |                                              |                      |         |

|         | C5.5.7                                                                         | control input Y                                                                                                 | >                                     | read: status off                                                                                                    |                                                                | Ч           |
|---------|--------------------------------------------------------------------------------|----------------------------------------------------------------------------------------------------|---------------------------------------|----------------------------------------------------------------------------------------------------|----------------------------------------------------------------|-------------|
|         | C5.5.8                                                                         | off                                                                                                    | >                                     | read: status off                                                                                                    |                                                                | Ļ           |
|         | C5.5.9                                                                         | invert signal                                                                                                   | >                                     | select on/off                                                                                                    |                                                                | Ч           |
|         | C5.5.10                                                                        | information                                                                                                    | >                                     | read                                                                                                    |                                                                | Ļ           |
|         | C5.5.11                                                                        | simulation                                                                                                    | >                                     | select set<br>on/off/cancel                                                                                                    |                                                                | Ч           |
|         | C5.6                                                                           | limit switch X                                                                                                  | >                                     | C5.6.1, C5.6.2,                                                                                                    | $\uparrow \downarrow$                                          | Ч           |
|         | C5.6.1                                                                         | measurement                                                                                                    | >                                     | select from list<br>using ↑↓                                                                                                    |                                                                | Ł           |
|         | C5.6.2                                                                         | threshold                                                                                                    | >                                     | fill in using $\uparrow \downarrow$ >                                                                                                    |                                                                | Ч           |
|         | C5.6.3                                                                         | polarity                                                                                                    | >                                     | select from list<br>using ↑↓                                                                                                    |                                                                | Ч           |
|         | C5.6.4                                                                         | time constant                                                                                                   | >                                     | fill in using $\uparrow \downarrow$ >                                                                                                    |                                                                | Ч           |
|         | C5.6.5                                                                         | invert signal                                                                                                   | >                                     | select on/off                                                                                                    |                                                                | Ч           |
|         | C5.6.6                                                                         | information                                                                                                    | >                                     | read                                                                                                    |                                                                | Ч           |
|         | C5.6.7                                                                         | simulation                                                                                                    | >                                     | select set<br>on/off/cancel                                                                                                    |                                                                | Ł           |
|         | C5.7                                                                           | control input X                                                                                                 | >                                     | C5.7.1, C5.7.2,                                                                                                    | $\uparrow \downarrow$                                          | Ч           |
|         | C5.7.1                                                                         | mode                                                                                                    | >                                     | select from list<br>using ↑↓                                                                                                    |                                                                | Ч           |
|         | C5.7.2                                                                         | invert signal                                                                                                   | >                                     | select on/off                                                                                                    |                                                                | Ч           |
|         | C5.7.3                                                                         | information                                                                                                    | >                                     | read                                                                                                    |                                                                | Ч           |
|         | C5.7.4                                                                         | simulation                                                                                                    | >                                     | select set<br>on/off/cancel                                                                                                    |                                                                | Ч           |
| (active | e if HART d                                                                    | evice)                                                                                                    |                                       |                                                                                                    |                                                                |             |
| C6      | I/O Count                                                                      | er                                                                                                    | >                                     | C6.1, C6.2                                                                                                    | $\uparrow \downarrow$                                          |             |
|         | C6.1                                                                           | counter 1                                                                                                    | >                                     | C6.1.1, C6.1.2,                                                                                                    | $\uparrow \downarrow$                                          | Ч           |
|         | C6.1.1                                                                         | function of<br>counter                                                                                          | >                                     | select from list<br>using ↑↓                                                                                                    |                                                                | Ч           |
|         | C6.1.2                                                                         | measurement                                                                                                    | >                                     | select from list<br>using ↑↓                                                                                                    |                                                                | Ł           |
|         | C6.1.3                                                                         | low flow cutoff                                                                                                 | >                                     | fill in using $\uparrow$ $\downarrow$ >                                                                                                    |                                                                | Ч           |
|         | C6.1.4                                                                         | time constant                                                                                                   | >                                     | fill in using $\uparrow$ $\downarrow$ >                                                                                                    |                                                                | Ч           |
|         | C6.1.5                                                                         | preset value                                                                                                    | >                                     | fill in using $\uparrow$ $\downarrow$ >                                                                                                    |                                                                | Ч           |
|         | C6.1.6                                                                         | reset counter                                                                                                   | >                                     | select yes/no                                                                                                    |                                                                | Ч           |
|         | C6.1.7                                                                         | set counter                                                                                                    | >                                     | select set                                                                                                    |                                                                | Ч           |
|         |                                                                                |                                                                                                    |                                       | UN/UN/Cancel                                                                                                    |                                                                |             |
| L       | C6.1.8                                                                         | stop counter                                                                                                    | >                                     | select yes/no                                                                                                    |                                                                | ÷           |
|         | C6.1.8<br>C6.1.9                                                               | stop counter<br>start counter                                                                                   | >                                     | select yes/no                                                                                                    |                                                                | لے<br>ب     |
|         | C6.1.8<br>C6.1.9<br>C6.1.10                                                    | stop counter<br>start counter<br>information                                                                    | >                                     | select yes/no<br>select yes/no<br>read                                                                                                    |                                                                | 4<br>4<br>4 |
|         | C6.1.8<br>C6.1.9<br>C6.1.10<br>C6.2                                            | stop counter<br>start counter<br>information<br>counter 2                                                       | ><br>><br>><br>>                      | select yes/no<br>select yes/no<br>read<br>C6.2.1, C6.2.2,                                                                                      | ↑↓                                                             | ト<br>ト<br>ト |
|         | C6.1.8<br>C6.1.9<br>C6.1.10<br>C6.2<br>(undernea                               | stop counter<br>start counter<br>information<br>counter 2<br>ath submenus idention                              | > > > > cal to C6.1.1 to C6.1.1       | select yes/no<br>read<br>C6.2.1, C6.2.2,                                                                                                    | ↑↓                                                             | +<br>+<br>+ |
| C7      | C6.1.8<br>C6.1.9<br>C6.1.10<br>C6.2<br>(undernea<br>I/O HART                   | stop counter<br>start counter<br>information<br>counter 2<br>ath submenus identio                               | > > > > cal to C6.1.1 to C6.1.*       | oil/oil/cancet         select yes/no         read         C6.2.1, C6.2.2,         O)         C7.1, C7.2,                                       | ↑↓                                                             | 수<br>       |
| C7      | C6.1.8<br>C6.1.9<br>C6.1.10<br>C6.2<br>(undernea<br>I/O HART<br>C7.1           | stop counter<br>start counter<br>information<br>counter 2<br>ath submenus idention<br>PV is                     | > > > cal to C6.1.1 to C6.1.7 > >     | oil/oil/cancet         select yes/no         read         C6.2.1, C6.2.2,         IO         C7.1, C7.2,         C7.1.1, C7.1.2,               | $\uparrow\downarrow$ $\uparrow\downarrow$ $\uparrow\downarrow$ | ب<br>ب<br>ب |
| C7      | C6.1.8<br>C6.1.9<br>C6.1.10<br>C6.2<br>(undernea<br>I/O HART<br>C7.1<br>C7.1.1 | stop counter<br>start counter<br>information<br>counter 2<br>ath submenus idention<br>PV is<br>current output A | > > > > cal to C6.1.1 to C6.1.1 > > > | oil/oil/cancet         select yes/no         read         C6.2.1, C6.2.2,         IO)         C7.1, C7.2,         C7.1.1, C7.1.2,         read | $\uparrow\downarrow$ $\uparrow\downarrow$ $\uparrow\downarrow$ | τ<br>τ<br>τ |

Г

|       | C7.1.2     | frequency output<br>X    | >          | read                                         |                       | Ļ  |
|-------|------------|--------------------------|------------|----------------------------------------------|-----------------------|----|
|       | C7.1.3     | HART dynamic<br>variable | >          | select from list<br>using ↑↓                 |                       | Ļ  |
|       | C7.2       | SV is                    | >          | C7.2.1                                       |                       |    |
|       | C7.2.1     | HART dynamic<br>variable | >          | select from list using $\uparrow\downarrow$  |                       | сJ |
|       | C7.3       | TV is                    | >          | C7.3.1                                       |                       |    |
|       | C7.3.1     | HART dynamic<br>variable | >          | select from list using $\uparrow \downarrow$ |                       | Ч  |
|       | C7.4       | 4V is                    | >          | C7.4.1                                       |                       |    |
|       | C7.4.1     | HART dynamic<br>variable | >          | select from list using $\uparrow \downarrow$ |                       | Ļ  |
| (end) |            |                          |            |                                              |                       |    |
| C8    | device     |                          | >          | C8.1, C8.2,                                  | $\uparrow \downarrow$ |    |
|       | C8.1       | device info              | >          | C8.1.1, C8.1.2,                              | $\uparrow \downarrow$ | Ч  |
|       | C8.1.1     | Tag                      | >          | fill in using $\uparrow$ $\downarrow$ >      |                       | Ł  |
|       | C8.1.2     | C number                 | >          | read                                         |                       | Ļ  |
|       | C8.1.3     | device serial no.        | >          | read                                         |                       | Ł  |
|       | C8.1.4     | electronic serial<br>no. | >          | read                                         |                       | Ļ  |
|       | C8.1.5     | information              | >          | read                                         |                       | Ļ  |
|       | C8.2       | display                  | >          | C8.2.1, C8.2.2,                              | $\uparrow \downarrow$ | Ł  |
|       | C8.2.1     | language                 | >          | select from list using $\uparrow \downarrow$ |                       | Ч  |
|       | C8.2.2     | contrast                 | >          | fill in using $\uparrow$ $\downarrow$ >      |                       | Ł  |
|       | C8.2.3     | default display          | >          | select from list using $\uparrow \downarrow$ |                       | Ļ  |
|       | C8.2.5     | information              | >          | read                                         |                       | Ч  |
|       | C8.3       | 1. meas. page            | >          | C8.3.1, C8.3.2,                              | $\uparrow\downarrow$  |    |
|       | C8.3.1     | function                 | >          | select from list using $\uparrow \downarrow$ |                       | Ļ  |
|       | (if two or | three lines: C5.3.8 e    | tc active) |                                              |                       |    |
|       | C8.3.2     | measurement<br>1.line    | >          | select from list using $\uparrow\downarrow$  |                       | Ч  |
|       | C8.3.3     | range                    | >          | fill in using $\uparrow$ $\downarrow$ >      |                       | Ł  |
|       | C8.3.4     | limitation               | >          | fill in using $\uparrow$ $\downarrow$ >      |                       | Ч  |
|       | C8.3.5     | low flow cutoff          | >          | fill in using $\uparrow$ $\downarrow$ >      |                       | Ł  |
|       | C8.3.6     | time constant            | >          | fill in using $\uparrow$ $\downarrow$ >      |                       | Ч  |
|       | C8.3.7     | format 1.line            | >          | select from list using $\uparrow \downarrow$ |                       | Ļ  |
|       | C8.3.8     | measurement<br>2.line    | >          | select from list using $\uparrow \downarrow$ |                       | Ļ  |
|       | C8.3.9     | format 2.line            | >          | select from list<br>using ↑↓                 |                       | Ļ  |
|       | C8.3.10    | measurement<br>3.line    | >          | select from list using $\uparrow \downarrow$ |                       | Ļ  |

| C8.3.11   | format 3.line           | >                       | select from list<br>using ↑↓                 |                       | Ч |
|-----------|-------------------------|-------------------------|----------------------------------------------|-----------------------|---|
| C8.4      | 2. meas. page           | >                       | C8.4.1, C8.4.2,                              | $\uparrow\downarrow$  |   |
| (undernea | ath submenus identio    | cal to C8.3.1 to C8.3.1 | 1)                                           |                       |   |
| C8.5      | graphic page            | >                       | C8.5.1, C8.5.2,                              | $\uparrow \downarrow$ | Ч |
| C8.5.1    | select range            | >                       | select<br>manual/automatic                   |                       | Ļ |
| C8.5.2    | range                   | >                       | fill in using $\uparrow \downarrow$ >        |                       | Ļ |
| C8.5.3    | time scale              | >                       | fill in using $\uparrow$ $\downarrow$ >      |                       | Ļ |
| C8.6      | special functions       | >                       | C8.6.1, C8.6.2,                              | $\uparrow\downarrow$  | Ļ |
| C8.6.1    | reset errors            | >                       | select yes/o                                 |                       | Ļ |
| C8.6.2    | save settings           | >                       | select from list using $\uparrow \downarrow$ |                       | Ļ |
| C8.6.3    | load settings           | >                       | select from list<br>using ↑↓                 |                       | Ļ |
| C8.6.4    | password quick<br>setup | >                       | fill in 4 digits<br>using ↑↓ >               |                       | Ļ |
| C8.6.5    | password setup          | >                       | fill in 4 digits<br>using ↑↓ >               |                       | Ļ |
| C8.6.6    | GDC IR interface        | >                       | activate/cancel                              |                       | Ļ |
| C8.7      | units                   | >                       | C8.7.1, C8.7.2,                              | $\uparrow\downarrow$  | Ļ |
| C8.7.1    | size                    |                         |                                              |                       |   |
| C8.7.2    | volume flow             | >                       | select from list using $\uparrow \downarrow$ |                       | Ļ |
| C8.7.3    | mass flow               | >                       | select from list using $\uparrow \downarrow$ |                       | Ч |
| C8.7.4    | velocity                | >                       | select from list using $\uparrow\downarrow$  |                       | Ч |
| C8.7.5    | volume flow             | >                       | select from list using $\uparrow \downarrow$ |                       | Ļ |
| C8.7.6    | mass                    | >                       | select from list using $\uparrow \downarrow$ |                       | Ļ |
| C8.7.7    | density                 | >                       | select from list using $\uparrow \downarrow$ |                       | Ļ |
| C8.7.8    | viscosity               | >                       | select from list<br>using ↑↓                 |                       | Ļ |
| C8.8      | HART                    | >                       | C8.8.1, C8.8.2,                              | $\uparrow\downarrow$  | Ļ |
| C8.8.1    | HART                    | >                       | select on/off                                |                       | Ļ |
| C8.8.2    | address                 | >                       | fill in 2 digits<br>using ↑↓ >               |                       | Ļ |
| C8.8.3    | message                 | >                       | fill in using $\uparrow\downarrow$ >         |                       | Ļ |
| C8.8.4    | description             | >                       | fill in using $\uparrow\downarrow$ >         |                       | Ļ |
| C8.9      | quick setup             | >                       | C8.9.1, C8.9.2,                              | $\uparrow\downarrow$  | Ļ |
| C8.9.1    | reset counter 1         | >                       | select yes/no                                |                       | Ļ |
| C8.9.2    | reset counter 2         | >                       | select yes/no                                |                       | Ļ |
| C8.9.3    | reset counter 3         | >                       | select yes/no                                |                       | Ч |

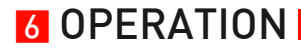

## 6.2.4 Customize settings

After installation the display switches to the first measurement screen.

#### The TWS 9000 has 4 different display pages:

- 2 measurement pages
- 1 graphical page
- 1 status page

Using the  $\downarrow\uparrow$  buttons, you can switch between the displayed pages.

#### Customizing used transducers sets:

To alter settings in the menu, keep button > pressed until "Release key now" appears in the display.

| X12 | transducer sets |                    | > | X12.1, X12.2,                           | $\uparrow \downarrow$ |   |
|-----|-----------------|--------------------|---|-----------------------------------------|-----------------------|---|
|     | X12.1           | Ta serial no.      | > | fill in using $\uparrow$ $\downarrow$ > |                       | Ч |
|     | X12.2           | Ta calibration no. | > | fill in using $\uparrow$ $\downarrow$ > |                       | Ч |
|     | X12.3           | Tb serial no.      | > | fill in using $\uparrow$ $\downarrow$ > |                       | Ч |
|     | X12.4           | Tb calibration no. | > | fill in using $\uparrow$ $\downarrow$ > |                       | Ч |
|     | X12.5           | Tc serial no.      | > | fill in using $\uparrow$ $\downarrow$ > |                       | Ч |
|     | X12.6           | Tc calibration no. | > | fill in using $\uparrow\downarrow$ >    |                       | Ч |

# 6.3 Function description

| Menu No.  | Display            | Function description                                                          | Selection list                                                                                                    |
|-----------|--------------------|-------------------------------------------------------------------------------|----------------------------------------------------------------------------------------------------|
| X         | Installation       |                                                                               |                                                                                                    |
| Х3        | units              |                                                                               |                                                                                                    |
| X3.1      | size               | unit for dimension                                                            | mm, inch                                                                                                    |
| X3.2      | volume flow        | unit for volume flow                                                          | L/s, L/min,L/h, m3/s, m3/min, m3/h, m3/d,<br>ft3/s, ft3/min, ft3/h, gal/s, gal/min,gal/h, gal/d,<br>IG/s, IG/min, IG/h, IG/d, bbl/h, bbl/d, free unit |
| X3.3      | velocity           | unit for flow speed and velocity of sound (VoS)                               | m/s, ft/s                                                                                                    |
| X3.4      | density            | unit for density                                                              | kg/L, kg/m3, lb/ft3, lb/gal, free unit                                                                                                    |
| X3.5      | viscosity          | unit for viscosity                                                            | cSt, mm2/s                                                                                                    |
| X5        | number of paths    | in case "2 paths" is selected, the<br>measurement results will be<br>averaged | 1 path, 2 paths                                                                                                    |
| X6.3      | diameter           | size for outer diameter of pipe                                               | min-max: 20 - 4300 mm / 0.787 - 169.3 inch                                                                                                    |
| X6.4      | pipe material      |                                                                               | carbon steel, stainless steel, cast iron,<br>aluminum, concrete, GRF/RFP, asbestos<br>cement, PP/PVC, acrylics, polyamide, other                      |
| X6.5      | VoS pipe material  |                                                                               | min-max: 1000.0 - 4500.0 m/s / 3280.8 - 14764<br>ft/s                                                                                                 |
| X6.6      | wall thickness     |                                                                               | min-max: 1.000 - 200.0 mm / 0.039 - 7.874 inch                                                                                                    |
| X6.7      | liner material     |                                                                               | cement, epoxy, PP, LDPE, HDPE, PTFE, rubber, other, none                                                                                              |
| X6.8      | VoS liner material |                                                                               | min-max: 1000.0 - 4500.0 m/s / 3280.8 - 14764<br>ft/s                                                                                                 |
| X6.9      | liner thickness    |                                                                               | min-max: 0.100 - 20.00 mm / 0.004 - 0.787 inch                                                                                                    |
| X6.10     | fluid              |                                                                               | water, alkanes, alcohols, oil, acids, CxHx<br>refined, CxHx light, refrigerant, solvents,<br>caustic soda, other                                      |
| X6.11     | VoS fluid          |                                                                               | min-max: 500 - 2500 m/s / 1640.4 - 8202.1 ft/s                                                                                                    |
| X6.12     | density            |                                                                               | min-max: 0.1000 - 5.0000 kg/l / 6.2428 lb/ft3 to<br>312.14 lb/ft3                                                                                     |
| X6.13     | viscosity          |                                                                               | min-max: 0.100 cSt to 9999 cSt (mm2/s)                                                                                                    |
| X9.1      | transducer set     | short code for transducer set,<br>mentioned on sensor                         | Ta, Tb, Tc, none                                                                                                    |
| X9.7      | actual distance    |                                                                               | min-max: -10.00 - +9999 mm / -0.394 - +393.7<br>inch                                                                                                  |
| X12.1/3/5 | Tx serial no.      | factory serial number of sensor                                               | Ayy, 5 free units                                                                                                    |
| X12.2/4/6 | Tx calibration no. | set calibration number of sensor according to type sticker                    | 9 free units                                                                                                    |

## A Quick setup

| Α  | quick setup    |                            |                                                  |
|----|----------------|----------------------------|--------------------------------------------------|
| A1 | language       |                            | english, german, french, dutch                   |
| A2 | Tag            | unique location in plant   | 12 free selectable digits                        |
| A4 | analog outputs | only active if HART device | current output A, B or C, pulse output A, B or D |

## VERSAFLOW SONIC 1000/TWS 9000

# 6 OPERATION

| Menu No. | Display          | Function description                                                                                                    | Selection list                                                                              |
|----------|------------------|----------------------------------------------------------------------------------------------------|---------------------------------------------------------------------------------------------|
| A4.1     | measurement      | value for HART current output       (depends on pipe configuration: 1 or 2 polymory volume flow, mass flow, VoS, flow speed SNR, diagnosis value, volume flow 1 or or 2 |                                                                                             |
| A4.2     | unit             | unit for HART current output<br>ft3/s, ft3/min, ft3/h, gal/s, gal/min,ga<br>IG/s, IG/min, IG/h, IG/d, bbl/h, bbl/d, f                                                   |                                                                                             |
| A4.3     | range            | range for main HART current output                                                                                                    | min-max: 0.00 - xxxx (depends on configuration)                                             |
| A4.4     | low flow cutoff  | low flow cutoff for main HART current output                                                                                                    | min-max: 00.0 - 20.0                                                                        |
| A4.5     | time constant    | time constant for main HART current output                                                                                                    | min-max: 000.1 - 100.0                                                                      |
| A5       | digital outputs  | only active if HART device                                                                                                    | pulse output A, B or D, counter 1                                                           |
| A5.1     | measurement      | value for pulse output                                                                                                    | (depends on pipe configuration: 1 or 2 pipes)<br>volume flow, mass flow, volume flow 1 or 2 |
| A5.2     | pulse value unit | unit for main pulse output                                                                                                    | (unit class depends on selected measurement)                                                |
| A5.3     | value p. pulse   | value of pulse per volume or mass for pulse output                                                                                                    | (min-max depends on selected measurement)                                                   |
| A5.4     | low flow cutoff  | low flow cutoff for pulse output                                                                                                    | (min-max depends on selected measurement)                                                   |

## B Test

| В      | test          |                                                                                                    |                                                                                                    |  |
|--------|---------------|----------------------------------------------------------------------------------------------------|----------------------------------------------------------------------------------------------------|--|
| B1.7   | terminal A    | (depends on IO setting hardware) current output A, frequency output A, pul<br>output A, status output A, limit switch A, o<br>input A |                                                                                                    |  |
| B1.8   | terminal B    | (depends on IO setting hardware)                                                                                                    | current output B, frequency output B, pulse<br>output B, status output B, limit switch B, control<br>input B                     |  |
| B1.9   | terminal C    | (depends on IO setting hardware)                                                                                                    | current output C, status output C, limit switch C                                                                                |  |
| B1.10  | terminal D    | (depends on IO setting hardware)                                                                                                    | e) frequency output D, pulse output D, status output D, limit switch D                                                           |  |
| B3.1   | C number      | identification of electronics                                                                                                    | also see converter sticker;<br>first line: circuit board,<br>second line: software,<br>third line:calibration or production date |  |
| B3.2.1 | Sensor CPU    | identification of hardware and<br>software for flow processing                                                                        | also see sensor board of electronics                                                                                             |  |
| B3.2.2 | Sensor DSP    | identification of hardware and software for signal processing                                                                         | also see sensor board of electronics                                                                                             |  |
| B3.2.3 | Sensor driver | identification of hardware and software for driver part                                                                               | also see sensor board of electronics                                                                                             |  |
| B3.3   | Device        | identification of circuit board                                                                                                    | serial number of circuit board, main software version number, production date                                                    |  |

# C Setup

| С    | setup                 |                                                           |                                                                                                    |
|------|-----------------------|-----------------------------------------------------------|----------------------------------------------------------------------------------------------------|
| C1.5 | extra<br>measurements | extra available parameters for<br>display or input/output | (only for dual pipe configuration: 1, 2 pipes)<br>on pipe 1: mass flow, flow speed, gain, SNR<br>on pipe 2: mass flow, flow speed, gain, SNR |

| Menu No. | Display                | Function description                                                                                  | Selection list                                                                                                    |  |
|----------|------------------------|----------------------------------------------------------------------------------------------------|----------------------------------------------------------------------------------------------------|--|
| C1.6.1   | zero calibration       | transit time offset at zero flow                                                                      | cancel, default, automatic min-max: -10000 -<br>+10000 ps                                                                |  |
| C1.6.2   | meter factor           | set factor for correction of<br>volume flow, mass flow, flow<br>speed and Reynolds number             | min-max: 0.500 - 2.000                                                                                                   |  |
| C1.6.3   | Reynolds<br>correction | set Reynolds correction for flow<br>profile disturbances, effective on<br>volume flow, mass flow      | on,off                                                                                                    |  |
| C1.7.1   | limitation             | set lower and upper limit for flow speed on all outputs                                               | min-max: -100 - +100 m/s                                                                                                 |  |
| C1.7.2   | flow direction         | select flow direction                                                                                 | normal, reverse                                                                                                    |  |
| C1.7.3   | time constant          | within set time, measurements<br>are averaged, displayed and sent<br>to current output                | min-max: 000.0 - 100.0 s                                                                                                 |  |
| C1.7.4   | low flow cutoff        | beneath set flow speed, zero<br>appears in display                                                    | min-max: 0.000 - 10.00 m/s / 0.000 - 32.81 ft/s                                                                          |  |
| C1.8.2   | vel. of sound          | simulation of the VoS                                                                                 | min-max: 0.0000 - 2500.0 m/s / 0.0000 - 8202.1<br>ft/s                                                                   |  |
| C1.9.1   | error limit            | with set limits, every erroneous<br>measurement is counted as<br>percentage of the measured<br>values | min-max: 000 - 100 %                                                                                                    |  |
| C1.9.2   | counter decrease       | amount with which the counter decreases                                                               | min-max: 00 - 99                                                                                                    |  |
| C1.9.3   | counter limit          | totalized correct measurements<br>equal to set counter decrease,<br>decrease error limit by 1         | min-max: 000 - 999                                                                                                    |  |
| C1.11    | diagnosis value        | diagnosis of the flow<br>measurement                                                                  | signal quality, Reynolds number                                                                                          |  |
| C5.1     | I/O Hardware           |                                                                                                    |                                                                                                    |  |
| C5.1.1   | terminals A            | assign terminal A                                                                                     | for basic I/O: current output, off<br>for Modular I/O: free selectable 1st IO Module                                     |  |
| C5.1.2   | terminals B            | assign terminal B                                                                                     | for basic I/O: status output, limit switch, control<br>input<br>for Modular I/O: free selectable 2nd IO Module           |  |
| C5.1.3   | terminals C            | assign terminal C                                                                                     | for basic I/O: status output, limit switch, off<br>for Modular I/O: fixed current out                                    |  |
| C5.1.4   | terminals D            | assign terminal D                                                                                     | for basic I/O: status output, limit switch, pulse<br>output, frequency output, off<br>for Modular I/O: fixed current out |  |
| C5.2     | current out A          |                                                                                                    |                                                                                                    |  |
| C5.2.1   | range 0-100%           | set current range                                                                                     | min-max: 04.0 - 20.0 mA                                                                                                  |  |
| C5.2.2   | extended range         | set upper current range to extended value                                                             | min-max: 03.5 - 21.5 mA                                                                                                  |  |
| C5.2.3   | error current          | after error this selected current is set                                                              | min-max: 03.0 - 22.0 mA                                                                                                  |  |
| C5.2.4   | error condition        |                                                                                                    | error in device, out of specification, application error                                                                 |  |

| Menu No. | Display           | Function description                                                                      | Selection list                                                                                                    |  |
|----------|-------------------|-------------------------------------------------------------------------------------------|----------------------------------------------------------------------------------------------------|--|
| C5.2.5   | measurement       | measurement value to current<br>output                                                    | (depends on pipe configuration: 1 or 2)<br>volume flow, mass flow, VoS, flow speed, gain,<br>SNR, diagnosis value, volume flow 1 or 2, VoS 1<br>or 2       |  |
| C5.2.6   | range             | set measurement range from 0 to 100 %                                                     | (min-max depends on parameter settings)                                                                                                    |  |
| C5.2.7   | polarity          | set polarity of current output                                                            | positive -, negative -, both polarity(ies), absolute value                                                                                                 |  |
| C5.2.8   | limitation        | set lower and upper limit for current output                                              | min-max: -150 - +150 %                                                                                                    |  |
| C5.2.9   | low flow cutoff   | beneath set value, current output<br>is set to zero                                       | min-max: 00.0 - 20.0                                                                                                    |  |
| C5.2.10  | time constant     | within set time, measurements<br>are averaged, displayed and sent<br>to current output    | min-max: 000.1 - 100.0                                                                                                    |  |
| C5.2.11  | special functions | for ranging                                                                               | automatic range, external range, off                                                                                                    |  |
| C5.2.12  | threshold         | inactive if C5.2.11 is set to off: set<br>lag value between normal and<br>extended range  | min-max: 05.0 - 80.0                                                                                                    |  |
| C5.2.13  | information       | serial number of circuit board,<br>software version, calibration date<br>of circuit board | 2                                                                                                    |  |
| C5.2.14  | simulation A      | simulation of current output A                                                            | set value:on/off, cancel min-max: 00.0 - 22.0 mA                                                                                                    |  |
| C5.2.15  | 4 mA trimming     | restore factory setting for 4 mA                                                          | min-max: 3.6000 - 5.5000 mA                                                                                                    |  |
| C5.2.16  | 20 mA trimming    | restore factory setting for 20 mA                                                         | min-max: 18.500 - 21.500 mA                                                                                                    |  |
| C5.3     | frequency output  |                                                                                           |                                                                                                    |  |
| C5.3.1   | pulse shape       | set shape                                                                                 | symmetric, automatic, fixed                                                                                                    |  |
| C5.3.2   | pulse width       | active if C2.3.1 is set to fixed: set time for pulse activation                           | min-max: 0000.05 - 2000.00                                                                                                    |  |
| C5.3.3   | 100 % pulse rate  |                                                                                           | min-max: 00000.0 - 10000.0                                                                                                    |  |
| C5.3.4   | measurement       | measurement value to frequency<br>output                                                  | (depends on pipe configuration: 1 or 2 pipes)<br>volume flow, mass flow, VoS, flow speed, gain,<br>SNR, diagnosis value, volume flow 1 or 2, VoS 1<br>or 2 |  |
| C5.3.5   | range             | set measurement range from 0 to 100 %                                                     | (min-max depends on parameter settings)                                                                                                    |  |
| C5.3.6   | polarity          | set polarity of frequency output                                                          | both polarities                                                                                                    |  |
| C5.3.7   | limitation        | set lower and upper limit for frequency output                                            | min-max: -150 - +150 %                                                                                                    |  |
| C5.3.8   | low flow cutoff   | set low values to zero                                                                    | min-max: 00.0 - 20.0                                                                                                    |  |
| C5.3.9   | time constant     | within set time, measurements<br>are averaged, displayed and sent<br>to current output    | min-max: 000.1 - 100.0                                                                                                    |  |
| C5.3.10  | invert signal     | define frequency output<br>activation                                                     | off: activate high current/switch closed<br>on: low current/switch open                                                                                    |  |
| C5.3.11  | phase shift       | phase shift between output B and D                                                        | 0, 90, 180 degrees                                                                                                    |  |
| C5.3.12  | special function  | for ranging                                                                               | off, phase shift                                                                                                    |  |
| C5.3.13  | information       |                                                                                           |                                                                                                    |  |

| Menu No.                   | Display                                             | Function description                                                                                                    | Selection list                                                                                                    |  |
|----------------------------|-----------------------------------------------------|----------------------------------------------------------------------------------------------------|----------------------------------------------------------------------------------------------------|--|
| C5.3.14                    | simulation                                          | simulation of frequency output                                                                                                    | on, off, cancel                                                                                                    |  |
| C5.4                       | pulse output                                        |                                                                                                    |                                                                                                    |  |
| C5.4.1                     | pulse shape                                         | set shape                                                                                                    | symmetric, automatic, fixed                                                                                                    |  |
| C5.4.2                     | pulse width                                         | set time for pulse activation                                                                                                    | available if pulse shape is set: fixed min-max:<br>0000.05 - 2000.00                                                                                                    |  |
| C5.4.3                     | max. pulse rate                                     |                                                                                                    | min-max: 00000.0 - 10000.0 Hz                                                                                                    |  |
| C5.4.4                     | measurement                                         | measurement value to pulse output                                                                                                    | (depends on pipe configuration: 1 or 2 pipes)<br>volume flow, mass flow, volume flow 1 or 2                                                                                                    |  |
| C5.4.5                     | pulse value unit                                    | unit for pulse output                                                                                                    | mL, L, free unit                                                                                                    |  |
| C5.4.6                     | value p. pulse                                      | value of pulse per volume or<br>mass for pulse output                                                                                                    | no min-max                                                                                                    |  |
| C5.4.7                     | polarity                                            | set polarity of pulse output                                                                                                    | positive -, negative -, both polarity(ies), absolute<br>value                                                                                                    |  |
| C5.4.8                     | low flow cutoff                                     | set low values to zero                                                                                                    | min-max: 00.0 - 20.0                                                                                                    |  |
| C5.4.9                     | time constant                                       | within set time, measurements<br>are averaged, displayed and sent<br>to current output                                                                                                    | min-max: 000.1 - 100.0                                                                                                    |  |
| C5.4.10                    | invert signal                                       | activate switch closed, open                                                                                                    | off, on                                                                                                    |  |
| C5.4.11                    | phase shift                                         | phase shift between output B and D                                                                                                    | 0, 90, 180 degrees                                                                                                    |  |
| C5.4.12                    | special function                                    | for ranging                                                                                                    | off, phase shift                                                                                                    |  |
| C5.4.13                    | information                                         | serial number of circuit board,<br>software version, calibration date<br>of circuit board                                                                                                    |                                                                                                    |  |
| C5.4.14                    | simulation                                          | simulation of pulse output                                                                                                    | on, off, cancel                                                                                                    |  |
| C5.5                       | status output                                       |                                                                                                    |                                                                                                    |  |
| C5.5.1                     | mode                                                | output is activated if an error<br>occurs                                                                                                    | (depends on pipe configuration: 1 or 2 pipes)<br>off, error in device, application error, out of<br>specification, empty pipe, polarity flow, over<br>range flow, application error 1 or 2, out of<br>specification 1 or 2, empty pipe 1 or 2, polarity<br>flow 1 or 2, over range flow 1 or 2, counter 1<br>preset, counter 2 preset, output A/B/C/D |  |
| C5.5.2                     | current output Y                                    | active if selected under status<br>output mode (C2.5.1) output Y and<br>output is current output                                                                                                    | polarity, over range, automatic range                                                                                                    |  |
| C5.5.3                     | frequency output Y                                  | active if selected under status                                                                                                    | polarity, over range                                                                                                    |  |
|                            |                                                     | output mode (C2.5.1) output Y and output is frequency output                                                                                                    |                                                                                                    |  |
| C5.5.4                     | pulse output D                                      | output mode (C2.5.1) output Y and<br>output is frequency output<br>active if selected under status<br>output mode (C2.5.1) output Y and<br>output is pulse output                                                                                                    | polarity, over range                                                                                                    |  |
| C5.5.4<br>C5.5.5           | pulse output D<br>status output Y                   | output mode (C2.5.1) output Y and<br>output is frequency output<br>active if selected under status<br>output mode (C2.5.1) output Y and<br>output is pulse output<br>active if selected under status<br>output mode (C2.5.1) output Y and<br>output is status output                                                                                                    | polarity, over range<br>same signal, inverted signal                                                                                                    |  |
| C5.5.4<br>C5.5.5<br>C5.5.6 | pulse output D<br>status output Y<br>limit switch Y | output mode (C2.5.1) output Y and<br>output is frequency output<br>active if selected under status<br>output mode (C2.5.1) output Y and<br>output is pulse output<br>active if selected under status<br>output mode (C2.5.1) output Y and<br>output is status output<br>active if selected under status<br>output mode (C2.5.1) output Y and<br>output is lelected under status | polarity, over range<br>same signal, inverted signal<br>off                                                                                                    |  |

## VERSAFLOW SONIC 1000/TWS 9000

| Menu No. | Display             | Function description                                                                           | Selection list                                                                                                    |  |
|----------|---------------------|------------------------------------------------------------------------------------------------|----------------------------------------------------------------------------------------------------|--|
| C5.5.8   | off                 | active if selected under status<br>output mode (C2.5.1) output Y and<br>output is switched off | off                                                                                                    |  |
| C5.5.9   | invert signal       | define status output activation                                                                | off: activate high current/switch closed<br>on: low current/switch open                                                                                                    |  |
| C5.5.10  | information         | serial number of circuit board,<br>software version, calibration date<br>of circuit board      |                                                                                                    |  |
| C5.5.11  | simulation          | simulation of status output                                                                    | on, off, cancel                                                                                                    |  |
| C5.6     | limit switch X      |                                                                                                |                                                                                                    |  |
| C5.6.1   | measurement         | measurement value to limit<br>switch                                                           | (depends on pipe configuration: 1 or 2 pipes)<br>volume flow, mass flow, VoS, flow speed, gain,<br>SNR, diagnosis value, volume flow 1 or 2, VoS 1<br>or 2                                                            |  |
| C5.6.2   | threshold           | 1e: switch level 2e:time lag                                                                   | min-max: 500.0 - 2500 m/s                                                                                                    |  |
| C5.6.3   | polarity            | set polarity of limit switch                                                                   | positive -, negative -, both polarity(ies), absolute value                                                                                                    |  |
| C5.6.4   | time constant       | within set time, measurements<br>are averaged, displayed and sent<br>to current output         | min-max: 000.1 - 100.0                                                                                                    |  |
| C5.6.5   | invert signal       | define limit switch activation                                                                 | off: high current by exceeded limit<br>on: low current by exceeded limit                                                                                                    |  |
| C5.6.6   | information         | serial number of circuit board,<br>software version, calibration date<br>of circuit board      | ,                                                                                                    |  |
| C5.6.7   | simulation          | simulation of limit switch                                                                     | on, off, cancel                                                                                                    |  |
| C5.7     | control input X     |                                                                                                |                                                                                                    |  |
| C5.7.1   | mode                | define function of control input                                                               | off, hold all outputs, hold output X, all outputs to<br>zero, output X to zero, reset to all counters,<br>reset counter X, stop all counters, stop counter<br>X, zero outp.+ stop cnt, range change X, error<br>reset |  |
| C5.7.2   | invert signal       |                                                                                                | off: activate a current<br>on: activate no current                                                                                                    |  |
| C5.7.3   | information         | serial number of circuit board,<br>software version, calibration date<br>of circuit board      |                                                                                                    |  |
| C5.7.4   | simulation          | simulation of control input                                                                    | on, off, cancel                                                                                                    |  |
| C6       | I/O Counter         |                                                                                                |                                                                                                    |  |
| C6.16.2  | Counter 1 and 2     | only if HART device                                                                            |                                                                                                    |  |
| C.x.1    | function of counter | define counter                                                                                 | off, +counter, -counter, sum counters                                                                                                    |  |
| C.x.2    | measurement         | select the measurement for the counter                                                         | (depends on pipe configuration: 1 or 2 pipes)<br>volume flow, mass flow, volume flow 1 or 2                                                                                                    |  |
| C.x.3    | low flow cutoff     | set low values to zero                                                                         | (depends on parameter settings)                                                                                                    |  |
| C.x.4    | time constant       | within set time, measurements<br>are averaged, displayed and sent<br>to current output         | min-max: 000.1 - 100.0                                                                                                    |  |
| C.x.5    | preset value        | active when under status output<br>mode (C2.5.1) preset counter X is<br>selected               | min-max: 0.00000 - 1.00 +15                                                                                                    |  |

| Menu No. | Display                  | Function description Selection list                                                       |                                                                                                    |  |
|----------|--------------------------|-------------------------------------------------------------------------------------------|----------------------------------------------------------------------------------------------------|--|
| C.x.6    | reset counter            |                                                                                           | yes/no                                                                                                    |  |
| C.x.7    | set counter              | select set value                                                                          | on, off, cancel                                                                                                    |  |
| C.x.8    | stop counter             | stop counter and hold actual value                                                        | yes/no                                                                                                    |  |
| C.x.9    | start counter            | start after stop counter                                                                  | yes/no                                                                                                    |  |
| C.x.10   | information              | serial number of circuit board,<br>software version, calibration date<br>of circuit board |                                                                                                    |  |
| C7       | I/O HART                 | only if HART device; HART<br>dynamic values are linked to<br>analog outputs               | free selectable only if analog output is NOT active                                                                                                    |  |
| C7.1     | PV is                    | Primary Variable; linked to HART current output                                           |                                                                                                    |  |
| C7.1.1   | current output A         | show selected value                                                                       |                                                                                                    |  |
| C7.1.2   | frequency output X       | show selected value                                                                       |                                                                                                    |  |
| C7.1.3   | HART dynamic<br>variable | select the variable                                                                       | (depends on pipe configuration: 1 or 2 pipes)<br>volume flow, mass flow, VoS, flow speed, gain,<br>SNR, diagnosis value, volume flow 1 or 2, VoS 1<br>or 2, counter 1 or 2, operating hours |  |
| C7.2     | SV is                    | Secondary Variable; linked to<br>frequency output D                                       |                                                                                                    |  |
| C7.3     | TV is                    | Third Variable                                                                            |                                                                                                    |  |
| C7.4     | 4V is                    | Fourth Variable                                                                           |                                                                                                    |  |
| C8       | device                   |                                                                                           |                                                                                                    |  |
| C8.2.2   | contrast                 |                                                                                           | min-max: -9 - +9                                                                                                    |  |
| C8.2.3   | default display          |                                                                                           | 1.meas.page, 2.meas.page, graphic page,<br>status page, none                                                                                                    |  |
| C8.3     |                          | settings for first and second<br>measurement display                                      |                                                                                                    |  |
| C8.3.1   | function                 |                                                                                           | one, two, three line(s)                                                                                                    |  |
| C8.3.2   | measurement<br>1.line    |                                                                                           | (depends on pipe configuration: 1 or 2 pipes)<br>volume flow, mass flow, VoS, flow speed, gain,<br>SNR, diagnosis value, volume flow 1 or 2, VoS 1<br>or 2                                  |  |
| C8.3.3   | range                    | set measurement range from 0<br>to 100 %                                                  | (depends on parameter settings)                                                                                                    |  |
| C8.3.4   | limitation               | set lower and upper limit                                                                 | min-max: -150 - +150 %                                                                                                    |  |
| C8.3.5   | low flow cutoff          | set low values to zero                                                                    | min-max: 00.0 - 20.0                                                                                                    |  |
| C8.3.6   | time constant            | within set time, measurements<br>are averaged, displayed and sent<br>to current output    | min-max: 000.1 - 100.0                                                                                                    |  |
| C8.3.7   | format 1.line            | number of decimals                                                                        | automatic, No.x.xxxx (no - four decimals)                                                                                                    |  |
| C8.3.8   | measurement<br>2.line    |                                                                                           | bargraph, operating hours, counter 1, counter<br>2, diagnosis value, SNR, gain, flow speed, mass<br>flow, VoS, volume flow                                                                  |  |
| C8.5.1   | select range             | set Y-axis scaling                                                                        | manual, automatic                                                                                                    |  |
| C8.5.2   | range                    | active if under select range<br>(C5.5.1) manual is selected                               | min-max: -100 - +100%                                                                                                    |  |
| C8.5.3   | time scale               | set X-axis scaling                                                                        | min-max: 001 - 100 min                                                                                                    |  |

| Menu No. | Display                 | Function description                                                                        | Selection list                                                                                                    |
|----------|-------------------------|---------------------------------------------------------------------------------------------|----------------------------------------------------------------------------------------------------|
| C8.6.2   | save settings           |                                                                                             | factory settings, back up 1, back up 2, cancel                                                                                                    |
| C8.6.3   | load settings           |                                                                                             | factory settings, back up 1, back up 2, cancel                                                                                                    |
| C8.6.4   | password quick<br>setup |                                                                                             | 0000 - 9999                                                                                                    |
| C8.6.5   | password setup          |                                                                                             | 0000 - 9999                                                                                                    |
| C8.7     | units                   |                                                                                             |                                                                                                    |
| C8.7.1   | volume flow             |                                                                                             | L/s, L/min,L/h, m3/s, m3/min, m3/h, m3/d,<br>ft3/s, ft3/min, ft3/h, gal/s, gal/min,gal/h, gal/d,<br>IG/s, IG/min, IG/h, IG/d, bbl/h, bbl/d, free unit |
| C8.7.2   | mass flow               |                                                                                             | kg/s, kg/min, kg/h, t/min, t/h, t/d, lb/s, lb/min,<br>lb/h, ST/min, ST/h, ST/d, LT/h, LT/d, gs, g/min,<br>g/h, free unit                              |
| C8.7.3   | flow speed              |                                                                                             | m/s, ft/s                                                                                                    |
| C8.7.4   | velocity                |                                                                                             | m/s, ft/s                                                                                                    |
| C8.7.5   | volume                  |                                                                                             | m3, in3, ft3, yd3, mL, L, hL, gal, IG, bbl, free unit                                                                                                 |
| C8.7.6   | mass                    |                                                                                             | mg, g, kg, t, oz, lb, ST, LT, free unit                                                                                                    |
| C8.7.7   | density                 |                                                                                             | kg/L, kg/m3, lb/ft3, lb/gal, free unit                                                                                                    |
| C8.7.8   | viscosity               |                                                                                             | cSt, m2/s, mm2/s                                                                                                    |
| C8.8.1   | HART                    | factory setting: HART<br>communication on; generates F:<br>application error open circuit A |                                                                                                    |

# 6.4 Error messages

| Error    | Group message           | Error message                      | Description                                                                           | Error bandling                                                                                  |
|----------|-------------------------|------------------------------------|---------------------------------------------------------------------------------------|-------------------------------------------------------------------------------------------------|
|          |                         | LITOI Message                      |                                                                                       |                                                                                                 |
|          | error in device         |                                    | measured values are not valid                                                         | CPU; contact manufacturer service<br>center                                                     |
| F        | application<br>error    |                                    | no measurement possible, but<br>device ok                                             | check parameter settings / power<br>off - wait 5 seconds - power on<br>device                   |
| S        | out of<br>specification |                                    | unreliable measurement                                                                | maintenance required, check<br>flowprofile                                                      |
| С        | check in<br>progress    |                                    | test function is active, device is stand-by                                           | wait until finished                                                                             |
| 1        | information             |                                    | no direct impact on measurements                                                      | no action needed                                                                                |
| F (bold) |                         | 10 1 (or 10 2)                     | error or failure of IO Module 1 (or<br>2)                                             | try to load settings (menu C8.6.3); if<br>error does not disappear, replace<br>electronics unit |
| F (bold) |                         | parameter                          | error or failure of data manager,<br>parameter or hardware error                      | try to load settings (menu C8.6.3); if<br>error does not disappear, replace<br>electronics unit |
| F (bold) |                         | configuration                      | incorrect configuration or no confirmation                                            | confirm change of module; if<br>configuration is unchanged,<br>replace electronics unit         |
| F (bold) |                         | display                            | error of failure of display unit,<br>parameter or hardware error                      | defect; replace electronics units                                                               |
| F (bold) |                         | current output<br>A (or B, C)      | error or failure of the current<br>output A (or B, C), parameter or<br>hardware error | defect; replace electronics units                                                               |
| F (bold) |                         | software user<br>interface         |                                                                                       | defect; replace electronics units                                                               |
| F (bold) |                         | hardware<br>settings               | detected hardware and set<br>hardware settings do not match                           | follow display instructions                                                                     |
| F (bold) |                         | hardware<br>detection              | hardware can not be detected                                                          | defect; replace electronics units                                                               |
| F (bold) |                         | RAM/ROM<br>error IO 1 (or IO<br>2) |                                                                                       | defect; replace electronics units                                                               |
| F (bold) |                         | communication<br>dsp-up            | no communication between DSP<br>and microprocessor PCB                                | contact manufacturer service<br>center                                                          |
| F (bold) |                         | front end                          | malfunctioning of front end PCB                                                       | contact manufacturer service center                                                             |
| F (bold) |                         | uproc                              | malfunctioning of microcontroller<br>PCB                                              | contact manufacturer service center                                                             |
| F (bold) |                         | dsp                                | malfunctioning of DSP                                                                 | contact manufacturer service center                                                             |
| F        |                         | empty pipe                         | signal lost at two paths                                                              | check process conditions                                                                        |
| F        |                         | flow > max 1                       | max volume flow exceeded for pipe<br>1                                                | check parameter in menu C1.7.1                                                                  |
| F        |                         | flow > max 2                       | max volume flow exceeded for pipe 2                                                   | check parameter in menu C1.7.1                                                                  |

| Error<br>code | Group message | Error message                      | Description                                                                                                    | Error handling                                                  |
|---------------|---------------|------------------------------------|----------------------------------------------------------------------------------------------------|-----------------------------------------------------------------|
| F             |               | open circuit A<br>(or B, C)        | current on current output A (or B,<br>C) too low                                                                    | check cable or reduce resistance<br>(< 1000 Ohm)                |
| F             |               | over range A<br>(or B, C)          | current on current output A (or B,<br>C) is limited by parameter setting                                            | extend upper or lower limit for current output in menu C5.2.8   |
| F             |               | over range A<br>(or B, D)          | pulse on frequency output A (or B,<br>D) is limited by parameter setting                                            | extend upper or lower limit for frequency output in menu C5.3.7 |
| F             |               | active settings                    | error during CRC check (Cyclic<br>Redundancy Check) of the active<br>settings                                       | load settings; factory setting, back<br>up 1 or back up 2       |
| F             |               | factory settings                   | error during CRC check of factory settings                                                                          |                                                                 |
| F             |               | back up 1 (or 2)<br>settings       | error during CRC check of back up<br>1 (or 2) settings                                                              |                                                                 |
| F             |               | signal lost path<br>1              | signal lost at path 1                                                                                               | check signal cable / check for pipe<br>obstructions             |
| F             |               | signal lost path<br>2              | signal lost at path 2                                                                                               | check signal cable / check for pipe<br>obstructions             |
| F             |               | pipe/sens1<br>param.               | unrealistic parameter settings for pipe in combination with path 1                                                  | check parameters in menu X6                                     |
| F             |               | pipe/sens2<br>param.               | unrealistic parameter settings for pipe in combination with path 2                                                  | check parameters in menu X6                                     |
| S             |               | unreliable 1                       | unreliable measurement at pipe 1                                                                                    | check process conditions for gas<br>bubbles, solids             |
| S             |               | unreliable 2                       | unreliable measurement at pipe 2                                                                                    | check process conditions for gas<br>bubbles, solids             |
| S             |               | zero converter                     | invalid value at power up                                                                                           | power off - wait 5 seconds - power<br>on device                 |
| S             |               | overflow<br>counter 1 (or 2,<br>3) | counter is overflowing and will start again at zero                                                                 | no action needed                                                |
| S             |               | backplane<br>invalid               | error during CRC check of backplane                                                                                 | restore data records on backplane                               |
| I             |               | counter 1 (or 2,<br>3) stopped     | counter has stopped                                                                                                 | reset counter in menu C8.9.1 (or<br>C8.9.2, C8.9.3)             |
| I             |               | control input A<br>(or B) active   | information only                                                                                                    | no action needed                                                |
| 1             |               | over range<br>display 1 (or 2)     | 1 <sup>st</sup> row on 1 <sup>st</sup> (or 2 <sup>nd</sup> )<br>measurement page is limited by<br>parameter setting | extend upper or lower limit for<br>limitation in menu C8.3.4    |
| I             |               | backplane<br>sensor                | incompatible data sensor on<br>backplane                                                                            |                                                                 |
| 1             |               | backplane<br>settings              | incompatible data on backplane                                                                                      |                                                                 |
| I             |               | backplane<br>difference            | different data on backplane and<br>display                                                                          |                                                                 |
| 1             |               | optical<br>interface               | optical interface is operational,<br>local display can not be used                                                  |                                                                 |
| 1             |               | softw sync<br>error                | incompatible DSP and microprocessor software                                                                        |                                                                 |

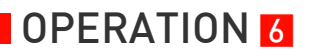

## **7** SERVICE

## 7.1 Periodic maintenance

## 7.1.1 Regreasing of transducers

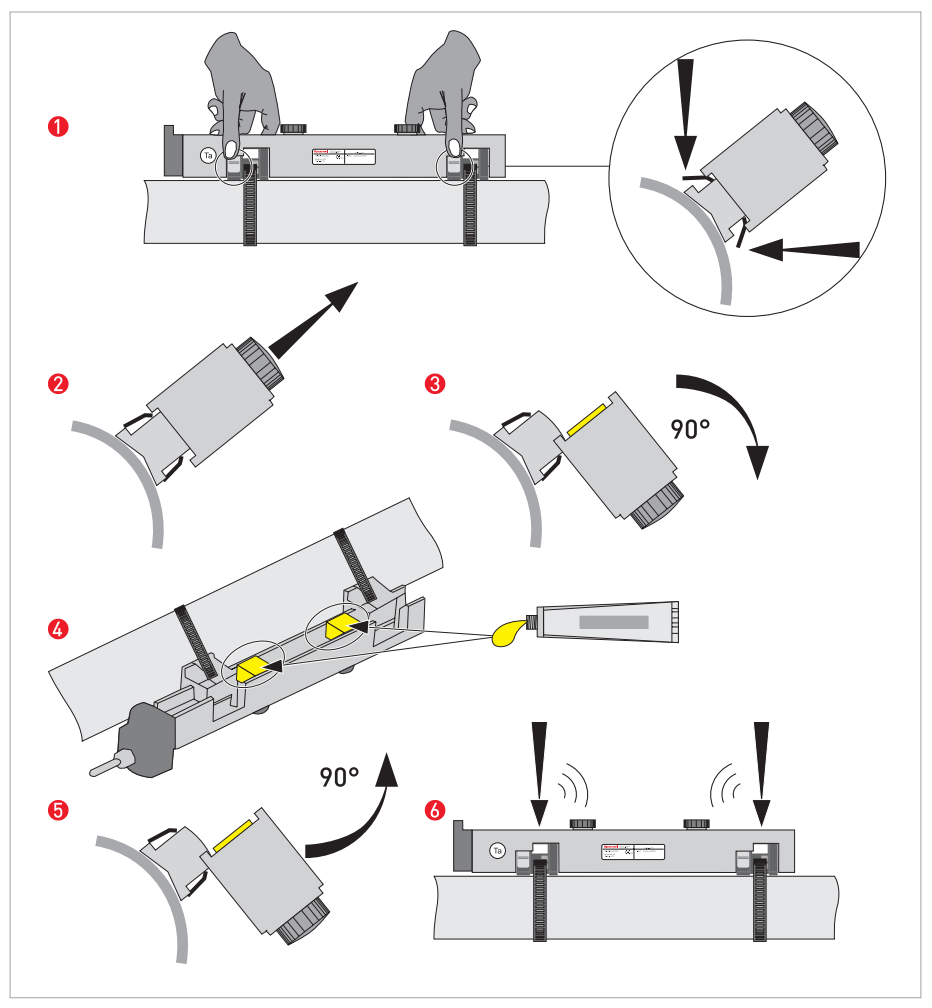

Figure 7-1: Greasing of transducers

- Loosen cover by unscrewing screw, slide cover away from connection cap, lift cover, place cover in safe place to avoid damage.
- Push buttons to release the rail 1.
- Lift rail upward 2 and turn rail 90 degrees sideward 3.
   Clean pipe and contact surfaces of transducers with a soft cloth.
- Regrease the contact surfaces of transducers 4.
- Turn rail 90 degrees back **5**.
- Press rail at both ends to the pipe by clicking 6.

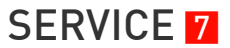

## 7.2 Cleaning

- Keep screw thread of the covers of the TWS 9000 F signal converter clean.
- Do not damage the screw thread and the gasket.
- Never allow dirt to accumulate.
- Grease the screw thread with Teflon grease.

## 7.3 Exchange of electronics unit

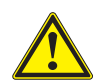

#### CAUTION!

*The following instructions shall always be carefully followed and only be performed by trained personnel, familiar with the safety requirements and electronics.* 

Before opening the converter housing:

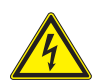

#### DANGER!

Make sure that all connecting cables are safely disconnected from all external sources.

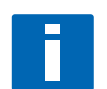

#### NOTE!

Make notes of important specific data, before exchanging the electronics. Menu settings are stored on the circuit board (or backplane), that is fixed to the housing. After exchange of electronics unit and power-up, the following start up screen appears: Load all data ?

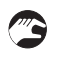

#### Select yes

٢

- if in the screen appears **"load sensor data"**, the electronics units were not fully compatible. You can proceed by selecting yes. Note that all settings need to be checked and changed. Only the sensor calibration data are loaded.

- if in the screen appears **"load no data"**, all data have been lost. Contact your local Honeywell representative.

# **7** SERVICE

## 7.3.1 TWS 9000 F

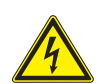

DANGER! Disconnect power!

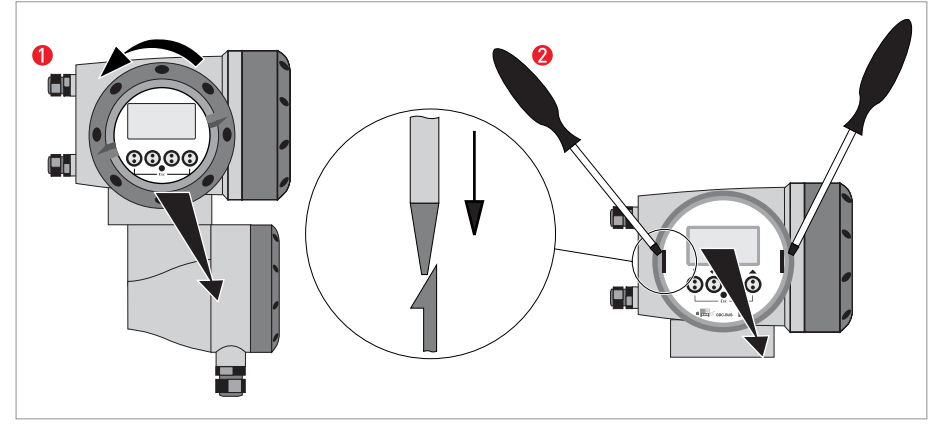

Figure 7-2: Unscrew the cover and remove the display

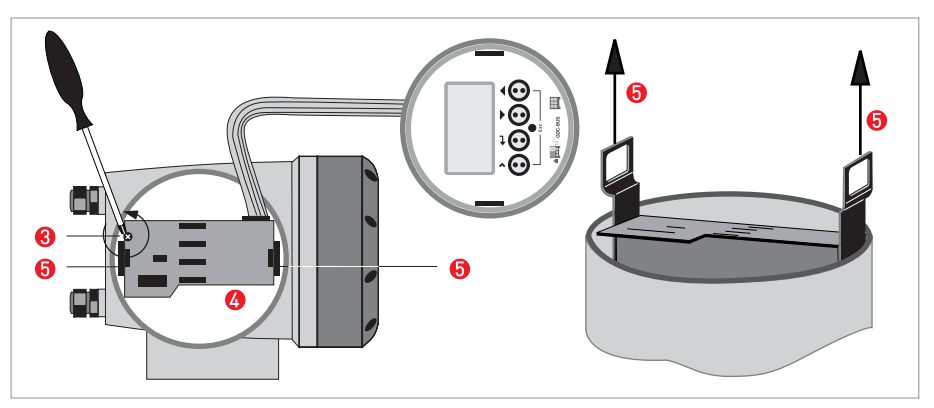

Figure 7-3: Pull off printed circuit board

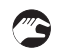

#### Perform the following procedures:

- Unscrew the display cover of the electronics compartment by hand, by turning it counter clockwise 1.
- Remove the display by using two screwdrivers.
- Unscrew the two M4 screws 🕄 at the electronics unit 4.
- Pull the two metal pullers (3) at the left and right of the display, using a screwdriver or similar tool and partially pull out the electronics unit (2).

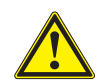

#### CAUTION!

*Please pay attention that the same amount of force is applied on both pullers, otherwise the connector at the backside can be damaged.* 

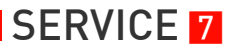

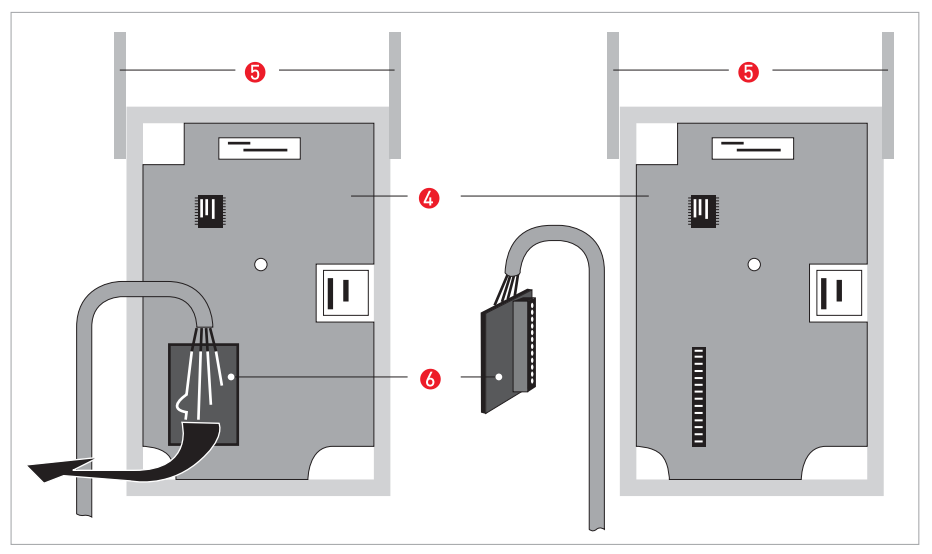

Figure 7-4: small printed circuit board and electronics unit

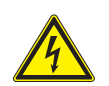

#### DANGER!

*Electrostatic discharge (ESD) can damage electronic parts. Make sure to discharge yourself by wearing a wrist strap. If no wrist strap is available, ground yourself by touching a metal surface that is grounded.* 

- Remove the printed circuit board 🙆 from the electronics unit 🚯
- Check compatibility between the removed and new electronics unit 4, by checking the power voltage.
- Slide the new electronics unit **4** partially back into the housing.
- Mount the small printed circuit board back onto the electronics unit 4.
- Push the metal pullers (5) back to their original position.
   Don't use excessive force, otherwise the connector at the backside can be damaged!
- Screw the electronics unit back to the housing.
- Re-install the display and make sure not to kink the display's flat ribbon cable.
- Replace cover and tighten by hand.
- Connect power.

# 7 SERVICE

## 7.3.2 TWS 9000 W

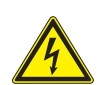

DANGER! Disconnect power!

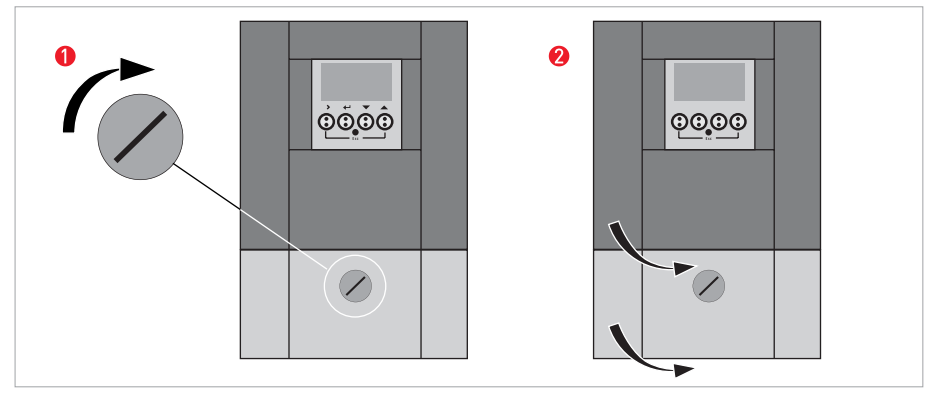

Figure 7-5: Unlock and open door

#### Perform the following procedures:

- Turn locking screw to the left () to unlock the lower door.
- Open lower door.
- Slide metal slider, positioned at the left upper angle, downwards.
- Open upper door 🕗.

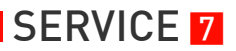

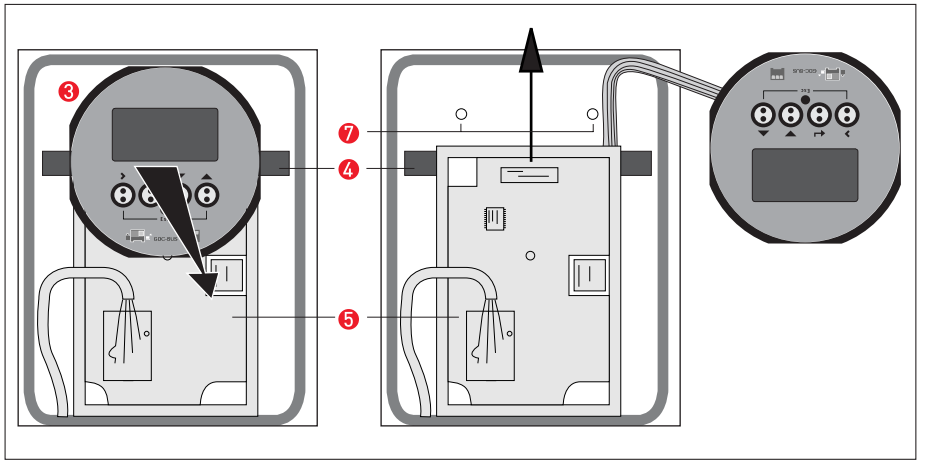

Figure 7-6: Remove the display

- Remove the display (3) by pressing the plastic holders on both sides (4) and carefully lay the display aside.
- Unscrew the two M4 screws 🕜 at the electronics unit 😏.

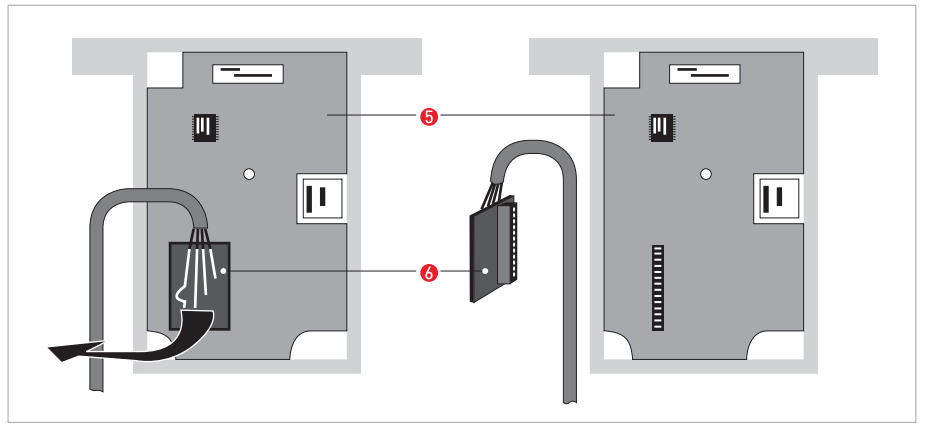

Figure 7-7: Release printed circuit board

- Remove the small printed circuit board **6** with care.
- Carefully slide the electronics unit **6**, then lift it out of the housing.

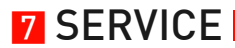

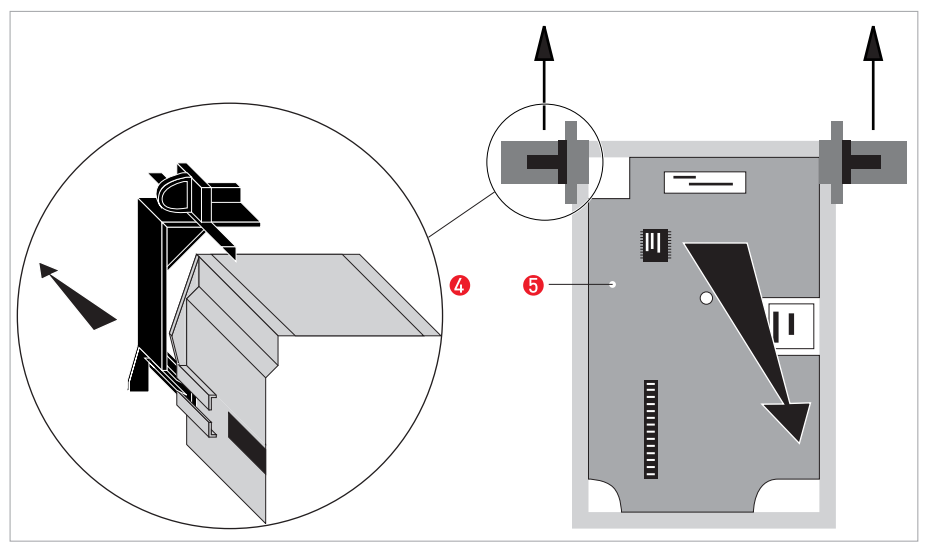

Figure 7-8: Remove holding brackets

- Remove the holding brackets 🕢 from the old electronics unit 🙃.
- Check compatibility between the removed and new electronics unit, by checking the power voltage.
- Click the holding brackets () onto the new electronics unit and slide the new electronics unit into the housing.
- Mount the small printed circuit board back onto the sensor driver board.
- Screw the electronics unit back to the housing.
- Click the display back into the holders.
- Close and lock the upper door, slide the metal slider upwards.
- Close and lock the lower door.
- Connect power.

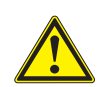

#### CAUTION!

*First program the installation menu, refer to General instructions for programming* on page 52 and check all important settings.

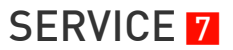

## 7.4 Replacing the mains fuse

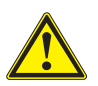

#### CAUTION!

*The following instructions shall always be carefully followed and only be performed by trained personnel, familiar with the safety requirements and electronics.* 

The mains fuse is in accordance with IEC 127-2. The size is diameter 5 x 20mm / 0.79" length.

#### Underneath codings for the mains fuse apply:

**100...230VAC power supply:** 0.8AT/H/250 , breaking capacity 1500A at 250V **24VAC/DC power supply:** 2AT/H/250 , breaking capacity 1500A at 250V

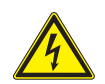

#### DANGER!

*Before opening the housing: Make sure that all connecting cables are safely disconnected from all external sources.* 

### 7.4.1 TWS 9000 F

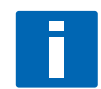

#### INFORMATION!

*Please refer to TWS 9000 F* on page 96 for details how to open the housing and remove / reinstall the electronics.

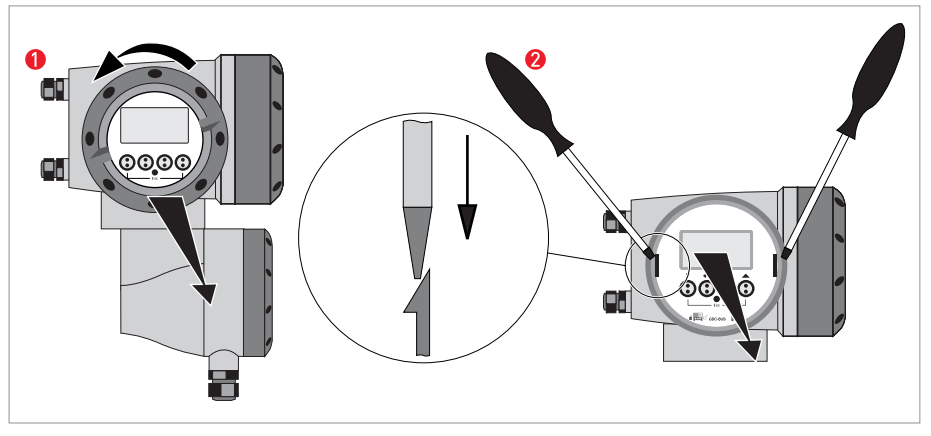

Figure 7-9: Unscrew the cover and remove the display

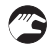

Once the electronic unit is removed,

- Replace the fuse. The fuse holder with the mains fuse is located on the power board, which is the upper board.
- Reinstall the electronics unit back to the housing.

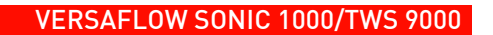

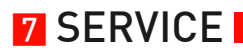

• Reinstall cover and tighten down by hand **()** and connect power.

## 7.4.2 TWS 9000 W

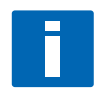

#### INFORMATION!

*Please refer to TWS 9000 W* on page 98 for details how to open the housing and remove the electronics.

#### Once the electronic unit is removed,

- Replace the fuse. The fuse holder with the mains fuse is located on the power board, which is at the back.
- Mount the small printed circuit board back onto the sensor driver board.
- Put the electronics unit back to the housing.
- Click the display back into the holders.
- Close the housing and lock the doors.
- Connect power.

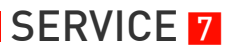

## 7.5 Spare parts availability

It is the policy of the manufacturer to provide operational spare parts for any flowmeter or major accessory for a period of ten (10) years after shipment of the final production run of that flowmeter.

Operational spare parts are defined as those that are susceptible to failure during their normal operation.

## 7.6 Service availability

Manufacturer provides a variety of services to support its customers after warranty expiration.Repair, technical support and training can be provided.

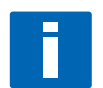

*NOTE!* For detailed information please contact your local representative.

# 7.7 Returning the device to the manufacturer

### 7.7.1 General information

This device has been carefully manufactured and tested. If installed and operated in accordance with these operating instructions, it will rarely present any problems.

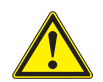

#### CAUTION!

Should you nevertheless need to return a device for inspection or repair, please pay strict attention to the following points:

- Due to statutory regulations on environmental protection and safeguarding the health and safety of our personnel, manufacturer may only handle, test and repair returned devices that have been in contact with products without risk to personnel and environment.
- This means that the manufacturer can only service this device if it is accompanied by the following certificate (see next section) confirming that the device is safe to handle.

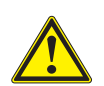

#### CAUTION!

*If the device has been operated with toxic, caustic, flammable or water-endangering products, you are kindly requested:* 

- to check and ensure, if necessary by rinsing or neutralizing, that all cavities are free from such dangerous substances,
- to enclose a certificate with the device confirming that is safe to handle and stating the product used.

# 7.7.2 Form (for copying) to accompany a returned instrument

| Company:                                                                                 |                 | Address:                                                   |
|------------------------------------------------------------------------------------------|-----------------|------------------------------------------------------------|
| Department:                                                                              |                 | Name:                                                      |
| Tel. no.:                                                                                |                 | Fax no.:                                                   |
| Manufacturer's order no. or serial no.:                                                  |                 |                                                            |
| The device has been operated with the fo                                                 | llowing r       | medium:                                                    |
| This medium is:                                                                          | water-hazardous |                                                            |
|                                                                                          | toxic           |                                                            |
|                                                                                          | caus            |                                                            |
|                                                                                          | Weo             | checked that all cavities in the device are free from such |
| We h<br>devic                                                                            |                 | nave flushed out and neutralized all cavities in the ce.   |
| We hereby confirm that there is no risk to<br>contained in the device when it is returne | o person<br>ed. | s or the environment through any residual media            |
| Date:                                                                                    |                 | Signature:                                                 |
| Stamp:                                                                                   |                 |                                                            |
|                                                                                          |                 |                                                            |

# 7.8 Disposal

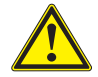

#### CAUTION!

Disposal must be carried out in accordance with legislation applicable in your country.

# 8.1 Technical data

## Ultrasonic flowmeter VersaFlow Sonic 1000 with TWS 9000

### Versions

| VersaFlow Sonic 1000 with TWS 9000                | Standard |
|---------------------------------------------------|----------|
| VersaFlow Sonic 1000 with TWS 9000 - Ex, zone 1/2 | Option   |

#### Performance

| Measurement functionality                   | Standard actual volume flow rate and totalised volume          |
|---------------------------------------------|----------------------------------------------------------------|
| Measuring range                             | 020 m/s / 066 ft/s                                             |
| Max. deviation (under reference conditions) | <± 1% of M.V. for DN $\geq$ 50 mm / 2", v > 0.5 m/s / 1.5 ft/s |
|                                             | <± 3% of M.V. for DN < 50 mm / 2", v > 0.5 m/s /<br>1.5 ft/s   |
| Repeatability                               | <± 0.2%                                                        |
| Process conditions                          | Solid particle content < 5% (by volume)                        |
|                                             | Gas content < 2% (by volume)                                   |

## **Measurement configurations**

| Single path, single pipe or dual path/dual pipe | Standard |
|-------------------------------------------------|----------|
|-------------------------------------------------|----------|

## Ultrasonic flow sensor VersaFlow Sonic 1000

### Versions

| VersaFlow Sonic 1000 - small (DN15DN100 / ½"4")               | Standard |
|---------------------------------------------------------------|----------|
| VersaFlow Sonic 1000 - medium<br>(DN50DN600 / 224")           | Standard |
| VersaFlow Sonic 1000 - large (<br>DN200DN4000 / 8160")        | Standard |
| VersaFlow Sonic 1000 - small<br>(ext. temp. DN15DN100 / ½4")  | Option   |
| VersaFlow Sonic 1000- medium<br>(ext. temp. DN50DN600 / 224") | Option   |

## **Pipe specifications**

| Material: metal, plastic, ceramic, asbestos cement,<br>internal/external coated pipes (coatings and liners<br>fully bonded to pipe wall) | Standard |
|----------------------------------------------------------------------------------------------------|----------|
| Maximum pipewall thickness of 200 mm / 7.87"                                                                                             | Standard |

# **Protection category**

IP67

## Electric signal level

| Ex-I, intrinsically safe circuits, floating | Standard |
|---------------------------------------------|----------|
|---------------------------------------------|----------|

### Process temperature

| -40120°C / -40284°F             | Standard |
|---------------------------------|----------|
| -50200°C / -58392°F, XT version | Option   |

## Sensor cable length

| 5 m / 15 ft  | Standard |
|--------------|----------|
| 10 m / 30 ft | Option   |
| 20 m / 60 ft | Option   |
| 30 m / 90 ft | Option   |

## Recommended mounting area

| Inlet  | ≥ 10DN |
|--------|--------|
| Outlet | ≥ 5DN  |

## Ultrasonic flow converter TWS 9000

#### Versions

| W (wall)             | TWS 9000 W (general purpose) |
|----------------------|------------------------------|
| F (field)            | TWS 9000 F (non-Ex)          |
| F (/i-)Eex, zone 1/2 | TWS 9000 F-Ex                |

## **Display languages**

| With local display      | Standard |
|-------------------------|----------|
| English, French, German | Standard |

### Flow sensor

| VersaFlow Sonic 1000 | DN154000 / ½"160" 1 |
|----------------------|---------------------|
|                      |                     |

### Communication

| Current, pulse & status output     | Standard |
|------------------------------------|----------|
| HART® communication, control input | Standard |

## Power supply

| 100230 VAC (-15/+10%), 50/60 Hz | Standard |
|---------------------------------|----------|
| 24 VAC/DC                       | Option   |
| Power consumption               | 22 VA    |

# **8** TECHNICAL DATA

# Approvals

| EEx - zone 1/2             | Option |
|----------------------------|--------|
| FM - Class I DIV 1/2       | Option |
| CSA - GP / Class I DIV 1/2 | Option |

# **Protection category**

| W (wall)  | IP65 (eq. to NEMA 4/4X) |
|-----------|-------------------------|
| F (field) | IP66/67 (eq. to NEMA 6) |

## Temperature

| Process | see flow sensor    |
|---------|--------------------|
| Ambient | -4060°C / -40140°F |
| Storage | -5070°C / -58158°F |

## **Cable connection**

| M20 x 1.5 | Standard |
|-----------|----------|
| 1⁄2" NPT  | Option   |
| PF 1/2    | Option   |
#### Materials used

| Polyamide - polycarbonate (W-version)                        | Standard |
|--------------------------------------------------------------|----------|
| Die-cast aluminium with polyurethane coating)<br>(F-version) | Standard |
| Stainless steel 316 L / 1.4404 (F-version)                   | Option   |

## **Overall functionality**

| Highlights | Continuous measurement of actual volume flow<br>rate, flow velocity, velocity of sound, damping of<br>acoustic signal, signal to noise ratio |  |
|------------|----------------------------------------------------------------------------------------------------|--|
|            | Flow direction (forward or reverse)                                                                                                    |  |
|            | Totalisation of volume flow                                                                                                    |  |
|            | Reliability of flow measurement, Quality of acoustic signal                                                                                  |  |

#### **Current output**

| Function             | All operating data configurable; galvanically isolated; HART® communication |  |  |
|----------------------|-----------------------------------------------------------------------------|--|--|
| Settings             |                                                                             |  |  |
| Q = 0%               | 015 mA                                                                      |  |  |
| Q = 100%             | 1022 mA                                                                     |  |  |
| Error identification | 022 mA                                                                      |  |  |
| Connection Active:   |                                                                             |  |  |
| Basic/Modular IO     | $I \le 22 \text{ mA} / \text{R}_{L} \le 1 \text{ kOhm}$                     |  |  |
| Ex-i I/O             | $I \le 22 \text{ mA} / \text{R}_{L} \le 470 \text{ Ohm}$                    |  |  |
|                      | $U_0 = 21V / I_0 = 90 \text{ mA}$                                           |  |  |
|                      | P <sub>o</sub> = 0.5 W                                                      |  |  |
|                      | $C_0 = 90 \text{ nF} / L_0 = 2 \text{ mH}$                                  |  |  |
| Connection Passive:  |                                                                             |  |  |
| Basic/Modular IO     | $I \le 22 \text{ mA} / \text{U} \le 32 \text{ VDC}$                         |  |  |
| Ex-i I/O             | I ≤ 22 mA                                                                   |  |  |
|                      | U <sub>i</sub> = 30 V / I <sub>i</sub> = 100 mA                             |  |  |
|                      | $P_i = 1 W$                                                                 |  |  |
|                      | C <sub>i</sub> = 10 nF / L <sub>i</sub> ~ 0 mH                              |  |  |

## **B** TECHNICAL DATA

### Pulse output and status output

| Function            | Configurable as pulse output, identification for<br>automatic range change, indicator of flow<br>direction, overflow, errors, trip point or empty<br>pipe indication |  |
|---------------------|----------------------------------------------------------------------------------------------------|--|
|                     | Valve control, if batch control function is activated                                                                                                    |  |
| Settings            |                                                                                                    |  |
| Q = 100%            | 0.000110000 pulses/s or pulses/volume                                                                                                    |  |
| Pulse width         | 0.11000 ms or auto or sym.                                                                                                    |  |
| Status              | On or Off                                                                                                    |  |
| Connection Active:  |                                                                                                    |  |
| Basic IO            | On request                                                                                                    |  |
| Ex-i I/O            | On request                                                                                                    |  |
| Connection Passive: |                                                                                                    |  |
| Basic IO            | $f \le 10 \text{ kHz}$ : $I \le 20 \text{ mA}$                                                                                                    |  |
|                     | $f \le 10 \text{ Hz}: I \le 100 \text{ mA}$                                                                                                    |  |
|                     | $U \leq 32 \; VDC \; / \; I \leq 100 \; mA$                                                                                                    |  |
| Ex-i I/O            | Acc. EN 60947-5-6                                                                                                    |  |
|                     | U <sub>i</sub> = 30V / I <sub>i</sub> = 100 mA                                                                                                    |  |
|                     | P <sub>i</sub> = 1 W                                                                                                    |  |
|                     | $C_i = 10 \text{ nF} / L_i \sim 0 \text{ mH}$                                                                                                    |  |
| Connection NAMUR:   |                                                                                                    |  |
| Basic IO            | On request                                                                                                    |  |
| Ex-i I/0            | "Active"                                                                                                    |  |

### Control input

| Function            | Freeze output (e.g. during cleaning), forced<br>return to zero, counter and error reset, ext.<br>range selection. |  |
|---------------------|----------------------------------------------------------------------------------------------------|--|
| Settings            | Freeze outputs, output zero, reset counter, reset error                                                           |  |
| Connection Active:  |                                                                                                    |  |
| Basic IO            | I <sub>nom</sub> 16mA / U <sub>nom</sub> 24VDC                                                                    |  |
| Ex-i I/O            | Acc. EN 60947-5-6                                                                                                 |  |
| Connection Passive: |                                                                                                    |  |
| Basic IO            | $U \le 32 \text{ VDC}$                                                                                            |  |
|                     | U <sub>on</sub> > 19 VDC / U <sub>off</sub> < 2.5 VDC                                                             |  |
| Ex-i I/O            | On request                                                                                                    |  |
| Connection NAMUR:   |                                                                                                    |  |
| Basic IO            | On request                                                                                                    |  |
| Ex-i I/O            | "Active"                                                                                                    |  |

1 Outer diameter: 20...4300 mm / 0.79...169.29"

## I/O Specifications

## **Overall functionality**

| Function | Continuous measurement of actual volume flow, mass flow, flow speed, velocity of sound, gain, SNR, diagnosis value |  |
|----------|----------------------------------------------------------------------------------------------------|--|
|          | Bidirectional flow measurement and totalisation                                                                    |  |
|          | Signal quality bar graph                                                                                           |  |

#### **Current output**

| Function                       | All operating data configurable; galvanically isolated; HART <sup>®</sup> communication |  |  |
|--------------------------------|-----------------------------------------------------------------------------------------|--|--|
| Settings                       | Q = 0%: 015mA                                                                           |  |  |
|                                | Q = 100%: 1022mA                                                                        |  |  |
|                                | Error identification: 022mA                                                             |  |  |
| Connection                     |                                                                                         |  |  |
| Basic / Modular IO: Active     | $I \le 22mA / R_L \le 1 kOhm$                                                           |  |  |
| Ex-i: Active                   | $I \le 22mA / R_L \le 470 \text{ Ohm}$                                                  |  |  |
|                                | $U_0 = 21V / I_0 = 90mA$                                                                |  |  |
|                                | P <sub>0</sub> = 0.5W                                                                   |  |  |
|                                | $C_0 = 90 nF / L_0 = 2mH$                                                               |  |  |
| Basic / Modular IO:<br>Passive | $I \le 22mA / U \le 32VDC$                                                              |  |  |
| Ex-i: Passive                  | I ≤ 22mA                                                                                |  |  |
|                                | U <sub>i</sub> = 30V / I <sub>i</sub> = 100mA                                           |  |  |
|                                | P <sub>i</sub> = 1W                                                                     |  |  |
|                                | $C_i = 10nF / L_i \sim 0mH$                                                             |  |  |

## Pulse output and Status output

| Function                       | Configurable as pulse output, identification for automatic range change,<br>indicator of flow direction, overflow, errors, trip point or empty pipe<br>indication |  |  |
|--------------------------------|----------------------------------------------------------------------------------------------------|--|--|
| Settings                       | Q = 100%: 0.000110000 pulses per second or pulses per unit volume                                                                                                 |  |  |
|                                | Pulse width: 0.052000ms or auto or sym.                                                                                                    |  |  |
|                                | Status: On or Off                                                                                                    |  |  |
| Connection                     |                                                                                                    |  |  |
| Basic / Modular IO:<br>Passive | $f \le 10 kHz: I \le 20 mA$                                                                                                    |  |  |
|                                | f ≤ 10Hz: I ≤ 100mA                                                                                                    |  |  |
|                                | $U \leq 32VDC / I \leq 100mA$                                                                                                    |  |  |
| Passive                        | U <sub>i</sub> = 30V / I <sub>i</sub> = 100mA                                                                                                    |  |  |
|                                | P <sub>i</sub> = 1W                                                                                                    |  |  |
|                                | $C_i = 10 nF / L_i \sim 0 mH$                                                                                                    |  |  |

## **8** TECHNICAL DATA

| Active                           | U <sub>nom</sub> = 24VDC / I < 1mA |  |  |
|----------------------------------|------------------------------------|--|--|
|                                  | U <sub>0</sub> = 1.5V at 10mA      |  |  |
| Namur (acc. to EN 60947-<br>5-6) | Passive                            |  |  |

### Control input

| Function                        | Freeze output (e.g. during cleaning), forced return to zero, counter and error reset, ext. range selection. |
|---------------------------------|----------------------------------------------------------------------------------------------------|
| Settings                        | Freeze outputs, output zero, reset counter, reset error, start batch (in batch mode)                        |
| Connection                      |                                                                                                    |
| Basic / Modular IO: Active      | I <sub>nom</sub> = 16mA / U <sub>nom</sub> = 24VDC                                                          |
| Basic / Modular IO:             | $U \le 32VDC$                                                                                               |
| Passive                         | U <sub>on</sub> > 19VDC / U <sub>off</sub> < 2.5VDC                                                         |
| Namur<br>(acc. to EN 60947-5-6) | Active                                                                                                    |

## 8.2 Dimensions and weights

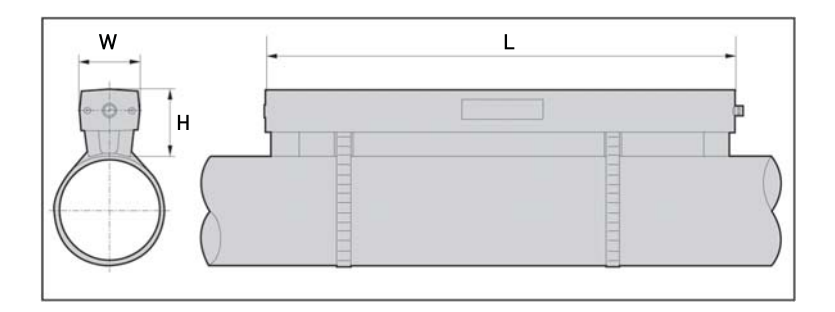

| Version | Dimensions [mm] |      |        | Approx. weight<br>(without cable /<br>strip) |
|---------|-----------------|------|--------|----------------------------------------------|
|         | L               | н    | w      | [kg]                                         |
| small   | 496.3           | 71   | 63.1   | 2.7                                          |
| medium  | 826.3           | 71   | 63.1   | 3.6                                          |
| large   | 496.3 🌗         | 71 🚺 | 63.1 🚺 | 2.7 🚺                                        |

1 value for one of the 2 delivered rails

| Version | Dimensions [inches] |       |       | Approx. weight<br>(without cable /<br>strip) |
|---------|---------------------|-------|-------|----------------------------------------------|
|         | L                   | н     | W     | [lbs]                                        |
| small   | 19.5                | 2.8   | 2.5   | 6.0                                          |
| medium  | 32.5                | 2.8   | 2.5   | 7.9                                          |
| large   | 19.5 🌗              | 2.8 🌗 | 2.5 🚺 | 6.0 <b>(</b> )                               |

1 value for one of the 2 delivered rails

# 8 TECHNICAL DATA

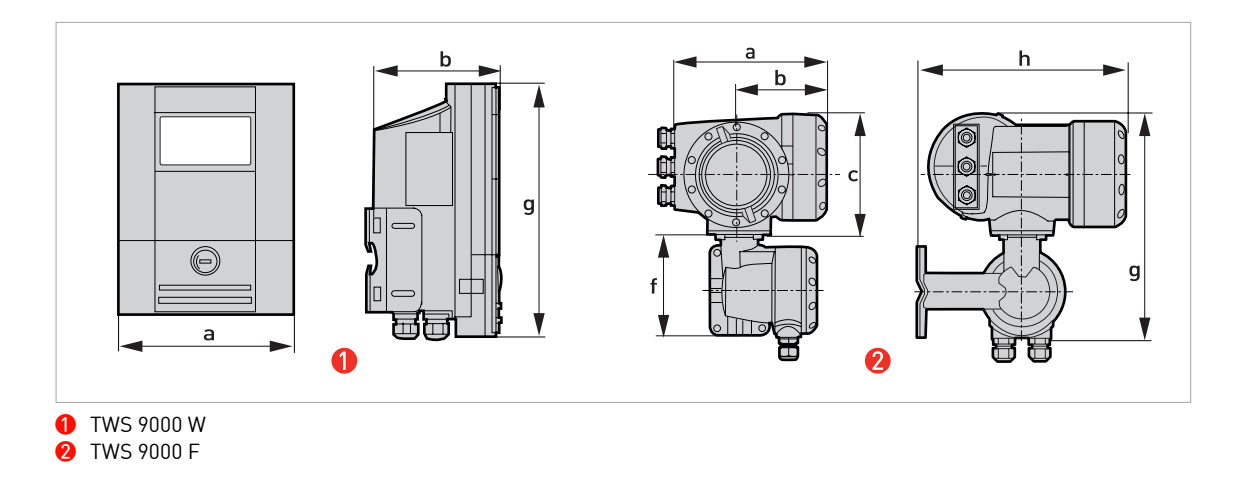

| Version | Dimensions [mm] |     |     |     |     |     | Weight [kg] |
|---------|-----------------|-----|-----|-----|-----|-----|-------------|
|         | а               | b   | с   | f   | g   | h   |             |
| Wall    | 198             | 138 | 299 | -   | -   | -   | 2.4         |
| Field   | 202             | 120 | 155 | 141 | 296 | 277 | 5.7         |

| Version | Dimensions [inches] |      |      |     |      |      | Weight [lbs] |
|---------|---------------------|------|------|-----|------|------|--------------|
|         | а                   | b    | с    | f   | g    | h    |              |
| Wall    | 7.8                 | 5.4  | 11.8 | -   | -    | -    | 5.3          |
| Field   | 7.75                | 4.75 | 6.1  | 5.5 | 11.6 | 10.9 | 12.6         |

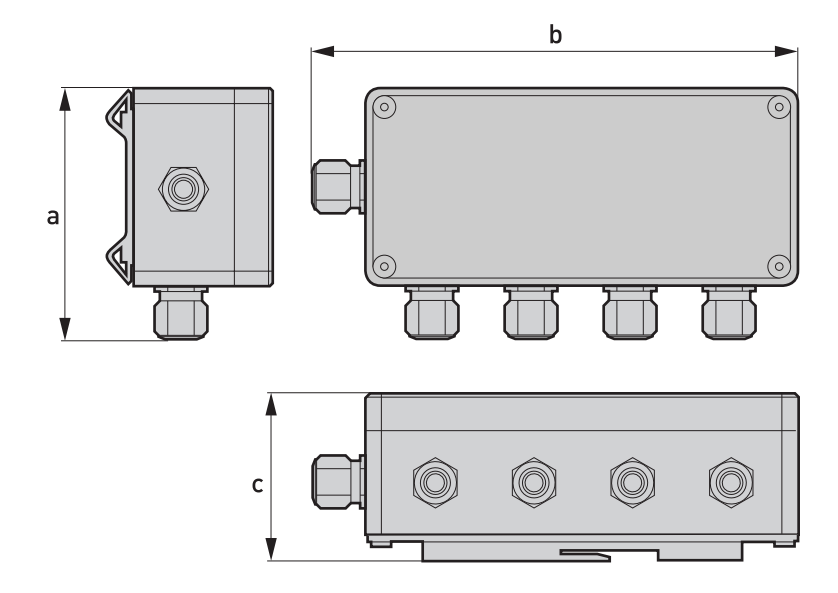

|           |     | Approx. weight |    |      |  |
|-----------|-----|----------------|----|------|--|
|           | а   | b              | с  | [kg] |  |
| Cable box | 102 | 197            | 67 | 0.85 |  |

|           |      | Approx. weight |      |       |  |
|-----------|------|----------------|------|-------|--|
|           | а    | b              | с    | [lbs] |  |
| Cable box | 4.01 | 7.76           | 2.64 | 1.87  |  |

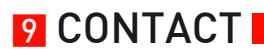

Honeywell Field Solutions 512 Virgina Drive Fort Washington, PA 19034 www.honeywell.com/ps